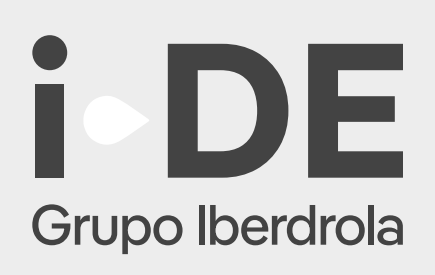

## Manual

#### Solicitud Nuevo Expediente de Generación

Aplicación para los clientes de i-DE

*Junio 2025* 

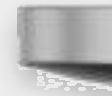

| Contraction                                                                                                    |                                     |                                                                                   |
|----------------------------------------------------------------------------------------------------|-------------------------------------|-----------------------------------------------------------------------------------|
| Volver a GEA   Image: Contendade                                                                                                    | GESTIONA TUS EXPEDIENTES<br>CON GEA | Tu nuevo expediente de producción/autoconsumo                                     |
| Datos de la solicitud  Producción / Autoconsumo  Necesitamos que nos digas qué carácter tiene la instalación que estás solicitando  INECUMA REDULATORIO *  ;Cual sería la fecha estimada para poner en marcha la instalación?  PECHA ESTIMADA PUESTA EN MARICHA INST. *  CONTINUAR | Solver a GEA                        | (1) (2) (3) (4)                                                                   |
| Necesitamos que nos digas que caracter trene la instalación que estas solicitando  Inscienten recollatorito *  ¿Cual sería la fecha estimada para poner en marcha la instalación?  PECHA ESTIMADA PUESTA EN MARCHA INST. *  CONTINUAR                                              |                                     | Datos de la solicitud Producción / Autoconsumo                                    |
| ¿Cual sería la fecha estimada para poner en marcha la instalación?                                                                                                    |                                     | Necesitamos que nos digas qué carácter tiene la instalación que estás solicitando |
| PECHA ESTIMADA PUESTA EN MARCHA INET, *                                                                                                    |                                     | ¿Cual sería la fecha estimada para poner en marcha la instalación?                |
| CONTINUAR                                                                                                    |                                     | FECHA ESTINADA PUESTA EN MARCHA INST. *                                           |
|                                                                                                    |                                     | CONTINUAR                                                                         |
|                                                                                                    |                                     |                                                                                   |
|                                                                                                    |                                     |                                                                                   |
| MacBook Pro                                                                                                    |                                     | MacBook Pro                                                                       |

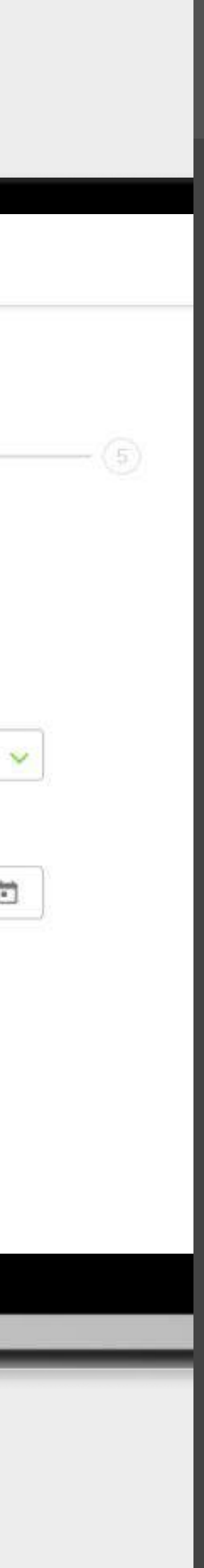

## Índice

- 1. Nuevo Expediente de Producción.....
- 2. Nuevo Expediente de Autoconsumo......

| <br>, Pág. | 1  |
|------------|----|
| <br>Pág.   | 21 |

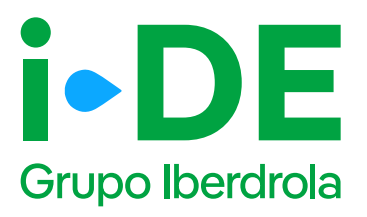

#### Acceso a asociaciones

Este paso explica cómo continuar con la gestión **si actúas como representante de un usuario.** 

- Accede a GEA (Gestión de Expedientes) desde el Área Privada de i-DE y selecciona en el menú lateral: "Gestión de Expedientes". Ahora debes elegir el usuario con el que quieres representarte accediendo al menú "Acceso Asociación."
- 2. Una vez seleccionado el usuario representante, accederás directamente a la ventana de inicio de gestión de expedientes. Entrarás al mismo portal de gestión que el resto de usuarios, como se explica en el punto anterior. Sin embargo, verás además la opción 'Volver a GEA' en el menú lateral, que te permitirá volver al menú de Acceso Asociación y desconectarte del usuario que hayas seleccionado.

1

| Des annages S                    | and the second second second | streter to state |                   |       |          |             |
|----------------------------------|------------------------------|------------------|-------------------|-------|----------|-------------|
| Represen                         | tando al Usi                 | Jario 🕄          | •                 |       |          |             |
| Filtro de Bús<br>Gatar de Danter | queda<br>*                   |                  |                   |       |          |             |
| Table Artistette                 | -                            |                  |                   |       |          |             |
| andres 1                         | - ngalag                     |                  |                   | C     |          | Q Books     |
| 112 14                           | DENPOR                       | 1.1              | Aprilia           | 1. S. | Apr/9401 | Apriliate 2 |
| •                                | #000110#3                    |                  | auti.             |       | 1,014    | 6040ACO     |
|                                  | ACTACOMPS                    |                  | REPRESENTATION OF |       |          | + (4) +     |

2

| I-DE                        | MCD- | 8                                         |                                           |                                                    |                |                                          |                                                                                   |
|-----------------------------|------|-------------------------------------------|-------------------------------------------|----------------------------------------------------|----------------|------------------------------------------|-----------------------------------------------------------------------------------|
| GESTIONA TUS<br>EXPEDIENTES |      | Tu nuevo expedie                          | ente<br>elenic Dioriver liger receilercos | nation that we of the the thready part of the meth | nuri sordern   |                                          |                                                                                   |
| 🕅 Halera OCA                | 5    | Consumo                                   |                                           | Producción y autoconsur                            | no             | (in Modific                              | ar instalación de I-DE                                                            |
| 🚰 Neuro aque divite         | 5    | Quiers dan ite elle un aumentatio ortaden | complex an million winning c              | Guivers solicitar accessors to and como productor  | - decilouidor, | Quiero encelhor en<br>minimadore Por car | i natiani in astituto proportat pala<br>1940: or depuis anternetico in deura lima |
| Discercle de cocacile das   | >    | 6                                         |                                           | (                                                  |                | eterce                                   |                                                                                   |
| Historeget                  |      | C                                         |                                           |                                                    |                | 9                                        | - Contra                                                                          |
| 🔄 Morracito de cilidad      | >    | granting the opposite and                 | 2000                                      |                                                    |                |                                          |                                                                                   |
| 😟 Cercer wenkler            | 3    | Pasos para tramitar tu expe               | diente                                    |                                                    |                |                                          |                                                                                   |
|                             |      | King of night during                      | *spinitizenten                            | n Nation ( pop                                     |                |                                          | y gine with gain to 2                                                             |
| (7), Ann 1997               | 5    |                                           |                                           |                                                    |                |                                          |                                                                                   |

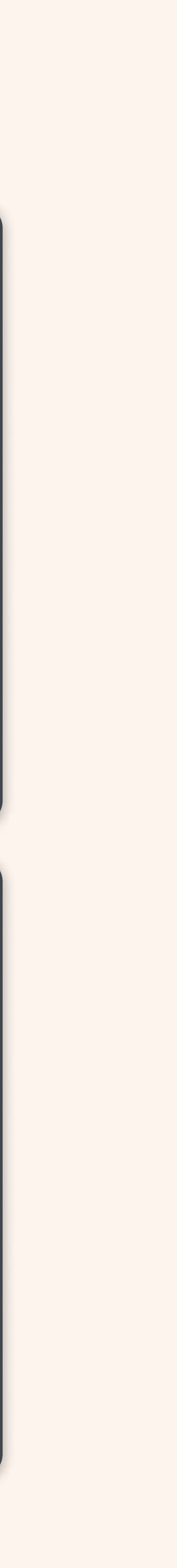

## 1. Manual Nuevo Expediente de Producción

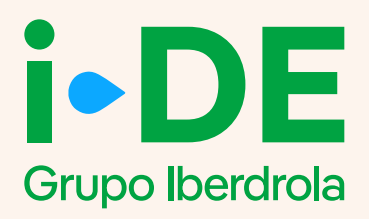

## Índice

- 0. Introducción
- 1. Datos de la solicitud
- 2. Titular de la solicitud
- 3. Localización del punto de conexión
- 4. Instalaciones
- 5. Información adicional
- 6. Resumen de la solicitud
- 7. Envío de la solicitud

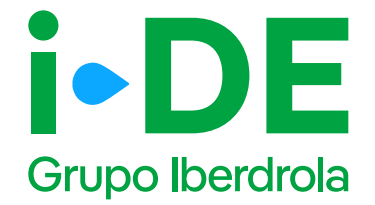

#### 0. Introducción

Este manual explica paso a paso el proceso para abrir **una solicitud de un nuevo expediente de Producción.** 

Esta gestión se realiza en la **sección de Gestión de Expedientes,** a la que se accede a través del <u>Área Privada en la web de i-DE.</u>

| Contration Destiones dres services           | Consumo Versistalle -                                                            | Consultar contador en                           |
|----------------------------------------------|----------------------------------------------------------------------------------|-------------------------------------------------|
| CONTRATO<br>CONTRACT: THE NEWS CONTO- MERCAN | Realizas el 45% de tu consumo Periodo Llano                                      |                                                 |
| () Monitor de consumo                        |                                                                                  | Potencia y lactura actual                       |
| Consumo registrado                           | Cansumo total (3,838<br>27/05/2025 kWh                                           |                                                 |
| Consumes por facture                         |                                                                                  | Consumo dia en curso                            |
| Acceso al contedor                           | > 43% 36% 39%                                                                    |                                                 |
| 🕐 Potencia                                   | Periodo Llano Periodo Punta Periodo Wella                                        | Potencia máxima ver cetate • 6                  |
| Datos del contrato                           | Consumo acumulado Wrostalia -                                                    | máxima demandada trante a la máxima contratada. |
| Administración                               | Periodo en curso pin fecturar)     Trata de la tratación (en curso pin fecturar) | TEOR Pana TERE Value                            |
| Hartsmientas                                 | Anterior Actual Venacion                                                         | Otros accesos                                   |
|                                              | Indefine the second                                                              | Encuesta de Gestión de                          |
| 10 Gestión de expedientes                    |                                                                                  | sutisfacción especientes                        |
| (i) Ayuda y contacto                         | >                                                                                |                                                 |
|                                              |                                                                                  |                                                 |

1

(2)

GESTIONA TUS EXPEDIENTES

(D)

#### Tu nuevo expediente

¡Aquí empleza la solicitud de tu nuevo expediente! En primer lugar, necesitarnos saber cuél es el tipo de conexión para el que tramitas este expedienta.

| <ul> <li>Nuevo expediente</li> <li>Bisqueda de expedientes</li> <li>Mismensajes</li> </ul> | > > | Quiero dar de atte u<br>o hacor cambios on<br>suministro | mo<br>nsuministro<br>mi co | Producción<br>autoconsum<br>iero solidiar acceso a lar<br>mo productor o distribuid | y<br>ho<br>ed Quieram<br>or existente<br>distribuic | Modificar<br>instalación de<br>i-DE<br>odificar una instalación<br>propiedad de la<br>iora. Por ejemplo: un |
|--------------------------------------------------------------------------------------------|-----|----------------------------------------------------------|----------------------------|-------------------------------------------------------------------------------------|-----------------------------------------------------|----------------------------------------------------------------------------------------------------|
| <ul> <li>Información de utilidad</li> <li>Comar sosilón</li> </ul>                         | >   | 801,0074                                                 |                            | SÓLICITAR                                                                           |                                                     | sotenamiento de una<br>trikos                                                                               |
|                                                                                            |     | Pasos para tra                                           | mitar tu expedie           | ente                                                                                |                                                     |                                                                                                    |
| Areactiontes                                                                               | ->  | C C C C C C C C C C C C C C C C C C C                    | 0                          | C Reselute el carpo                                                                 | 0<br>Comercian las                                  | O<br>(Y Gure ter hage is lug)                                                                               |
| ① Contacto                                                                                 | >   |                                                          | previa                     |                                                                                     | obrida                                              | J                                                                                                    |

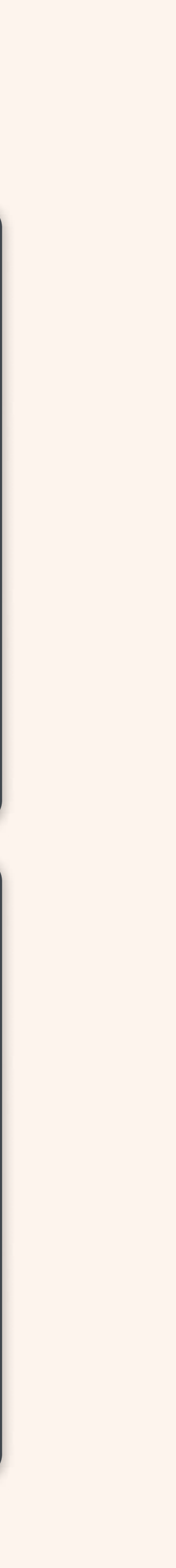

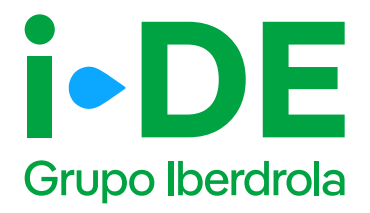

### 1. Datos de la solicitud

En el primer paso de la solicitud debes introducir dos datos previos:

- **Régimen regulatorio.** Es necesario indicar el carácter de la instalación. Para una instalación de producción debes seleccionar el apartado "Producción"
- Fecha de la instalación. Es necesario seleccionar la fecha estimada en la que se pondrá en marcha la instalación.

| GESTIONA TUS EXPEDIES<br>CON GEA | NTES   | Tu nuevo expediente de producción/autoconsumo                                                                                                    |
|----------------------------------|--------|----------------------------------------------------------------------------------------------------|
| Volver a GEA                     | >      | Datos de la solicitud                                                                                                    |
| i-DE                             | PROD   |                                                                                                    |
| Gestiona Tus Experies<br>con ota | )<br>) | Tu nuevo expediente de producción/autoconsumo                                                                                                    |
|                                  |        | Autocatauras<br>Destauras<br>Exercision                                                                                                    |
| i-DE                             | NCU .  |                                                                                                    |
| CON DEA                          | IENTES | Tu nuevo expediente de producción/autoconsumo                                                                                                    |
| C Were a U.A                     | 3      | 11110*+     4     4     4       4     4     4     4       4     4     4     4       4     4     4     4       6     4     5     4       6     4     5     4       6     6     90       7     4     10     10       1     3     3     10       27     27     24 |
|                                  |        |                                                                                                    |

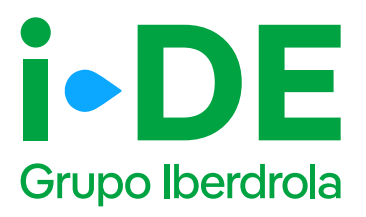

### 2. Titular de la solicitud

En el segundo paso debes indicar para quién es la solicitud.

- **Para otro titular.** Indica que la persona que va a llevar a cabo la solicitud no es el titular del nuevo punto de conexión si no un perfil que está llevando la gestión, normalmente suelen ser perfiles de instaladores o la comercializadora.
- **Para mí.** Indica que la persona usuaria del Área Privada es el titular del nuevo punto de conexión y va a realizar la gestión personalmente.

1 Importante

Si se indica la opción **"Para mi"** los datos del titular de la solicitud serán los mismos que los del titular del usuario registrado. Estos datos aparecerán precargados con posibilidad de modificarlos. Cuando se confirmen que los datos son correctos, la solicitud avanza directamente al paso número 3.

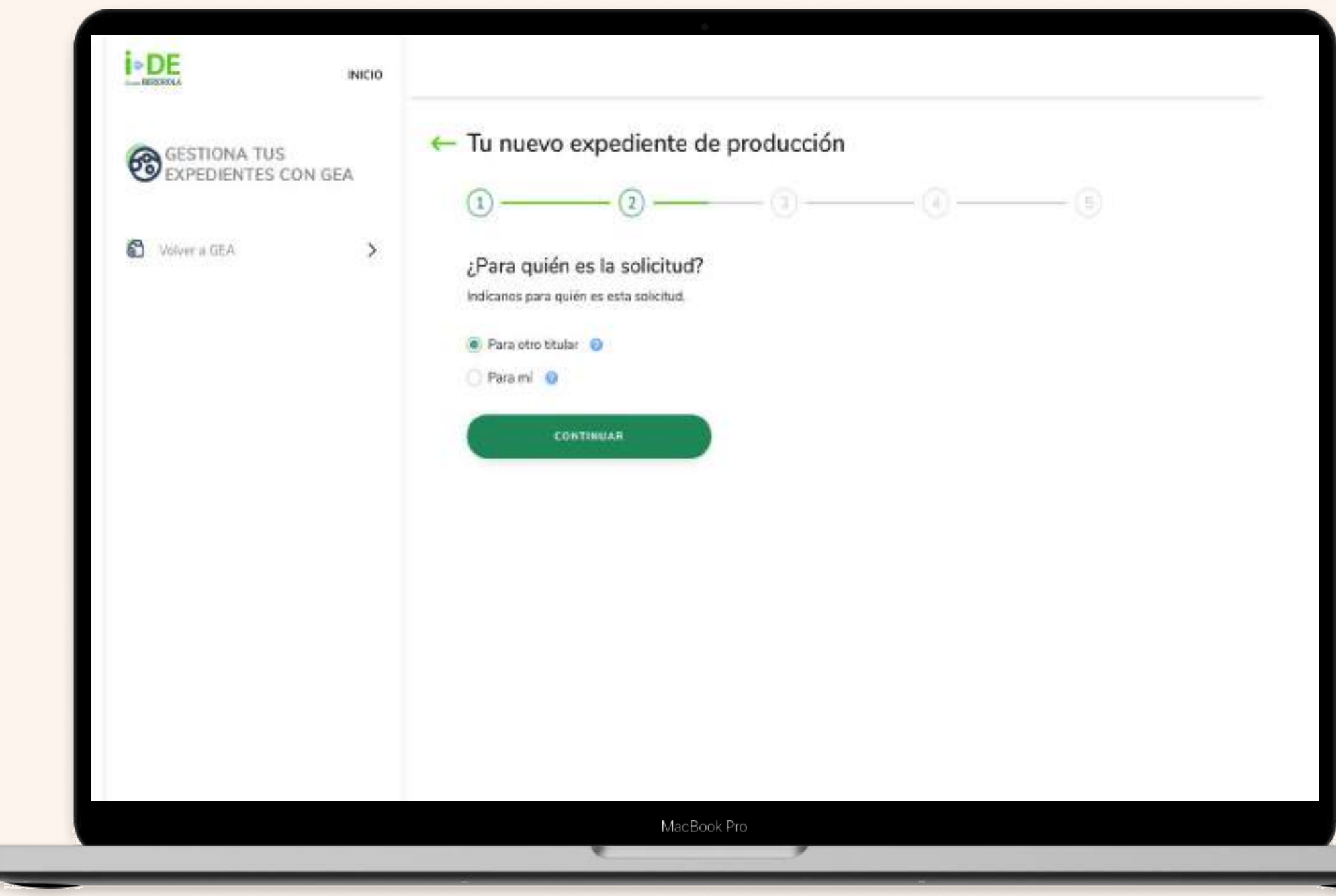

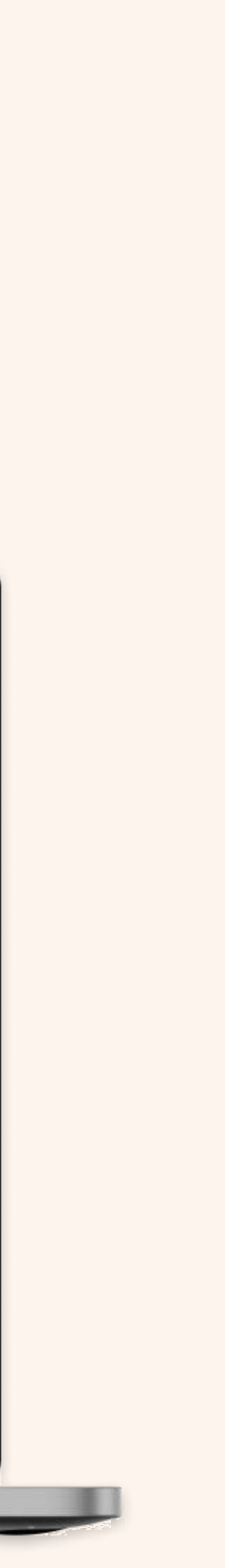

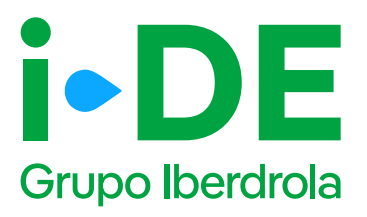

## 2.1 Solicitud para otro titular: Datos del titular del punto de conexión.

Si la solicitud es para otro titular, es necesario que introduzcas los **datos del titular del punto de conexión.** En este paso necesitaremos:

- El número de documento de identidad del titular del punto de conexión.
- Una copia de ese documento. (DNI, NIE o CIF)

1 Importante

Si los datos del titular del punto de conexión no están registrados en nuestra base de datos, se abrirá una pantalla ampliada *(imagen 2)* para que se puedan introducir en detalle.

| GESTIONA TUS<br>EXPEDIENTES CON GEA             | Tu nuevo expediente de producción                                                                                                    |
|-------------------------------------------------|----------------------------------------------------------------------------------------------------|
| Volver a GEA.                                   | Titular de la conexión                                                                                                    |
|                                                 | Ahora necesitamos identificar al titular de la conexión. Para ello debes rellenar sus datos.                                                                                                    |
|                                                 | [                                                                                                    |
|                                                 | Adjunta una copia del DNI e NIE del titular si es un particular o del<br>CIF si es una empresa. Lo necesitarnos para validar su identidad.                                                                                                    |
|                                                 | ARADIE UN ARCHIVE                                                                                                    |
|                                                 | Tamanan makeene Londo<br>Loo anchivon parmitides son:<br>IP-lo, PED, PED, PEDP                                                                                                    |
|                                                 | BUSCAR                                                                                                    |
|                                                 |                                                                                                    |
|                                                 |                                                                                                    |
|                                                 |                                                                                                    |
|                                                 |                                                                                                    |
|                                                 |                                                                                                    |
|                                                 |                                                                                                    |
|                                                 |                                                                                                    |
|                                                 |                                                                                                    |
|                                                 |                                                                                                    |
|                                                 |                                                                                                    |
|                                                 |                                                                                                    |
|                                                 | o<br>≤ ← Tu nuevo expediente de producción                                                                                                    |
| INICH                                           | $\leftarrow Tu nuevo expediente de producción$                                                                                                    |
| INICH<br>Section TUS EXPEDIENTES<br>CON GEA     | <ul> <li>General Antiparties and a second second seco</li></ul>                                                                                                    |
| Sectiona TUS EXPEDIENTES                        | <ul> <li>← Tu nuevo expediente de producción</li> <li>① ② ③ ④</li> <li>Titular de la conexión</li> <li>No se ha encontrado ningún cliente que coincida con los datos introducidos. Por favor, necesitamos que</li> </ul>                                                                                                    |
| REFERENCEA<br>INICIA<br>CON GEA<br>Volver a GEA | <ul> <li>Tu nuevo expediente de producción</li> <li>1 (2) (3) (4)</li> <li>Titular de la conexión</li> <li>No se ha encontrado ningún cliente que coincida con los datos introducidos. Por favor, necesitamos que rellenes este formulario con sus datos.</li> </ul>                                                                                                    |
| RICH                                            | <ul> <li>Tu nuevo expediente de producción</li> <li>(1) (2) (3) (4)</li> <li>Titular de la conexión</li> <li>Titular de la conexión</li> <li>No se ha encontrado ningún cliente que coincida con los datos introducidos. Por favor, necesitamos que rellenes este formulario con sus datos.</li> </ul>                                                                                                    |
| INICH                                           | <ul> <li>Tu nuevo expediente de producción</li> <li>1 (2) (3) (4)</li> <li>Titular de la conexión</li> <li>No se ha encontrado ningún cliente que coincida con los datos introducidos. Por favor, necesitamos que rellenes este formulario con sus datos.</li> </ul>                                                                                                    |
| INICI<br>CON GEA<br>Volver a GEA                | Construction<br>Construction<br>C |
| INICH                                           | Construction<br>Construction<br>C |
| INICI<br>CON GEA<br>Volver a GEA                | Construction Construction Cons                                                                                                    |
| INICI<br>CON GEA<br>Volver a GEA                | Contrado ningún cliente de producción<br>1 2 3 4<br>Titular de la conexión<br>No se ha encontrado ningún cliente que coincida con los datos introducidos. Por favor, necesitamos que relienes este formulario con sus datos.<br>Treo de documento *                                                                                                    |
| INICH<br>CON GEA<br>Volver a GEA                | Contractor construction<br>Contractor numero expediente de producción<br>1 2 3 4<br>Titular de la conexión<br>No se ha encontrado ningún cliente que coincida con los datos introducidos. Por favor, necesitamos que rellenes este formulario con sus datos.<br>Treo de documento *                                                                                                    |
| INICI<br>CON GEA<br>Volver a GEA                | Constraints are clubo ar statuto *                                                                                                    |

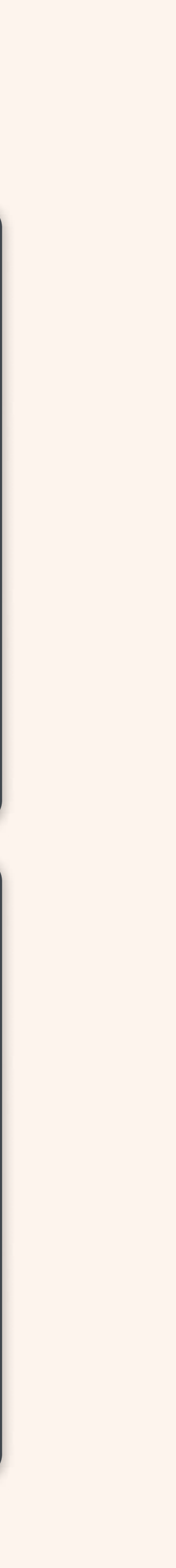

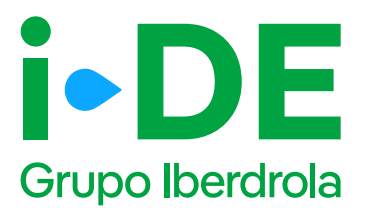

## 2.2 Solicitud para otro titular: Persona de contacto del expediente.

Una vez aportada la documentación, debes introducir los datos de contacto de la persona que recibirá las notificaciones sobre el avance del expediente.

1 Importante

En esta pantalla se deben introducir los datos de la persona de contacto del punto de conexión, no los datos de contacto de la persona que lleva la gestión del expediente.

| GESTIONA TUS EXPEDIENTES<br>CON GEA | - Tu nuevo expediente de producción                                                                                        |
|-------------------------------------|----------------------------------------------------------------------------------------------------|
|                                     |                                                                                                    |
| Volver a GEA                        | 8                                                                                                    |
|                                     | Persona de contacto del expediente                                                                                         |
|                                     | Ahora necesitamos recopilar la información de contacto del titular del expediente. Para ello, debes<br>rellenar los datos. |
|                                     | PERSONA DE CONTACTO EXPEDIENTE *                                                                                           |
|                                     | EMAIL *                                                                                                    |
|                                     | TELÉFOND *                                                                                                    |
|                                     | Recuerda que los datos de la persona de contacto del titular del expediente no pueden ser los mismos que los tuyos.        |
|                                     | CONTINUAR                                                                                                    |

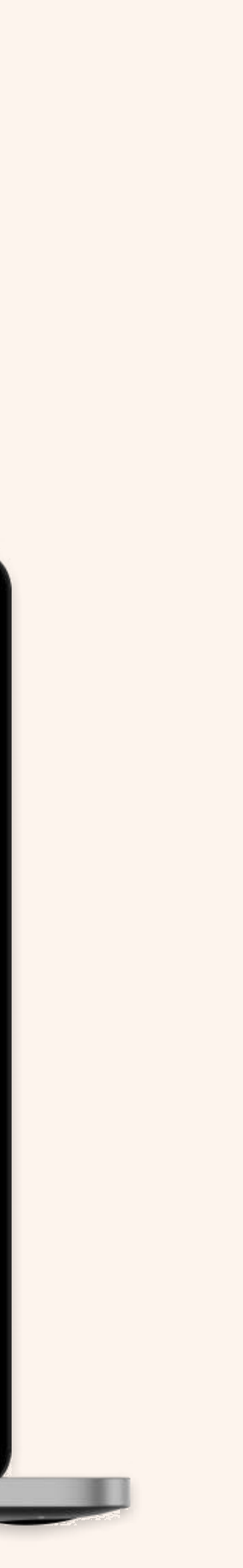

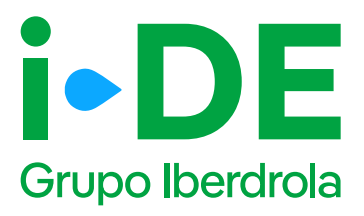

### 2.3 Solicitud para otro titular: Autorización.

Antes de continuar al siguiente paso, es necesario que aportes el documento donde el titular del expediente te autoriza a gestionar la solicitud.

Este documento puede ser descargado directamente en esta pantalla pinchando en "Modelo de Autorización a otro agente" o pinchando <u>aquí.</u>

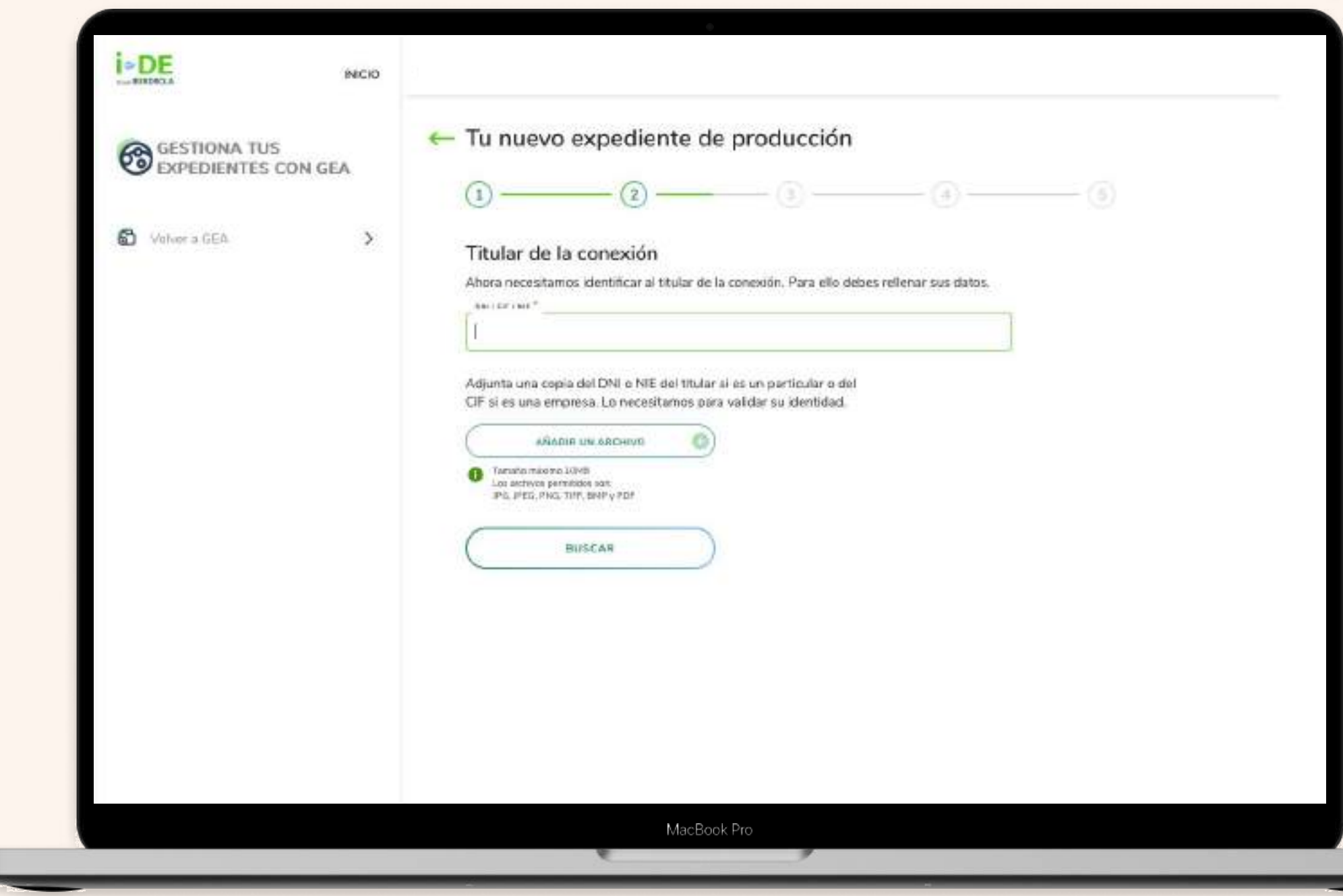

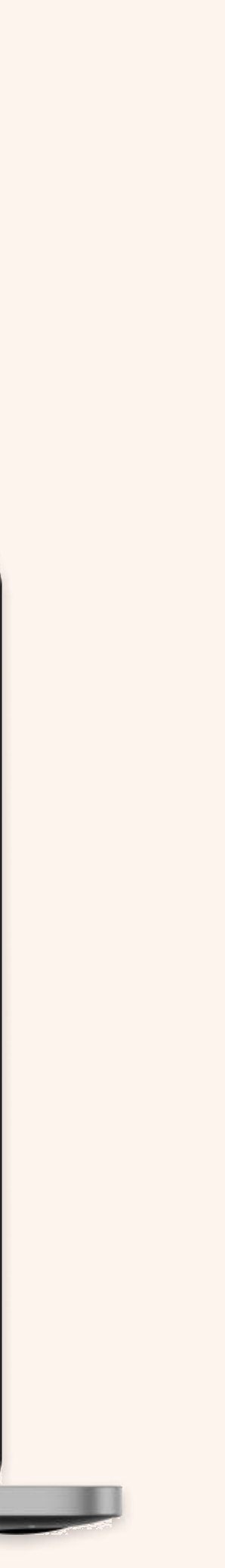

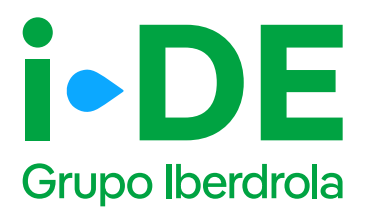

### 3. Localización punto de conexión

En el paso número 3 necesitamos localizar el punto de conexión al que se quiere vincular el expediente. Se puede localizar de tres maneras:

- **Por código CUPS.** Recuerda que el código empieza por ES 0021 y le siguen 12 números y dos letras al final.
- Por dirección.
- Por aparato de medida. Como por ejemplo el contador.

#### 1 Importante

Para evitar cualquier error que pueda surgir recomendamos hacer la búsqueda mediante el código CUPS si se dispone de él.

#### Nuevo expediente de Producción Página 7

|   | I-DE see                                                                                                    |                                                                                                    |
|---|----------------------------------------------------------------------------------------------------|----------------------------------------------------------------------------------------------------|
|   | GESTIONA TUS<br>EXPEDIENTES CON DEA                                                                                                    | - Tu nuevo expediente de producción                                                                                                    |
|   |                                                                                                    |                                                                                                    |
|   | D                                                                                                    | Localización de la conexión<br>Alexa establicada saleri calles de parte de conseilo de por querra ciecular algo                                                                                                    |
|   |                                                                                                    | expective the Plane with define addressionary within all other and devines deconversionary daw<br>gentlement for all carls.                                                                                                    |
|   |                                                                                                    | (i) Parte rector possibles proves de lacottación (or morror del parte con de la talographic<br>de la contrata de la contrata de la contrata de la contrata de la contrata de la contrata de la contrata de la<br>contrata de la contrata de la contrata d |
|   |                                                                                                    | pp stars.                                                                                                    |
|   |                                                                                                    | • GPI                                                                                                    |
|   |                                                                                                    | Lang <sup>2</sup>                                                                                                    |
|   |                                                                                                    | C Character                                                                                                    |
|   |                                                                                                    | manue                                                                                                    |
|   |                                                                                                    |                                                                                                    |
|   |                                                                                                    |                                                                                                    |
|   |                                                                                                    |                                                                                                    |
|   |                                                                                                    |                                                                                                    |
| 2 | DE Heis                                                                                                    |                                                                                                    |
|   | CARETIONA TUS                                                                                                    | +- Tu nuevo expediente de producción                                                                                                    |
|   |                                                                                                    |                                                                                                    |
|   | ,                                                                                                    | Localización de la conexión<br>Many recorrecteur ader tala en a publica en anterior y que acterior vector ensistence<br>constante fina de desta terretaria contexion de con de actor provincia para anterior                                                                                                    |
|   |                                                                                                    | position a local sets                                                                                                    |
|   |                                                                                                    | S - Please evolver pepatheless eliminant die forsells posse aut record lander hanzer soo wie te folgepoelde<br>geel CLIPE                                                                                                    |
|   |                                                                                                    | 2.844                                                                                                    |
|   |                                                                                                    | · Omerica                                                                                                    |
|   |                                                                                                    | COMPARENTS.                                                                                                    |
|   |                                                                                                    | result."                                                                                                    |
|   |                                                                                                    | ees.cole 😁                                                                                                    |
|   |                                                                                                    | •                                                                                                    |
|   |                                                                                                    | and the                                                                                                    |
|   |                                                                                                    |                                                                                                    |
|   | I+DE                                                                                                    |                                                                                                    |
| 5 | Later                                                                                                    | To anno 10 manual contro do mondo coldor                                                                                                    |
|   | CO CESTIONA TUS<br>EXPEDIENTES CON GEA                                                                                                    |                                                                                                    |
|   | (1)     (1)     (1)     (1)     (1)     (1)     (1)     (1)     (1)     (1)     (1)     (1)     (1)     (1)     (1)     (1)     (1)     (1)     (1)     (1)     (1)     (1)     (1)     (1)     (1)     (1)     (1)     (1)     (1)     (1)     (1)     (1)     (1)     (1)     (1)     (1)     (1)     (1)     (1)     (1)     (1)     (1)     (1)     (1)     (1)     (1)     (1)     (1)     (1)     (1)     (1)     (1)     (1)     (1)     (1)     (1)     (1)     (1)     (1)     (1)     (1)     (1)     (1)     (1)     (1)     (1)     (1)     (1)     (1)     (1)     (1)     (1)     (1)     (1)     (1)     (1)     (1)     (1)     (1)     (1)     (1)     (1)     (1)     (1)     (1)     (1)     (1)     (1)     (1)     (1)     (1)     (1)     (1)     (1)     (1)     (1)     (1)     (1)     (1)     (1)     (1)     (1)     (1)     (1)     (1)     (1)     (1)     (1)     (1)     (1)     (1)     (1)     (1)     (1)     (1)     (1)     (1)     (1)     (1)     (1)     (1)     (1)     (1)     (1)     (1)     (1)     (1)     (1)     (1)     (1)     (1)     (1)     (1)     (1)     (1)     (1)     (1)     (1)     (1)     (1)     (1)     (1)     (1)     (1)     (1)     (1)     (1)     (1)     (1)     (1)     (1)     (1)     (1)     (1)     (1)     (1)     (1)     (1)     (1)     (1)     (1)     (1)     (1)     (1)     (1)     (1)     (1)     (1)     (1)     (1)     (1)     (1)     (1)     (1)     (1)     (1)     (1)     (1)     (1)     (1)     (1)     (1)     (1)     (1)     (1)     (1)     (1)     (1)     (1)     (1)     (1)     (1)     (1)     (1)     (1)     (1)     (1)     (1)     (1)     (1)     (1)     (1)     (1)     (1)     (1)     (1)     (1)     (1)     (1)     (1)     (1)     (1)     (1)     (1)     (1)     (1)     (1)     (1)     (1)     (1)     (1)     (1)     (1)     (1)     (1)     (1)     (1)     (1)     (1)     (1)     (1)     (1)     (1)     (1)     (1)     (1)     (1)     (1)     (1)     (1)     (1)     (1)     (1)     (1)     (1)     (1)     (1)     (1)     (1)     (1)     (1)     (1)     (1)     (1)     (1) | Localización de la conexido                                                                                                    |
|   |                                                                                                    | informa recompanyamen patient patie and accent the bosocial or all quark quarkers where the weath<br>appendiction. First while, distribute patients and a reliantian value area due antitise appointers accent guare<br>production is required and                                                                                                    |
|   |                                                                                                    | OI                                                                                                    |
|   |                                                                                                    | wei-CLPS.                                                                                                    |
|   |                                                                                                    | O CUPE                                                                                                    |
|   |                                                                                                    | Discontine     Aprochice the recent is b                                                                                                    |
|   |                                                                                                    | tan in alaans *                                                                                                    |
|   |                                                                                                    | ines 🐨                                                                                                    |
|   |                                                                                                    |                                                                                                    |
|   |                                                                                                    |                                                                                                    |

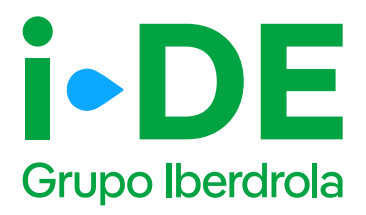

### 3.1 Confirmación de la localización.

Una vez introduces la dirección **aparece un mapa con vista aérea para confirmar lo más preciso posible la localización del punto de conexión.** 

- Si la dirección no es correcta, puedes recorrer el mapa o introducir de nuevo la dirección para encontrar el punto exacto.
- Si la dirección es correcta debes pulsar el botón "Confirmar"

| INICIO INICIO                       | podamos localizarla.                                                                                                    |
|-------------------------------------|----------------------------------------------------------------------------------------------------|
| GESTIONA TUS<br>EXPEDIENTES CON GEA | ② Para svitar posibles errores de localización se recomienda hacer uso de la bilisqueda<br>por CUPS.                                                                                                    |
| Velvor s GEA >                      | CUPS<br>S00210000113870835M  CDirección  Aparato de medida  RUSCAR  (Control de medida)  (Control de medida)  (Contr |
|                                     | CALLE MARINA<br>CONFIRMAR<br>En case contrario, introduicefa de nuevo                                                                                                    |
|                                     | Constant and a final sector of the sector of the sector of   |

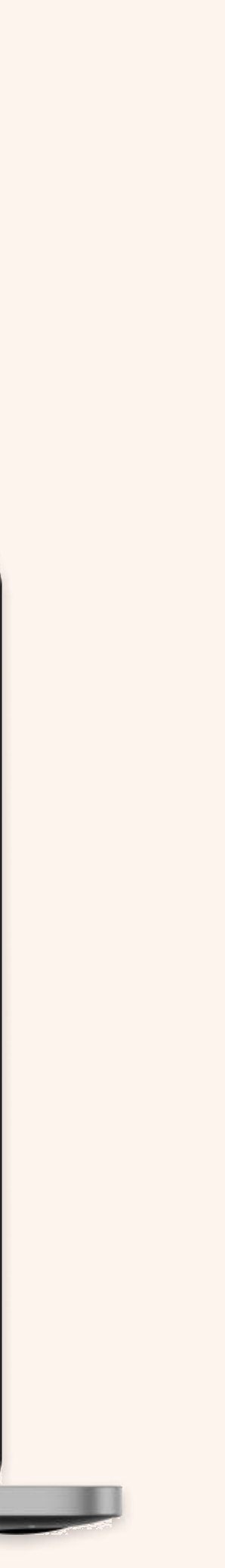

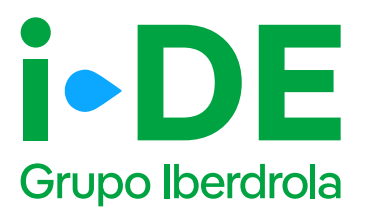

### 3.2 Confirmación de dirección fiscal y/ o de correspondencia.

Una vez localizado el punto de conexión, necesitamos saber si la dirección aportada es la dirección fiscal, o de correspondencia o son las mismas.

- Si la dirección aportada es la dirección tanto fiscal como de correspondencia, ambos apartados se mantienen en la opción "Sí" y se debe pulsar el botón "Continuar"
- Si la dirección aportada es diferente a la dirección fiscal, y/o a la dirección de correspondencia se debe pulsar la opción
   "Personalizar dirección" e introducir la que sea correcta.

#### 1 Importante

La dirección fiscal únicamente se solicitará en los casos en los que el titular sea un nuevo cliente.

| GESTIONA TUS<br>EXPEDIENTES CON GEA | Tu nuevo expediente de producción                                                                                                    |
|-------------------------------------|----------------------------------------------------------------------------------------------------|
| Volver s CEA                        | Identifica la dirección de la conexión<br>Dirección aportada:<br>CALLE MARINA ALTA, PORTAL 62, Bajo, 46711, MIRAMAR · VALENCIA - ESPAÑA<br>Si tu dirección de correspondencia es diferente, desmarca la dirección que queres cambiar e<br>introduce la dirección correcta. ¡Si son las mismas puedes dejarlo asi?<br>¿La dirección aportada es tu dirección de correspondencia?<br>91<br>Personalizar dirección |
|                                     | PERVINCIA *                                                                                                    |
|                                     | EALLS O                                                                                                    |
|                                     | POPTAL                                                                                                    |

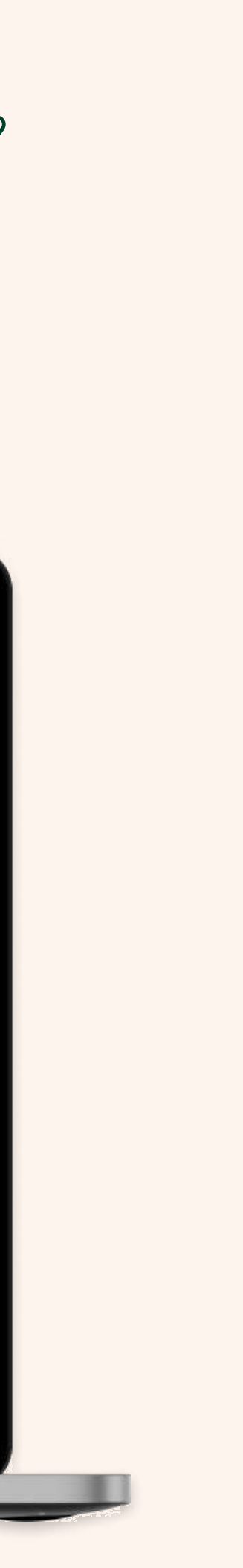

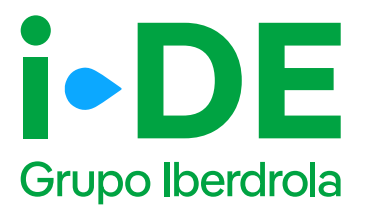

# 3.3 Existe una instalación de generación en la localización del punto de conexión.

Si en la localización del punto de conexión existe ya una instalación de generación, te informaremos mediante una ventana emergente de que se trata de una solicitud de modificación de una instalación existente detallando las instrucciones para realizar esta modificación:

#### Importante

Si lo que quieres solicitar es un cambio de las características de una instalación previamente registrada (ampliación, reducción, sustitución de equipo, etc.):

Debes abrir la solicitud sobre el mismo CUPS o dirección de suministro.

Es recomendable que una vez abierta la solicitud, informes, por el módulo de conversaciones, la acción a realizar y el tratamiento de los CIL's (Código de identificación de liquidación) asociados a la generación.

En caso de ampliación de potencia instalada, la potencia del nuevo grupo debe coincidir con la de la ampliación.

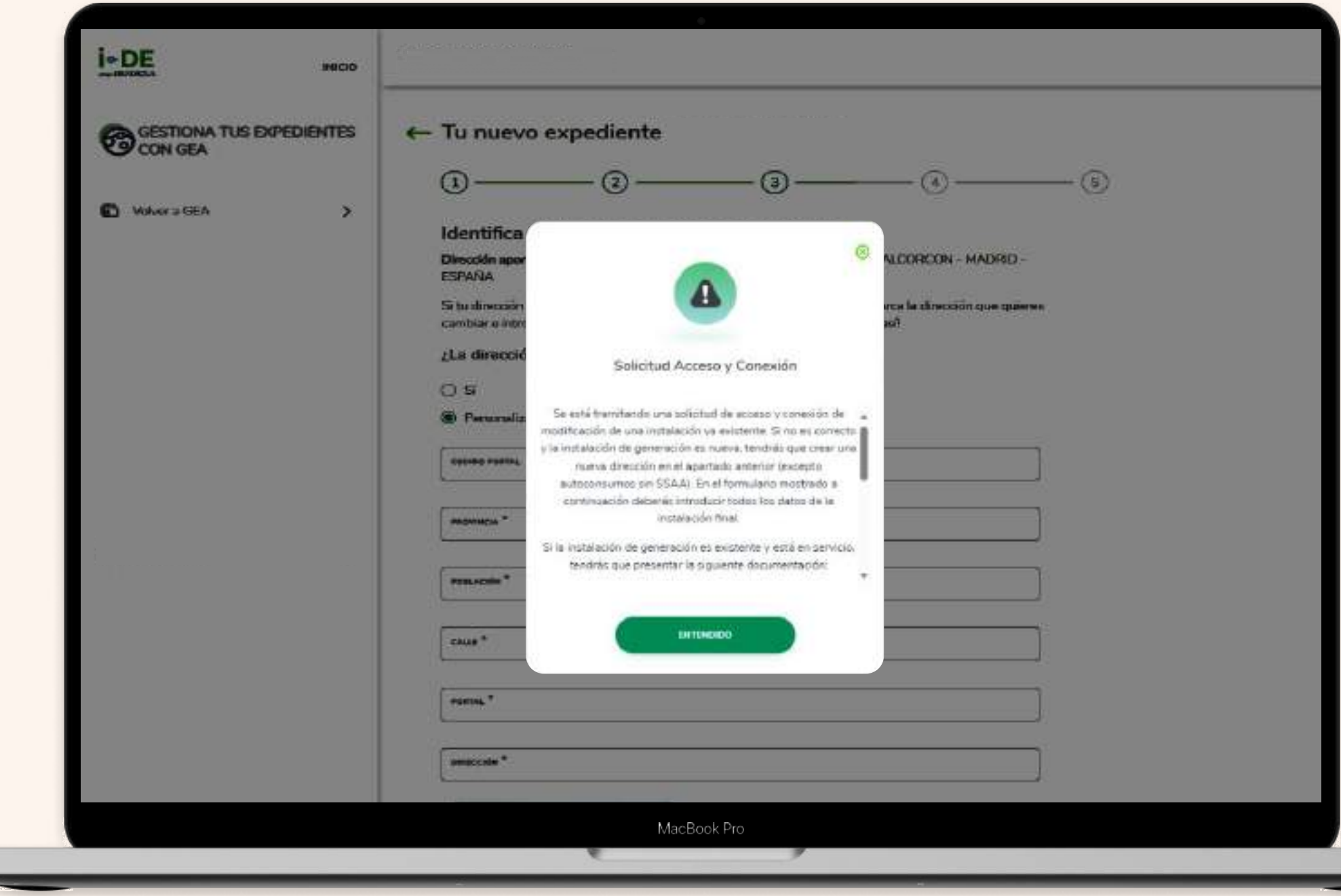

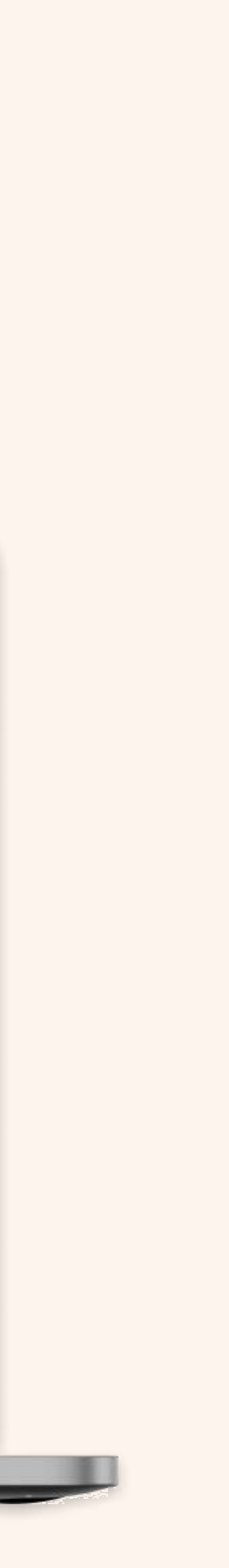

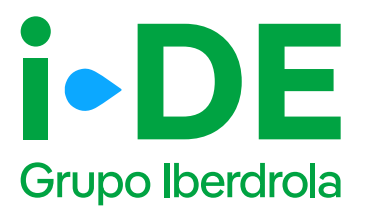

#### 4. Instalaciones

El paso número 4 se centra en los **datos técnicos de la instalación.** 

En primer lugar, debes introducir la tensión propuesta del nudo de conexión y la capacidad de acceso solicitada como productor o como almacenamiento, además de seleccionar si se trata de una instalación de almacenamiento.

El segundo punto de esta pantalla aborda la información sobre el nudo de conexión de la instalación:

Si necesitas que i-DE determine el nudo de conexión debes marcar la opción "i-DE determina nudo"

Si por el contrario, sabes el nudo de conexión concreto al que se conectará la instalación, la información de este se encuentra pinchando

en <u>"mapa de capacidad"</u>

#### 1 Importante

Si se marca la opción **"Conexión sobre la red asociada al nudo solicitado"** el análisis de conexión en primer lugar se realizará sobre la red de distribución asociada al nudo indicado y que esté más próxima a la planta. En caso de que esta conexión no sea viable sobre la red existente, se analizará la conexión directamente sobre el nudo solicitado.

| GESTIONA TUS EXPEDIENTES<br>CON GEA | Tu nuevo expediente de producción                                                                                                    |
|-------------------------------------|----------------------------------------------------------------------------------------------------|
|                                     |                                                                                                    |
| Volver a GEA >                      | Instalaciones                                                                                                    |
|                                     | Ahora necesitamos los datos de la instalación que vas a dar de alta. Ten en cuenta que pueden ser variables según el tipo de instalación que sea. ¡Empezamos!                                                                                             |
|                                     | Amazina Pauricetta dal antod da comazina tel *                                                                                                    |
|                                     | 3×400/230                                                                                                    |
|                                     | 6,000                                                                                                    |
|                                     | Instalación de Almacenamiento                                                                                                    |
|                                     | Información del Nudo de Conexión                                                                                                    |
|                                     | ¿Sabes el nudo de conexión concreto al que quieres solicitar conectarte? Entonces debes sacar esta<br>información a través del mapa de capacidad. Si por el contrario quieres que I-DE se encargue de<br>determinar el nudo de conexión márcalo más abajo |
|                                     | Il punto de conexión tendrá que obtenerlo del mapa de capacidad seleccionado en el punto más próximo a la ubicación de<br>la instalación y con capacidad de acceso disponible                                                                             |
|                                     | NUDD O POSICIÓN EXACTA *                                                                                                    |
|                                     |                                                                                                    |

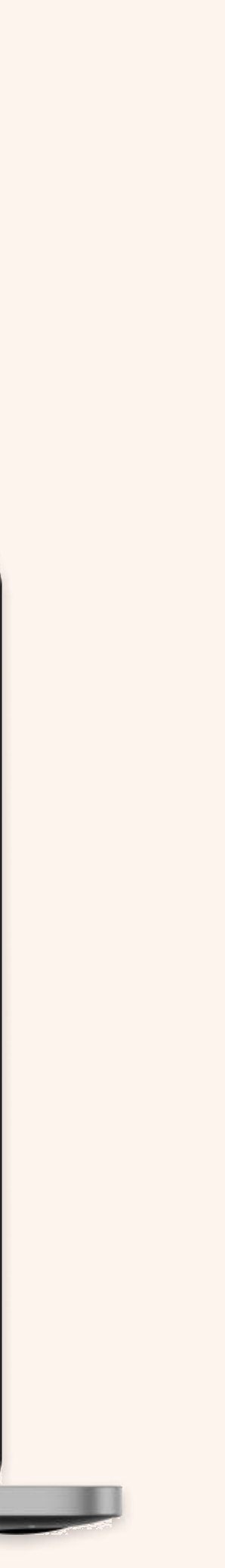

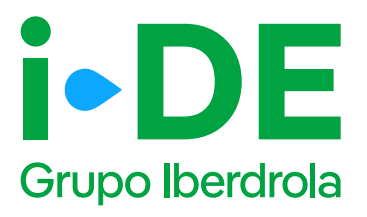

#### 4.1 Instalaciones. Datos.

En la siguiente pantalla debes introducir los siguientes datos:

- Nombre de la instalación. Un alias para que se reconozca fácilmente.
- Uso de la energía.
- **Previsión de venta anual.** En KWH.
- Referencia catastral.
- **Teléfono y email de contacto.** De la persona a la que se le contactará en caso de avances en el expediente.
- **Contacto administrativo.** En caso de grandes instalaciones suele haber personal administrativo encargados de las gestión.
- **Contacto técnico.** En caso de grandes instalaciones hay técnicos encargados de la instalación.

| Case/BERDHOLA                       |                                                                                                    |                                                                                                    |       |
|-------------------------------------|----------------------------------------------------------------------------------------------------|----------------------------------------------------------------------------------------------------|-------|
| GESTIONA TUS EXPEDIENTES<br>CON GEA | Tu nuevo expediente de producci                                                                      | ión                                                                                                    |       |
| പ്പെ Volvera GEA >                  |                                                                                                    | (4)                                                                                                    | . (5) |
|                                     | Datos de la Instalación                                                                              |                                                                                                    |       |
|                                     | ¡Más datos de la Instalación! Los contactos que<br>ser una instalación grande por lo general el cont | te pedimos son los de la propia instalación. En el caso de<br>tacto administrativo es diferente al técnico. |       |
|                                     | NOMBRE DE LA INSTALACIÓN *                                                                           | USO DE ENERCÍA *                                                                                            |       |
|                                     | PREVISION DE VENTA ANUAL (KWH)                                                                       | REFERENCIA CATASTRAL *                                                                                      |       |
|                                     | TELÉFONO DE CONTACTO *                                                                               | EMAIL DE CONTACTO *                                                                                         |       |
|                                     | CONTACTO ADMINISTRATIVO                                                                              | CONTACTO TÉCNICO *                                                                                          |       |
|                                     |                                                                                                    |                                                                                                    |       |
|                                     | CONTINUAR                                                                                            |                                                                                                    |       |
|                                     |                                                                                                    |                                                                                                    |       |
|                                     |                                                                                                    |                                                                                                    |       |
|                                     |                                                                                                    |                                                                                                    |       |

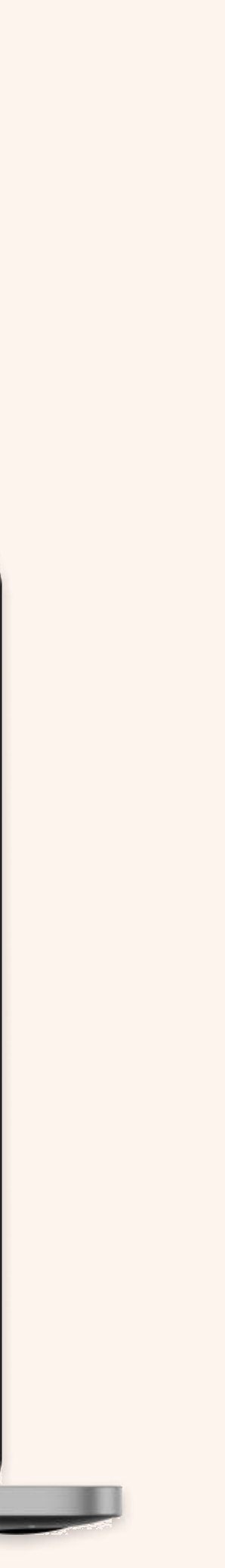

#### DE Grupo Iberdrola 4.2 Instalaciones. Alta de grupos.

El siguiente punto trata sobre el "Alta de Grupos" y se debes indicar si aplica:

- Tipo de operación. Para expedientes de modificación de una instalación existente. Para cada uno los grupos existentes en la instalación se debe indicar si es necesario borrarlo o modificarlo. Además, también se debe indicar si será necesario crear un nuevo grupo.
- Tipo de instalación
- Tipo de combustible
- Co-generación
- Híbrida: para indicar si se trata de un grupo que hibrida a otro

Si se trata de una instalación fotovoltaica, también debes indicar:

• Instalación ubicada en cubierta, suelo industrial o estructuras artificiales. Estos casos son

para los que la distancia entre consumidores y generación puede ser de hasta 2000m

- Número de módulos
- Potencia de los módulos
- Número de inversores
- Potencia de los inversores. Las potencias pico, máxima e instalada serán calculadas con los

datos introducidos en los módulos e inversores.

#### 1 Importante

Para continuar con la solicitud es necesario introducir al menos un grupo en la instalación y la capacidad de acceso solicitada no puede ser mayor que la potencia de la instalación.

Si se seleccionan las opciones de almacenamiento y cogeneración es obligatorio añadir alguna instalación de este tipo.

| IP DE        | BIER        |                                                                                                    | Anad                               | ir grupo               |
|--------------|-------------|----------------------------------------------------------------------------------------------------|------------------------------------|------------------------|
| CON GEA      | DXPEDIENTES | Tu nuevo expediente de producció                                                                              | n Modif                            | ficar grupo<br>r grupo |
| Viller a GEA | >           | Alta de Grupos<br>Para continuecesti la solicitud debes de incorporar al menos u<br>mercanación<br>Atadr guao | a grupo e tu insteleción           | ~                      |
|              |             |                                                                                                    |                                    | (m)                    |
|              |             | Fotoschaida                                                                                                   | FOTOVOLTAICA                       | ~                      |
|              |             | +OHERO 1E INTOLICIE "                                                                                         | MOTENCIA MODINID (MV <sup>10</sup> |                        |
|              |             | Poteofia Pitti (Pr                                                                                            |                                    |                        |
|              |             | wärkent so monischen *                                                                                        | episaula invésión (n) *            |                        |
|              |             | POTENCIA PUTT (M)<br>POTENCIA PUTT (M)<br>POTENCIA MANMA (NYENERMA (M)                                        | episella invésión (m) *            |                        |
|              |             | POTENCIA PARTA (PV)<br>POTENCIA PARTA (PV)<br>POTENCIA PARTA (PV)<br>POTENCIA PARTA (PV)                      | 2010001a (04000 (0) *              |                        |
|              |             | POTECLA ANTE (W)<br>POTECLA ANTE (W)<br>POTECLA ANTERA INVESTIGATE (W)                                        | Aprendia revoluenza (m) *          | 0                      |

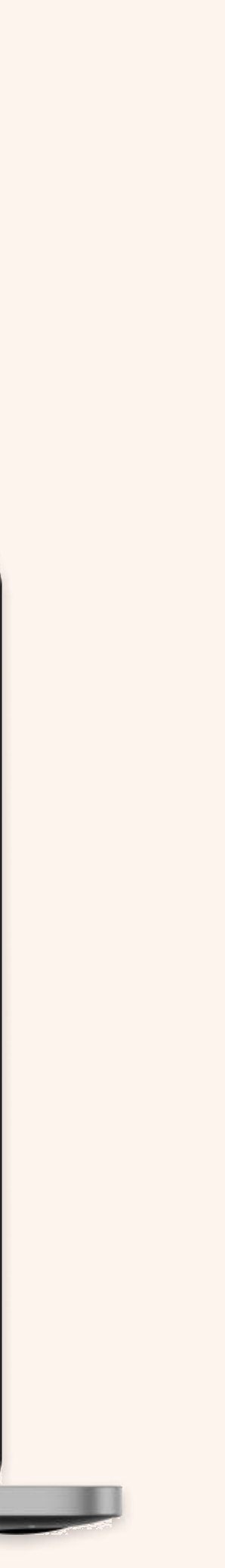

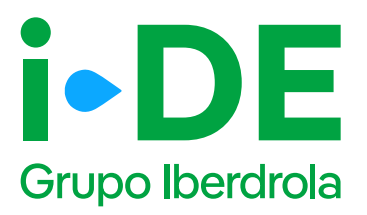

### 4.3 Instalaciones. Otros datos.

Por último, necesitamos los siguientes datos:

- Potencia prevista a contratar para los SSAA de la planta (W)
- Máxima corriente de pico de cortocircuito(kA)
- Margen de control de potencia inductivo (cos fi)
- Margen de control de potencia capacitivo (cos fi)
- Presupuesto total estimado
- Trámites de Impacto ambiental.
- Garantía económica. Introducir el importe y la fecha.

#### Clase MGE:

- Módulo de generación de electricidad síncrono (MGES)
- **Módulo de parque eléctrico (MPE).** (Parques de generación eólica y fotovoltaica).

**Ajuste al margen disponible:** Deberás seleccionar una de estas tres opciones:

- El solicitante no acepta ningún tipo de ajuste de reducción de potencia.
- Ajuste a la capacidad disponible, siempre que supere un umbral mínimo de potencia. Incluir Umbral mínimo.
- Ajuste a la capacidad disponible, independientemente del umbral mínimo.

| GESTIONA TUS   | 5       | 📛 Tu nuevo expediente de producció                        | 'n   |                                           |
|----------------|---------|-----------------------------------------------------------|------|-------------------------------------------|
| EXPEDIENTES    | CON GEA | 0 <u> </u>                                                | 12.6 | -(4)(5)                                   |
| C Volver a GEA | >       | Otros datos técnicos<br>¡Ya estamos casil                 |      |                                           |
|                |         | PGT, CENTRATAIN PREVITA NAME IN CONTAINS BELIEF INAME (W) | 0    | нании сопненте ретиси вы соятося ило рас- |
|                |         | Agrupar margen de control de pote                         | ncia |                                           |
|                |         | INDUCTIVO (COS FI) *                                      | 0    | CARACITIVO (COS FQ *                      |
|                |         | PRESUPLIESTO TOTAL ESTIMADO (C SINSIN IVA)                | 0    | AIUSTE AL MARGEN DISPONIBLE*              |
|                |         | CLASE MIGE*                                               | •    | IMPORTE DE LA GARANTÍA ECONOMICA (6) *    |
|                |         | FECHA REMISIÓN ADMINISTRACIÓN GARANTÍA ECO.               |      |                                           |
|                |         | Solicitud Determinación Alcance EIA Ordinaria             | 0    |                                           |
|                |         | Solicitud Inicio EIA Simplificada                         | 0    |                                           |
|                |         | CONTINUAR                                                 |      |                                           |
|                |         |                                                           |      |                                           |

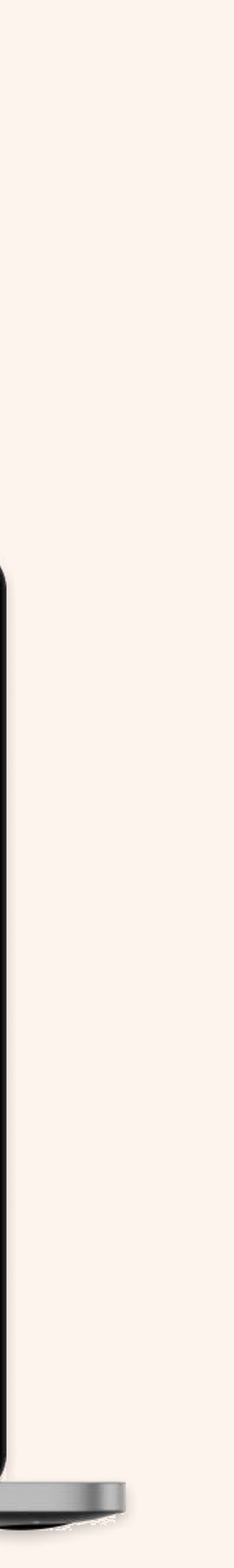

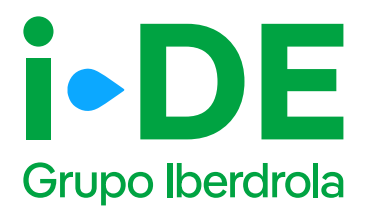

### 5. Información adicional

En este paso, podrás **aportar los datos adicionales** que se consideren relevantes sobre la instalación y los expedientes relacionados para que se tengan en cuenta.

| INICIO                   |                                                                                                    |
|--------------------------|----------------------------------------------------------------------------------------------------|
| GESTIONA TUS EXPEDIENTES | ← Tu nuevo expediente de producción                                                                                                    |
| Volver a GEA             | Información adicional<br>Si quieres puedes dejarnos observaciones relacionadas con este expediente para que las                                                                                                    |
| i                        | Diservaciones Generales                                                                                                    |
|                          | Según la normativa vigente, los trabajos de nueva extansión de red únfraestructura desde la red de distribución hasta sus<br>instalaciones particulares que deberd ser cedida a i-DEJ podrá realizarlos la empresa instaladora autorizada que desees. Sin<br>embargo, si estuvienas interesado en que dichos trabajos sean realizados por i-DE debes haserlo constar en aste apartado<br>adjuntantio la documentación necesaria (planos de trazado, acuerdos o permisos, etc.) en "Entrega de documentación". Así<br>procederemos a realizar la valoración, en especial, la relativa a los terrenos donde se implantará dicha infraestructura. |
|                          | Expedientes Relacionados                                                                                                    |
|                          | Con la finalidad de querer mejorar la calidad de nuestro servicio, las llamadas que puedas recibir por parte de<br>nuestros técnicos para esta gestión pueden ser grabadas. Más into en https://www.i-de.es/informacion-legal                                                                                                    |
|                          |                                                                                                    |

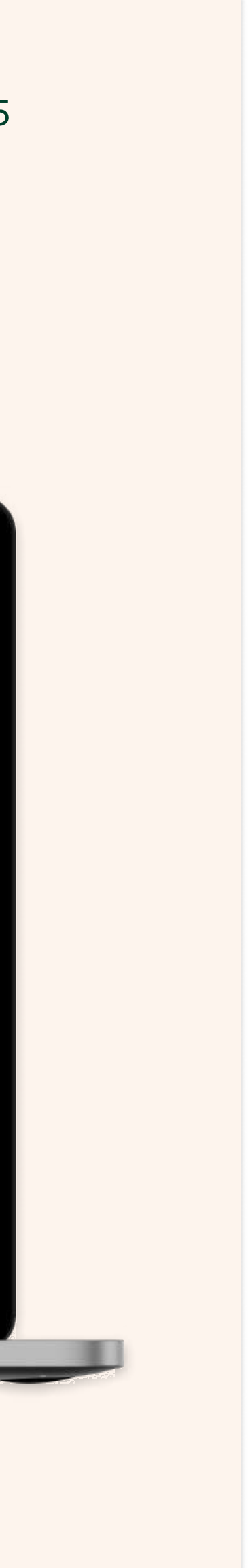

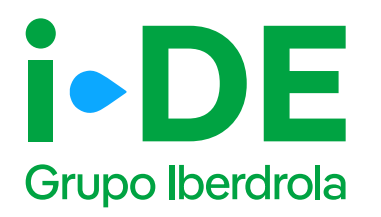

## 5.1 Información adicional. Solicitud baja tensión.

En este penúltimo paso, **en el caso de solicitudes de baja tensión,** puedes aportar de forma voluntaria la documentación relativa a la instalación particular de cliente.

#### Importante

Es muy recomendable aportar dicha documentación ya que será de ayuda para valorar la solución técnica y adelantarnos en la entrega ya que será requerida en fases posteriores de la gestión del expediente.

• Fotografías - Fachada o Ubicación de la CGP: fotografía en la que se observe la ubicación de la Caja General de Protección o Caja de Protección y Medida.

• Fotografías - Interior de CGP/CPM: fotografía del interior de la Caja General de Protección o Caja de Protección y Medida.

• Fotografías – Centralizaciones: fotografía en la que conste el correcto montaje de la centralización de contadores, así como el uso de material normalizado de i-DE.

• Fotografías – Vista general del local/cuarto de contadores: fotografía donde se observe de forma general el local o cuarto donde se ubican los contadores.

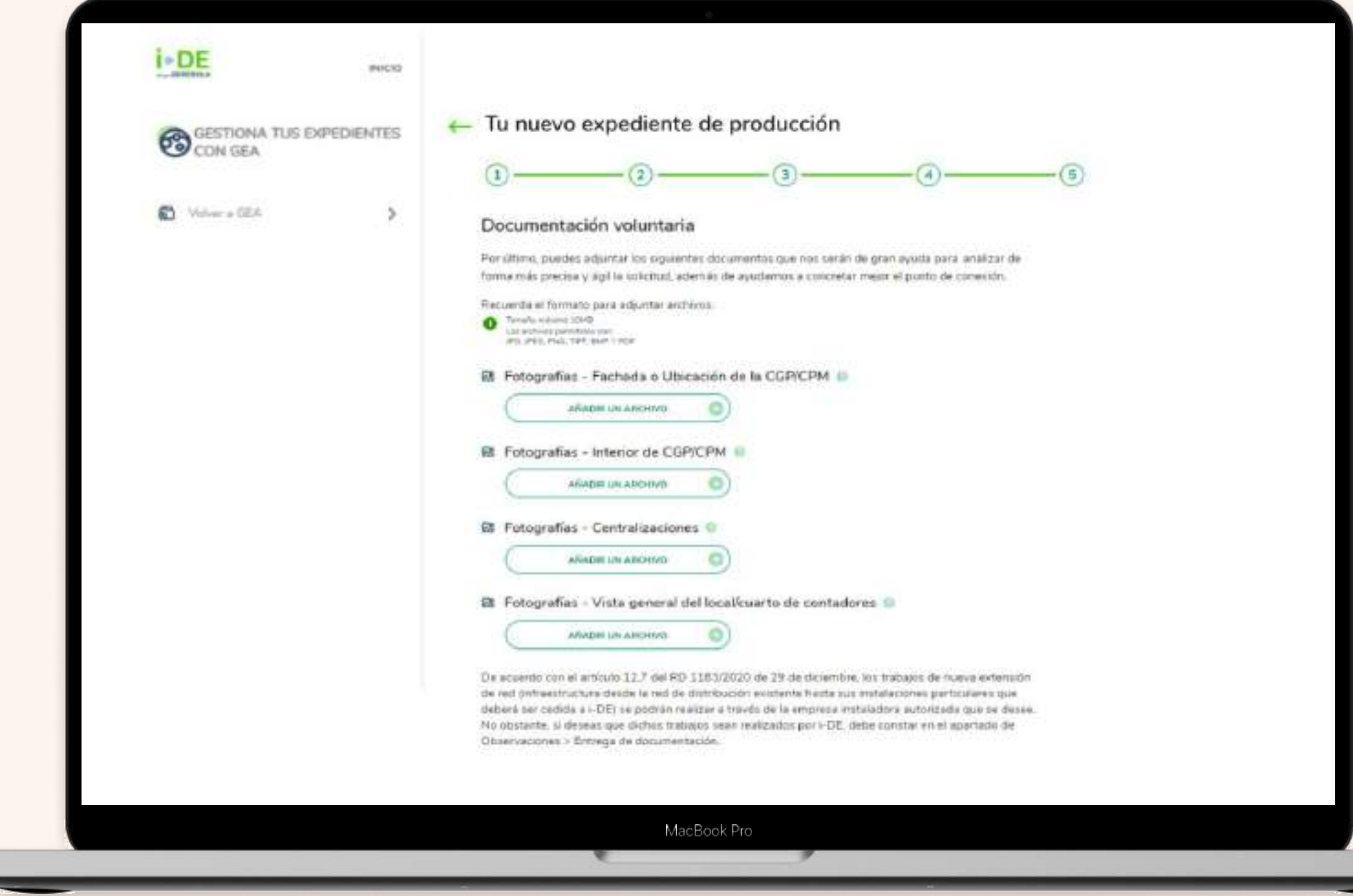

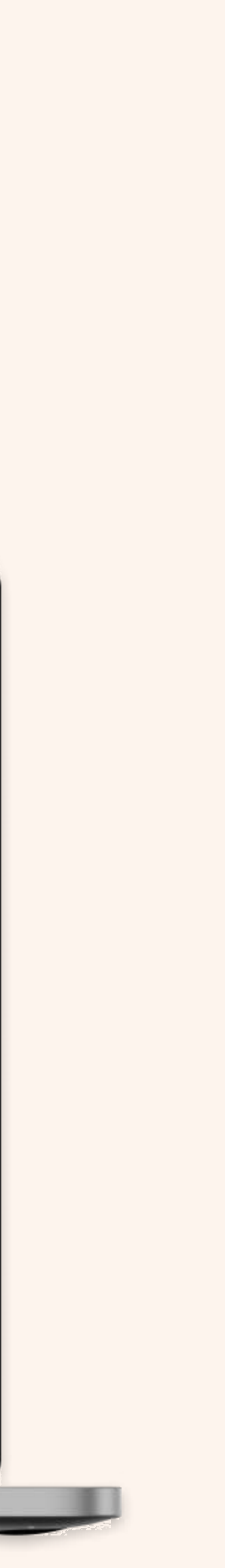

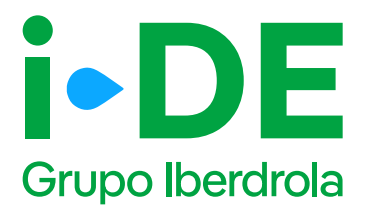

### 6. Resumen de la solicitud

Una vez hecho todo el proceso aparecerá una pantalla resumen que te mostrará los datos recopilados de la solicitud **para que puedas revisarlos y modificarlos en caso necesario.** Posteriormente podrás guardar el borrador de la solicitud.

#### 1 Importante

Antes de continuar, deben aceptarse las opciones de calidad de onda y de veracidad de la información.

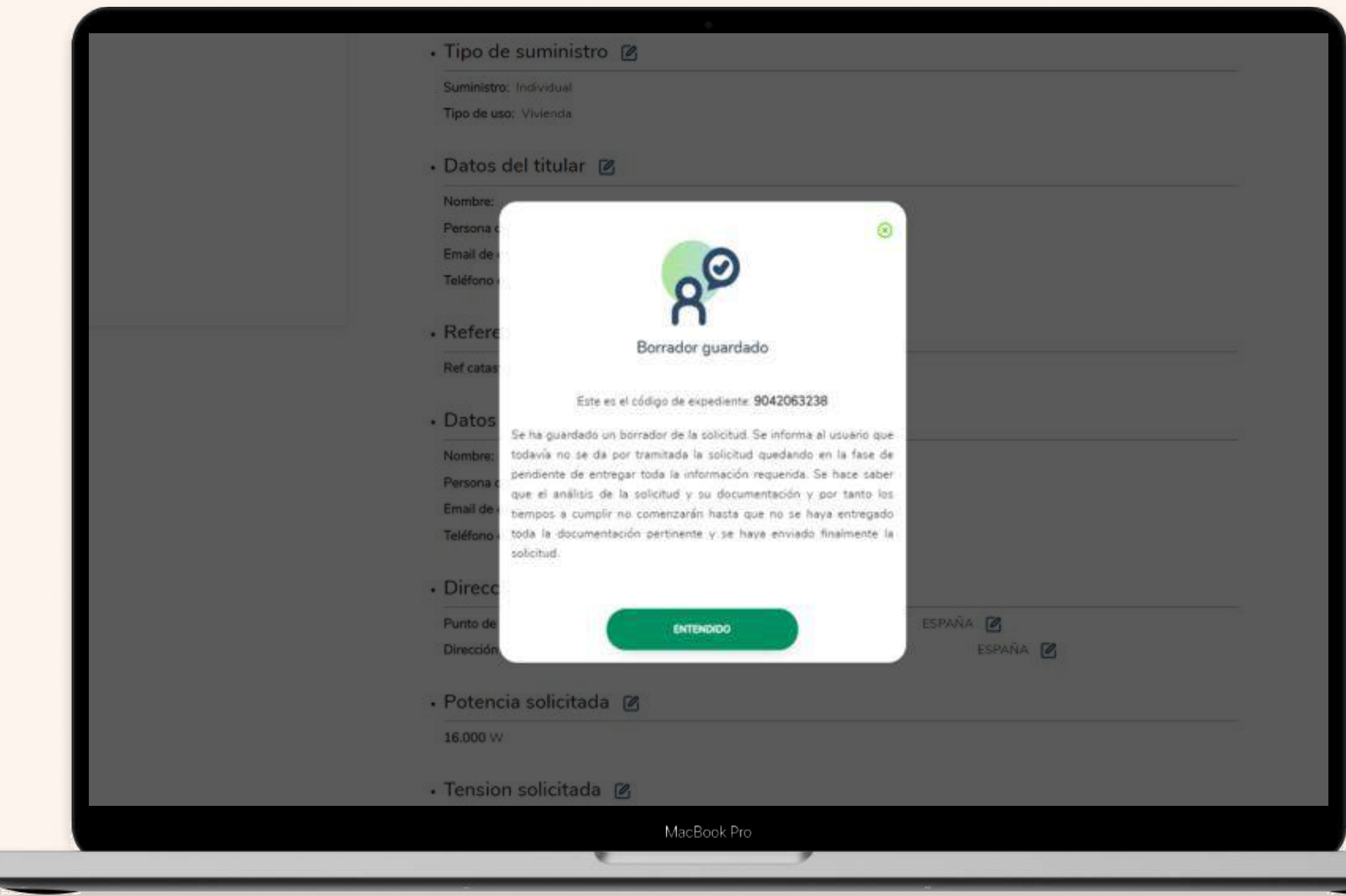

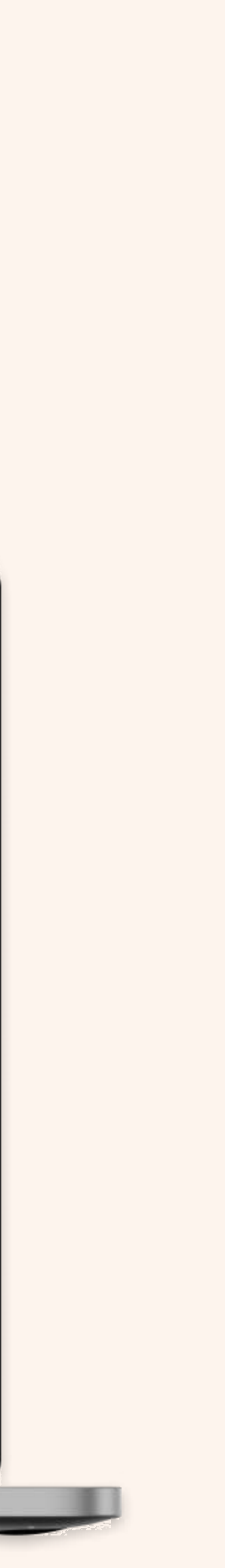

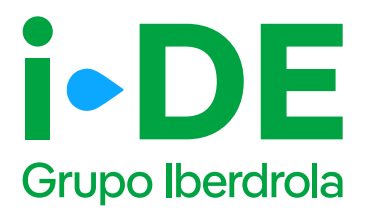

## 6.1 Información pendiente para el envío de la solicitud.

Para poder realizar el envío de la solicitud definitiva, es necesario aportar la documentación obligatoria. Puedes acceder a esta sección en la página **"Detalle del expediente" pinchando en el botón "Documentación"** 

|                        | Tipo de Expediente:                                                                                                    | Rápido                                                                                                    |                                                                                                    |                  |
|------------------------|----------------------------------------------------------------------------------------------------|----------------------------------------------------------------------------------------------------|----------------------------------------------------------------------------------------------------|------------------|
|                        | Estado:                                                                                                    | Pendiente de Enviar Solicitud                                                                                                    |                                                                                                    |                  |
|                        | Tipo de Suministro:                                                                                                    | Vivienda                                                                                                    |                                                                                                    |                  |
|                        | Motivo del Expediente:                                                                                                    | Productor / Generador                                                                                                    |                                                                                                    |                  |
|                        | CUPS:                                                                                                    | 0                                                                                                    |                                                                                                    |                  |
|                        | Localización:                                                                                                    |                                                                                                    |                                                                                                    |                  |
|                        | Régimen Regulatorio:                                                                                                    | Autoconsumo                                                                                                    |                                                                                                    |                  |
| Apertura<br>Definitiva | Condiciones<br>Técnico-<br>Económicas                                                                                      | Fin de<br>Instalaciones<br>de enlace                                                                                                    | Posibilitar la<br>Contratación                                                                                                    | Cierre           |
| Apertura<br>Definitiva | Condiciones<br>Técnico-<br>Económicas                                                                                      | Fin de<br>Instalaciones<br>de enlace                                                                                                    | Posibilitar la<br>Contratación                                                                                                    | Cierre           |
| Apertura<br>Definitiva | Condiciones<br>Técnico-<br>Económicas<br>()<br>taciendo clic s                                                             | Fin de<br>Instalaciones<br>de enlace                                                                                                    | Posibilitar la<br>Contratación<br>O<br>Ios estados de la misma.                                                                                          | Cierre           |
| Apertura<br>Definitiva | Condiciones<br>Técnico-<br>Económicas<br>(3)<br>Baciendo clic s                                                            | Fin de<br>Instalaciones<br>de enlace                                                                                                    | Posibilitar la<br>Contratación<br>O                                                                                                    | Cierre           |
| Apertura<br>Definitiva | Condiciones<br>Técnico-<br>Económicas<br>(3)<br>Haciendo ctic s                                                            | Fin de<br>Instalaciones<br>de enlace                                                                                                    | Posibilitar la<br>Contratación<br>Os estados de la misma.                                                                                                | Cierre           |
| Apertura<br>Definitiva | Condiciones<br>Técnico-<br>Económicas<br>(3)<br>Jaciendo ctic s<br>tación (1)<br>Mattocorsumo                              | Fin de<br>Instalaciones<br>de enlace<br>obre el número de cada fase se podrá consultar<br>Datos de la solicitud<br>Conversaci                                     | Posibilitar la<br>Contratación                                                                                                    | Cierre<br>S<br>S |
| Apertura<br>Definitiva | Condiciones<br>Técnico-<br>Económicas<br>aciendo clic s<br>taciéndo clic s                                                 | Fin de<br>Instalaciones<br>de enlace                                                                                                    | Posibilitar la<br>Contratación<br>Tos estados de la misma.<br>Notificaciones E Do<br>Doservaciones E Do                                                  | Cierre           |
| Apertura<br>Definitiva | Condiciones<br>Técnico-<br>Económicas<br>(3)<br>daciendo clic s<br>tación (1) Autoconsumo<br>(1) Inf. Técnica Inst. Produc | Fin de<br>Instalaciones<br>de enlace<br>obre el número de cada fase se podrá consultar<br>Datos de la solicitud Q Conversaci<br>ctoras Ø Solicitud de Cancelación | Posibilitar la<br>Contratación<br>(0)<br>r los estados de la misma.<br>iones (2) Notificaciones (2) De<br>Notificaciones (2) Deservaciones (2) Contactos | Cierre           |

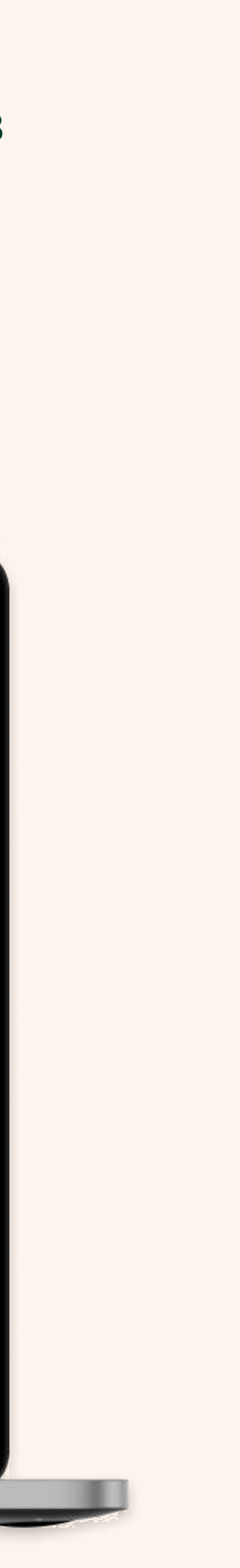

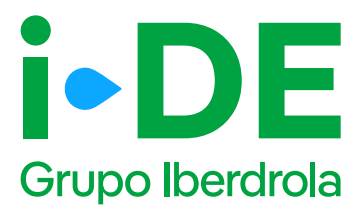

## 6.2 Información pendiente para el envío de la solicitud. Documentación.

**Pinchando en el botón de "Documentación"** accedes a la documentación que todavía está pendiente de entregar.

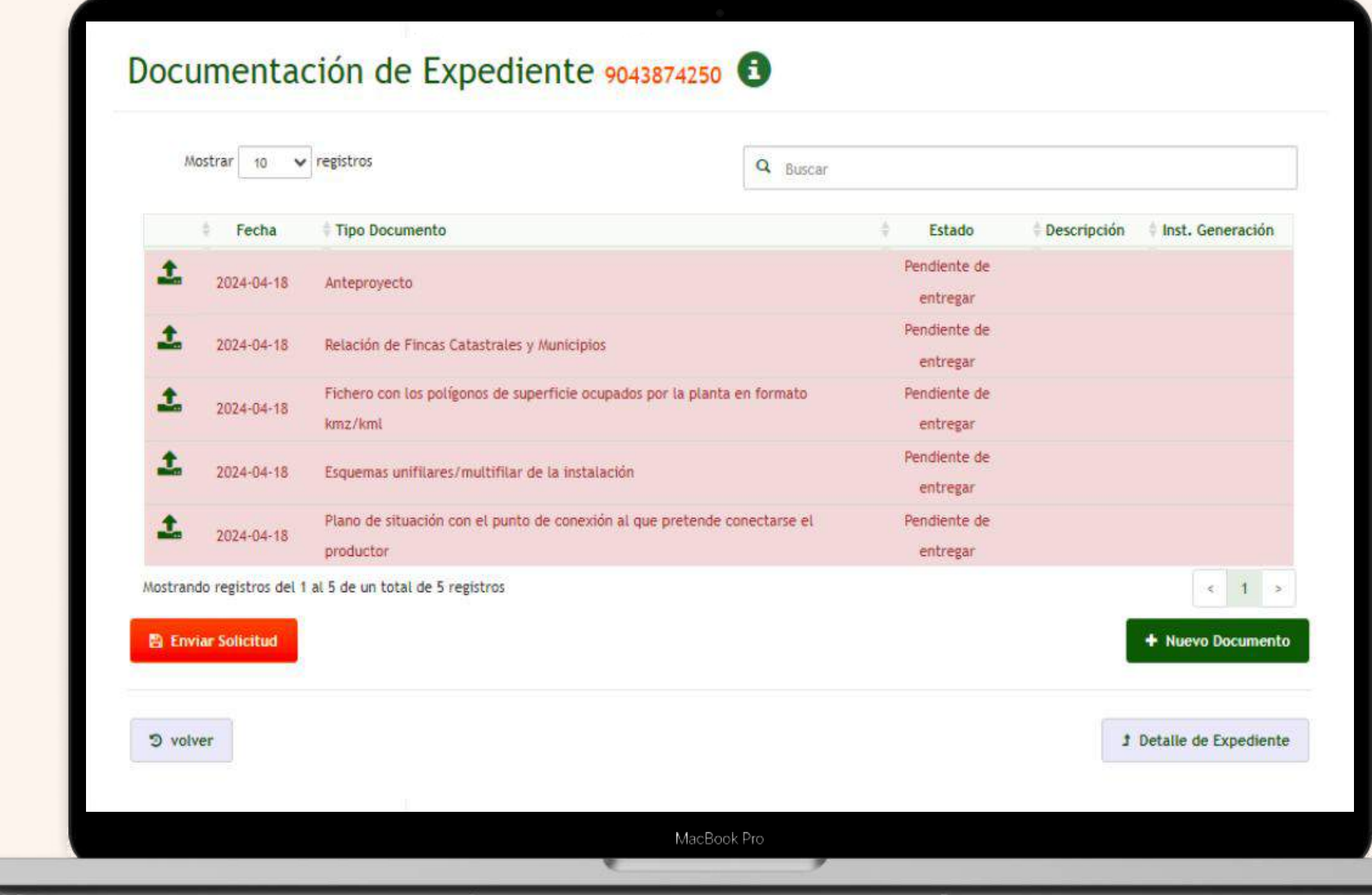

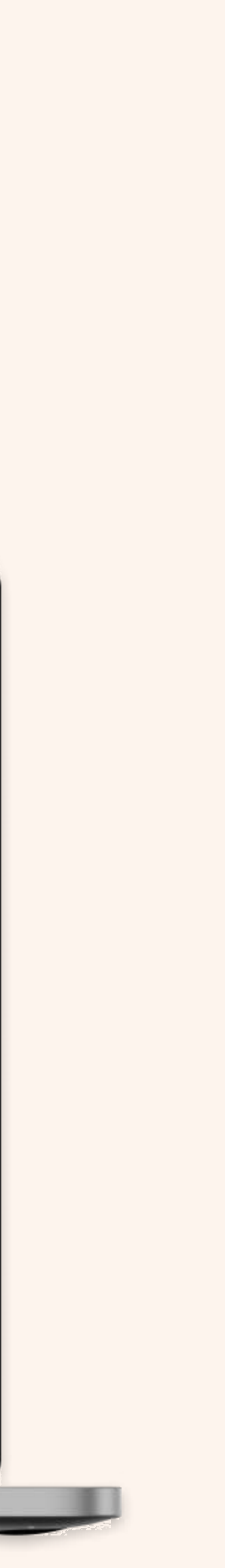

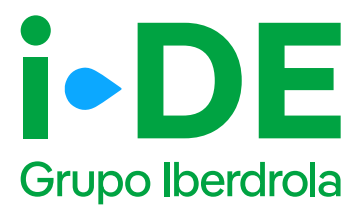

### 7. Envío de la solicitud

En el momento en el que todos los datos pendientes estén rellenados y los documentos estén adjuntos, podrás realizar el envío de la solicitud definitiva pulsando el botón "Enviar solicitud".

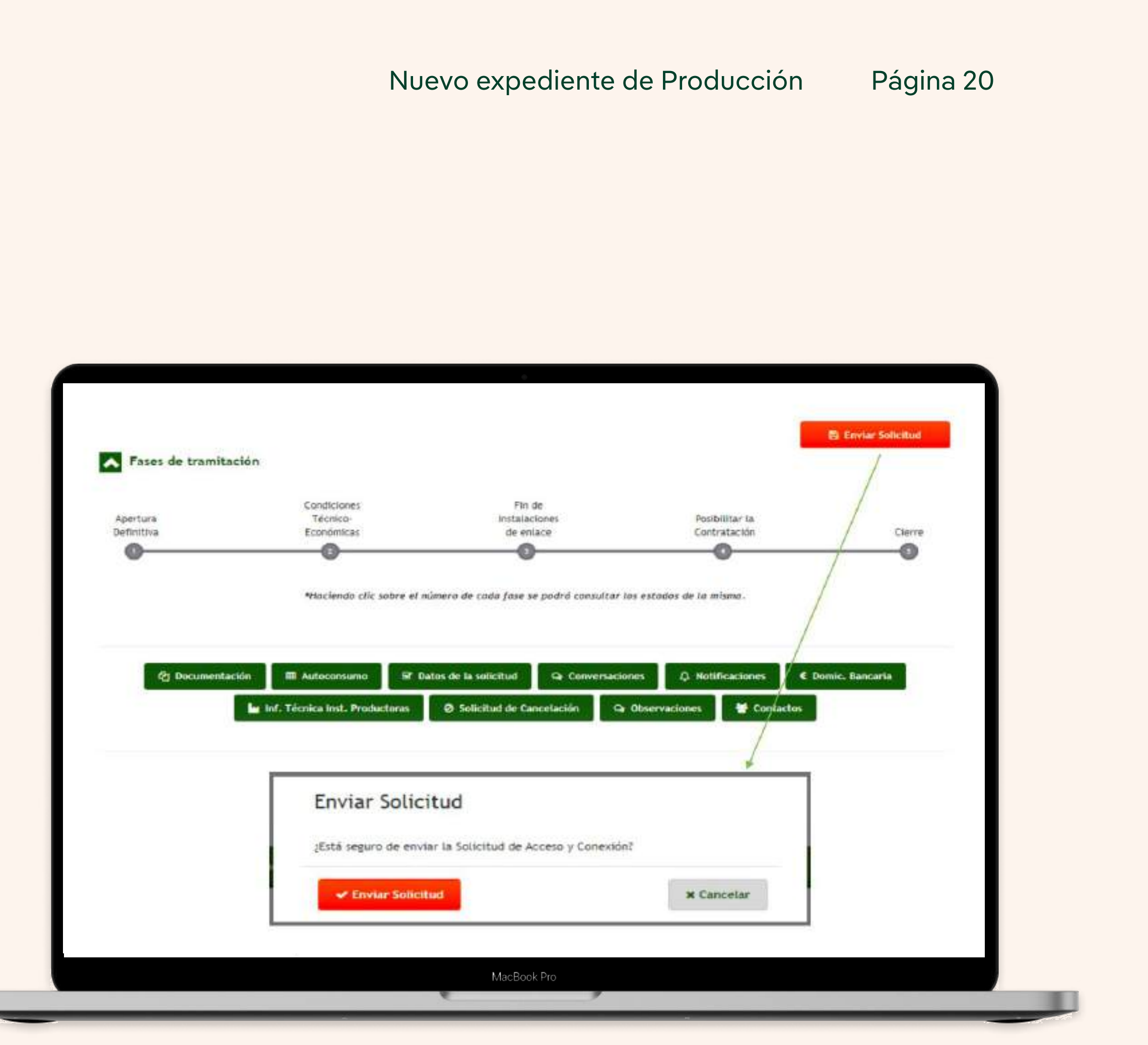

## 2. Manual Nuevo Expediente de Autoconsumo

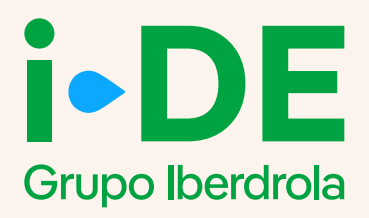

## Índice

- ¿Es necesario abrir un expediente?
- 0. Acceso a sección Gestión de Expedientes y solicitud
- 1. Datos de la solicitud
- 2. Titular de la solicitud
- 3. Localización del punto de conexión
- 4. Instalaciones
- 5. Información adicional
- 6. Resumen de la solicitud
- 7. Información pendiente para el envío de la solicitud.
- 8. Envío de la solicitud

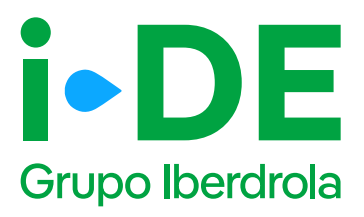

### ¿Es necesario abrir un expediente?

- Si se quiere dar de alta una instalación de autoconsumo individual sin excedentes o un autoconsumo individual con excedentes de potencia <=15kw en suelo urbanizado, no es necesario abrir un expediente.</li>
- Si lo que quiere solicitar es un cambio de modalidad de autoconsumo sobre esa instalación, tiene que realizar antes de abrir el expediente lo siguiente:

**Enviar un correo electrónico indicando el CUPS** (Código universal de punto de suministro) y cuál es la nueva modalidad de autoconsumo a la que quiere cambiar, a una de las siguientes direcciones:

- <u>productores@i-de.es</u> para instalaciones > 100 kW.
- <u>autoconsumo@i-de.es</u> para instalaciones ≤100 kW.
- Si lo que quiere solicitar es un cambio de las características de una instalación previamente registrada (ampliación, reducción, sustitución de equipo, etc.), se deberá abrir la solicitud sobre el mismo CUPS o dirección de suministro.

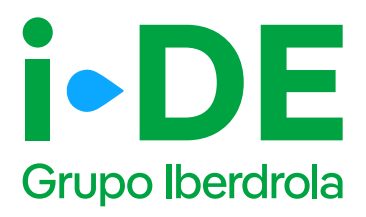

## 0. Acceso a sección Gestión de Expedientes y solicitud

Este manual explica paso a paso el proceso para **abrir una solicitud de un nuevo expediente de Autoconsumo.** 

Esta gestión se realiza a través de la sección Gestión de Expedientes a la que se accede a través del <u>Área Privada en la web de i-DE.</u>

| I-DE NADO                            | CONTRATO                                                    |                                                    |
|--------------------------------------|-------------------------------------------------------------|----------------------------------------------------|
| A 4                                  |                                                             |                                                    |
| Contratos Destintes Area personal    | Consumo Versitalle -                                        | Consultar contador en 💮<br>tiempo real             |
| CONTINUE 7: 312 NEWS CONFIDENCIAL    | Realizas el 45% de tu consumo Período Llano                 | 202 State of the                                   |
| Monitor de consumo >                 |                                                             | Potencia y lectura actual                          |
| Consumo registrado                   | 27/05/2025 (3,838<br>kWh                                    | Commention and                                     |
| Consumos por facture >               | Consumo por periodo                                         |                                                    |
| Acceso el contedor >                 | 43% 36% 99% Periodo Llano Periodo Punta Periodo Valla       | Potencia máxima                                    |
| Potencta >                           | Transferrance Longergram                                    | Comparative de los últimos 14 meses de la potencia |
| Diatos del contrato                  | Consumo acumulado verdetala -                               | +26% Punta +42% Valle                              |
| Administración >                     | Periodo en cusio (sin fecturar)<br>23/05/2005 el 27/05/2025 |                                                    |
| 🗿 Henseviertas 🛛 🗙                   | Anterior Actual Venecion<br>195,44 com 24,2 cm +20%         | Otros accesos                                      |
| $_{L^{G'}}$ Gestión de expedientes > |                                                             | sutisfacción                                       |
| Ayuda y contacto                     |                                                             |                                                    |

2

| I-DE                       | NCO | (2) x000000000000000000000000000000000000                                                              | ******                                                                 | (<br>                                                                                                    |
|----------------------------|-----|----------------------------------------------------------------------------------------------------|------------------------------------------------------------------------|----------------------------------------------------------------------------------------------------|
| GESTIONATUS<br>EXPEDIENTES |     | Tu nuevo expedi<br>Aqui empieza la solicitud de tu nuevo e<br>el tipo de conexión para el que tramitas | iente<br>spedentel En primer lugar, necesitarros -<br>este expedienta. | saber cuél es                                                                                                    |
| Nuevo expediente           | >   | Consumo                                                                                                | Producción y                                                           | Modificar<br>instalación de                                                                                                    |
| Bisqueda de expedientes    | >   |                                                                                                    |                                                                        | i-DE                                                                                                    |
| 🖂 Mismensajes              | >   | Quiero dar de alta un suministro<br>o hacor cambios en mi<br>suministro                                | Quiero solicitar acceso a lared<br>como productor o distritx/dor       | Quero modificar una instalación<br>existente propiedad de la<br>distribuídora. Por ejempio: un<br>desvío o soterramiento de una |
| información de utilidad    | >   |                                                                                                    |                                                                        | linea eléctrica.                                                                                                    |
| Comunication               | ,   | XOLIOTAA D                                                                                             |                                                                        | ( SOLICITAA                                                                                                    |
|                            |     | Pasos para tramitar tu exp                                                                             | pediente                                                               |                                                                                                    |
| Areactiontos               | >   | • • •                                                                                                  | •                                                                      | ® ®                                                                                                    |
| () Contacto                | 3   | Abre un expediente Acepta la proc<br>previa                                                            | Avente Realiza el pago C                                               | othersen les (Y oue serbege la lus)<br>othes                                                                                    |

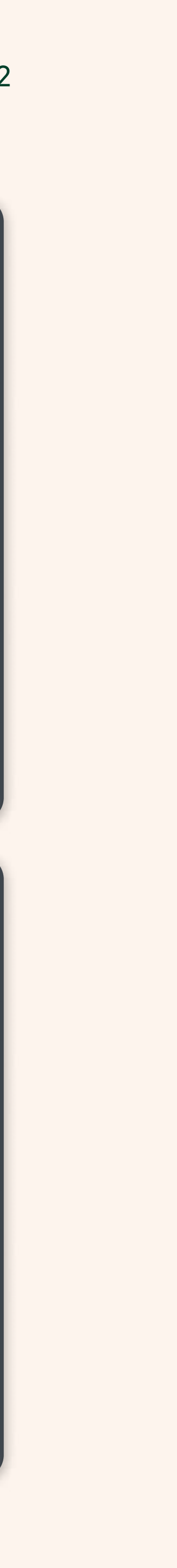

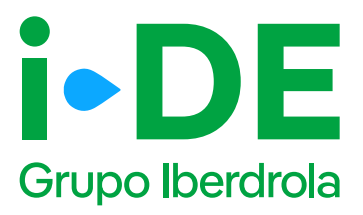

### 1. Datos de la solicitud

En el primer paso de la solicitud debes introducir dos datos previos:

- Régimen regulatorio. Es necesario indicar el carácter de la instalación. Para una instalación de autoconsumo se deberá elegir "Autoconsumo"
- Fecha de la instalación. Es necesario seleccionar la fecha estimada en la que se pondrá en marcha la instalación.

| toquiller | DE                  |        | (2)                                                                                                    |
|-----------|---------------------|--------|----------------------------------------------------------------------------------------------------|
| 6         | GESTIONA TUS EXPEDI | ENTES  | Tu nuevo expediente de producción/autoconsumo                                                                                                    |
| 8         | Volver a GEA        | >      | (1)       (2)       (3)       (4)       (5)         Datos de la solicitud         (2)       (3)       (4)       (5)         Datos de la solicitud         (2)       (3)       (4)       (5)         Datos de la solicitud       (6)       (7)       (7)         Producción / Autoconsumo       Necesitamos que nos digas qué carácter tiene la instalación que estás solicitando       (7)         Necesitamos que nos digas qué carácter tiene la instalación que estás solicitando       (7)       (7)         ¿Cual sería la fecha estimada para poner en marcha la instalación?       (7)       (7)         Techni testimada Puista la Manconi Inst.*       (7)       (7)                                                                                                    |
|           |                     |        | CONTINUAR                                                                                                    |
| 1         | DE                  | PERI   |                                                                                                    |
| 6         | GESTIONA TUS EXPER  | DENTES | Tu nuevo expediente de producción/autoconsumo                                                                                                    |
| 0         | Mylan + 100A        |        | <b>0</b> ————————————————————————————————————                                                                                                    |
|           |                     |        | Datos de la solicitud                                                                                                    |
|           |                     |        | Necesitarios que nos sigas qué canàcter terre la instalación que estás solicitando                                                                                                    |
|           |                     |        |                                                                                                    |
|           |                     |        | Padunan                                                                                                    |
|           |                     |        |                                                                                                    |
|           |                     |        | C CONTRACTOR OF CONTRACTOR OF |
|           |                     |        |                                                                                                    |
|           |                     |        |                                                                                                    |
|           |                     |        |                                                                                                    |
| 1-1       | DE                  |        |                                                                                                    |
|           |                     | -      | -                                                                                                    |
|           | CON DEA             | DENIEL | nu nuevo expediente de produccioniautoconsumo                                                                                                    |
| 6         |                     |        |                                                                                                    |
| 6         | Witter + S&A        | 2      | 3330++                                                                                                    |
| 6         | N/Har 1952/1        | \$     |                                                                                                    |
| 6         | Weiner in S.C.A.    | ,      | SSEE+*     4     5       1     1     1     1       1     1     1     1       1     1     1     1       1     1     1     1       1     1     1     1       1     1     1     1       1     1     1     1       1     1     1     1       1     1     1     1       1     1     1     1       1     1     1     1       1     1     1     1                                                                                                    |
| 8         | Without an SACA     | ,      | 33330+*         4         5           1         1         1         1           002         1         1         1           1         1         1         1           1         1         1         1           1         1         1         1           002         1         1         1           1         1         1         1           1         1         1         1           1         1         1         1           1         1         1         1           1         1         1         1           1         1         1         1           1         1         1         1                                                                                                    |
| 6         | Without an SALA     |        | 33320+*       4       6       6         1       1       1       1         0001       1       1       1         1       1       1       1         1       1       1       1         1       1       1       1         1       1       1       1         1       1       1       1         1       1       1       1         1       1       1       1         1       1       1       1         1       1       1       1         1       1       1       1         1       1       1       1         1       1       1       1         1       1       1       1         1       1       1       1         1       1       1       1         1       1       1       1         1       1       1       1         1       1       1       1         1       1       1       1         1       1       1       1         1                                                                                                    |
| 6         | Without an SACA     |        | SSEE+*       4       5         1       1       1         1       1       1         1       1       1         1       1       1         1       1       1         1       1       1         1       1       1         1       1       1         1       1       1         1       1       1         1       1       1         1       1       1         1       1       1         1       1       1         1       1       1         1       1       1         1       1       1         1       1       1         1       1       1         1       1       1         1       1       1         1       1       1         1       1       1         1       1       1         1       1       1         1       1       1         1       1       1         1       1       1                                                                                                    |
| 6         | Witer = 52.4        | *      | SSEE+*       4       6         A       A       A       A         Mod       -       -       -         2       -       -       -         2       -       -       -         3       -       -       -         4       -       -       -       -         3       -       -       -       -         3       -       -       -       -         3       -       -       -       -       -         3       -       -       -       -       -       -         31       -       -       -       -       -       -       -       -         11       -       -       -       -       -       -       -       -       -       -       -       -       -       -       -       -       -       -       -       -       -       -       -       -       -       -       -       -       -       -       -       -       -       -       -       -       -       -       -       -       -       -       -       -                                                                                                    |

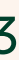

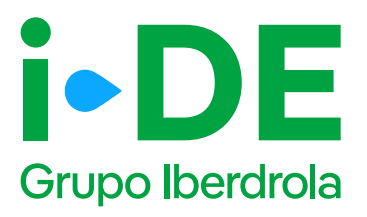

#### 2. Titular de la solicitud

En el segundo paso debes indicar para quién es la solicitud.

- Para otro titular. Indica que la persona que va a llevar a cabo la solicitud no es el titular de la conexión si no un perfil que está llevando la gestión, normalmente suelen ser perfiles de instaladores o la comercializadora.
- **Para mí.** Indica que la persona usuaria del Área Privada es el titular de la conexión y va a realizar la gestión personalmente.

#### Importante

Si se indica la opción **"Para mi"** los datos del titular de la solicitud serán los mismos que los del titular del usuario registrado. Estos datos aparecerán precargados con posibilidad de modificarlos. Cuando se confirmen que los datos son correctos, la solicitud avanza directamente al paso número 3.

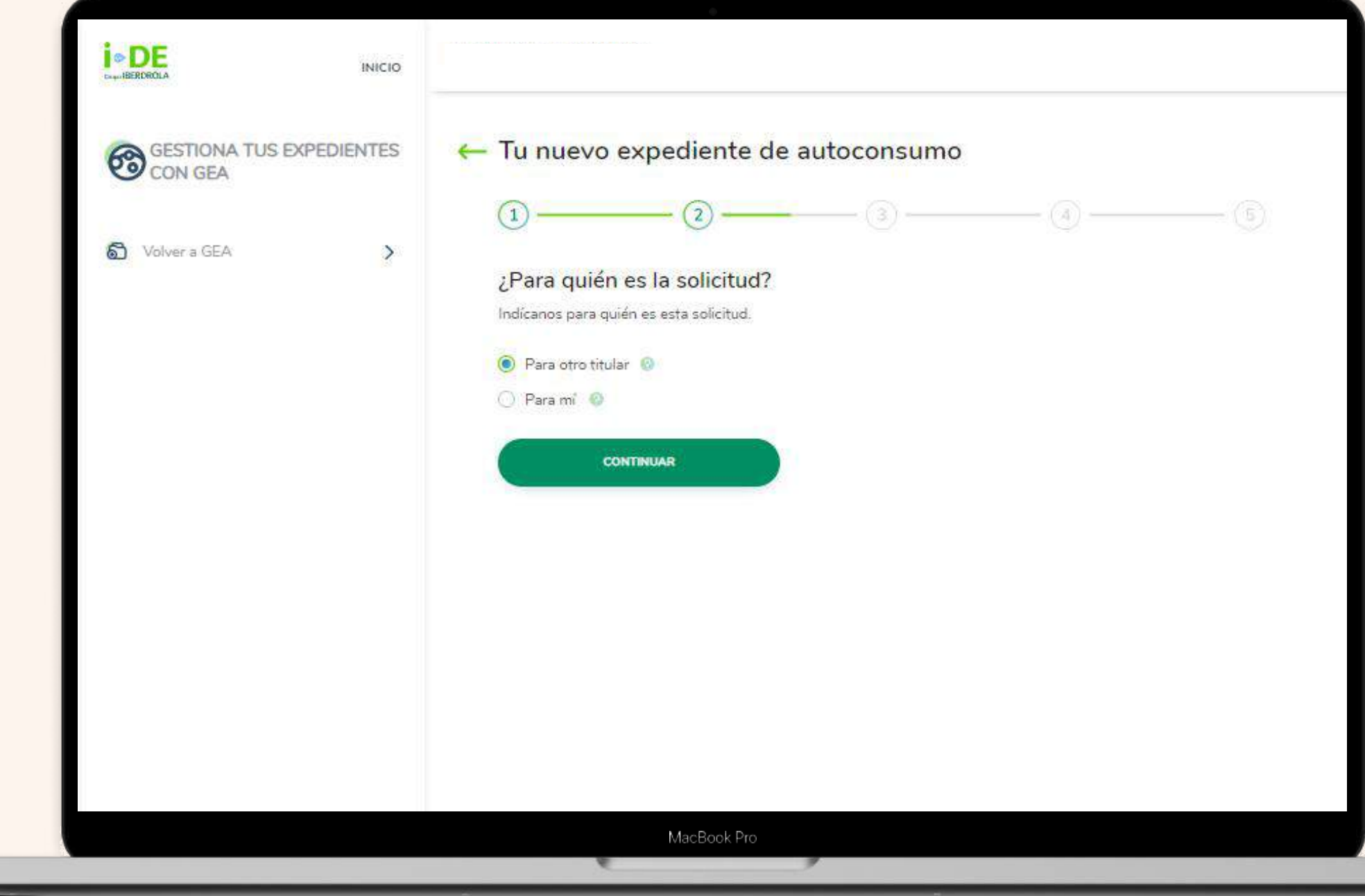

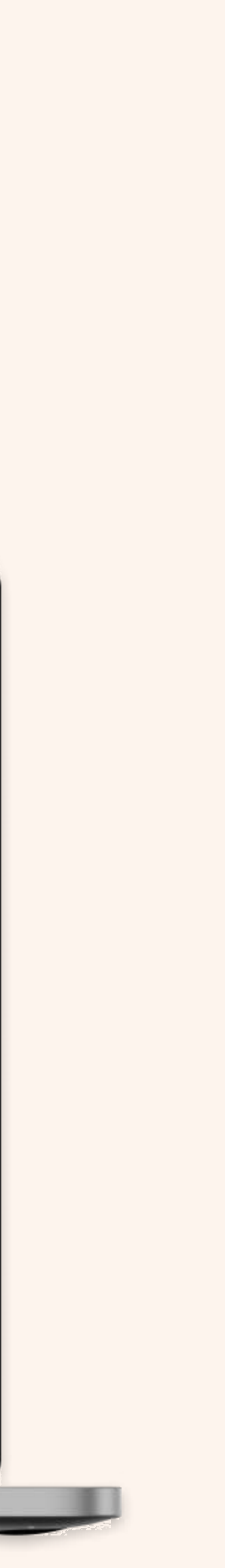

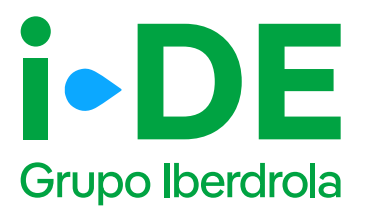

## 2.1 Solicitud para otro titular: Datos del titular de la conexión.

Si la solicitud es para otro titular, es necesario que introduzcas los **datos del titular de la conexión** En este paso necesitaremos:

- El número de documento de identidad del titular de la conexión
- Una copia de ese documento. (DNI, NIE o CIF)

1 Importante

Si los datos del titular de la conexión no están registrados en nuestra base de datos, se abrirá una pantalla ampliada *(imagen 2)* para que se puedan introducir en detalle.

| Organ Berthale                 | INICIO                                                                                                    |
|--------------------------------|----------------------------------------------------------------------------------------------------|
| GESTIONA TUS<br>EXPEDIENTES CO | GEA (1)(2) (3) (4) (5)                                                                                                    |
| C Volver a GEA                 | >       Titular de la conexión         Ahora necesitamos identificar al titular de la conexión. Para ello debes rellenar sus datos.         Imi / cir / mit *         Adjunta una copia del DNI o NE del titular si es un particular o del CIF si es una empresa. Lo necesitamos para vaïdar su identificad.         Añadir un anconia del DNI o NE del titular si es un particular o del CIF si es una empresa. Lo necesitamos para vaïdar su identificad.         Miadir un anconia         Buscan         Buscan                                                                                                    |
|                                |                                                                                                    |
| <b>DEE</b><br>ExectibEEDROLA   | INICIO                                                                                                    |
| GESTIONA TUS<br>CON GEA        | INICIO<br>(PEDIENTES ← Tu nuevo expediente de autoconsumo<br>(1) - (2) - (3) - (4)                                                                                                    |
| CON GEA                        | INICIO   KPEDIENTES   Image: Strain Strain Str |
| CON GEA                        | KPEDIENTES        Tu nuevo expediente de autoconsumo                                                                                                    |
| CON GEA                        | INICIO<br>CPEDIENTES                                                                                                    |
| Con Gea                        | INICIO                                                                                                    |
| CON GEA                        | INICIO  KPEDIENTES  INICIO  I I I I I I I I I I I I I I I I I I                                                                                                    |

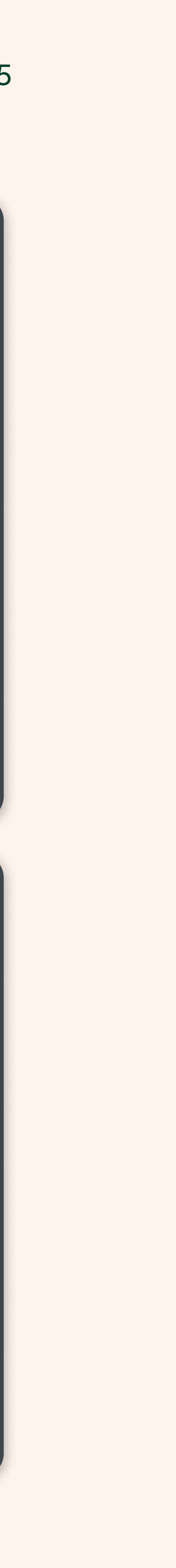

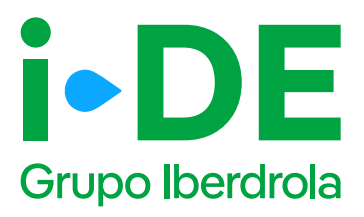

## 2.2 Solicitud para otro titular: Datos de contacto del titular del expediente.

Una vez aportada la documentación, debes introducir los datos de contacto de la persona que recibirá las notificaciones sobre el avance del expediente.

1 Importante

En esta pantalla se deben introducir los datos de la persona de contacto para que reciba información de la conexión, no los datos de contacto de la persona que lleva la gestión del expediente.

| INICIO INICIO                       |                                                                                                    |
|-------------------------------------|----------------------------------------------------------------------------------------------------|
| GESTIONA TUS EXPEDIENTES<br>CON GEA | ← Tu nuevo expediente de autoconsumo                                                                                                    |
| S Volver a GEA >                    | Persona de contacto del expediente                                                                                                    |
|                                     |                                                                                                    |
|                                     | TELÉFOND *                                                                                                    |
|                                     | Recuerda que los datos de la persona de contacto del titular del expediente no pueden ser los mismos que los tuyos.           CONTINUAR |
|                                     | MacBook Pro                                                                                                    |

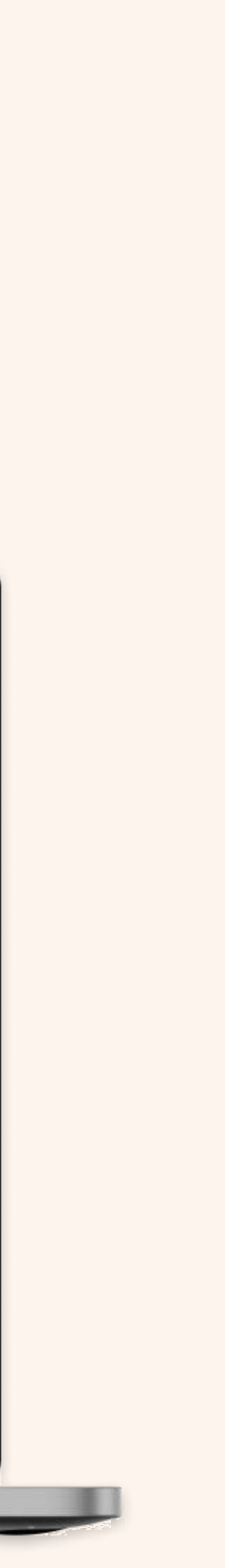

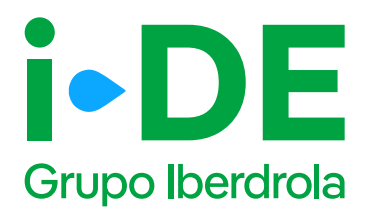

## 2.3 Solicitud para otro titular: Autorización.

Antes de continuar al siguiente paso, es necesario que aportes el documento donde el titular del expediente te autoriza a gestionar la solicitud.

Este documento puede ser descargado directamente en esta pantalla pinchando en "Modelo de Autorización a otro agente" o pinchando <u>aquí.</u>

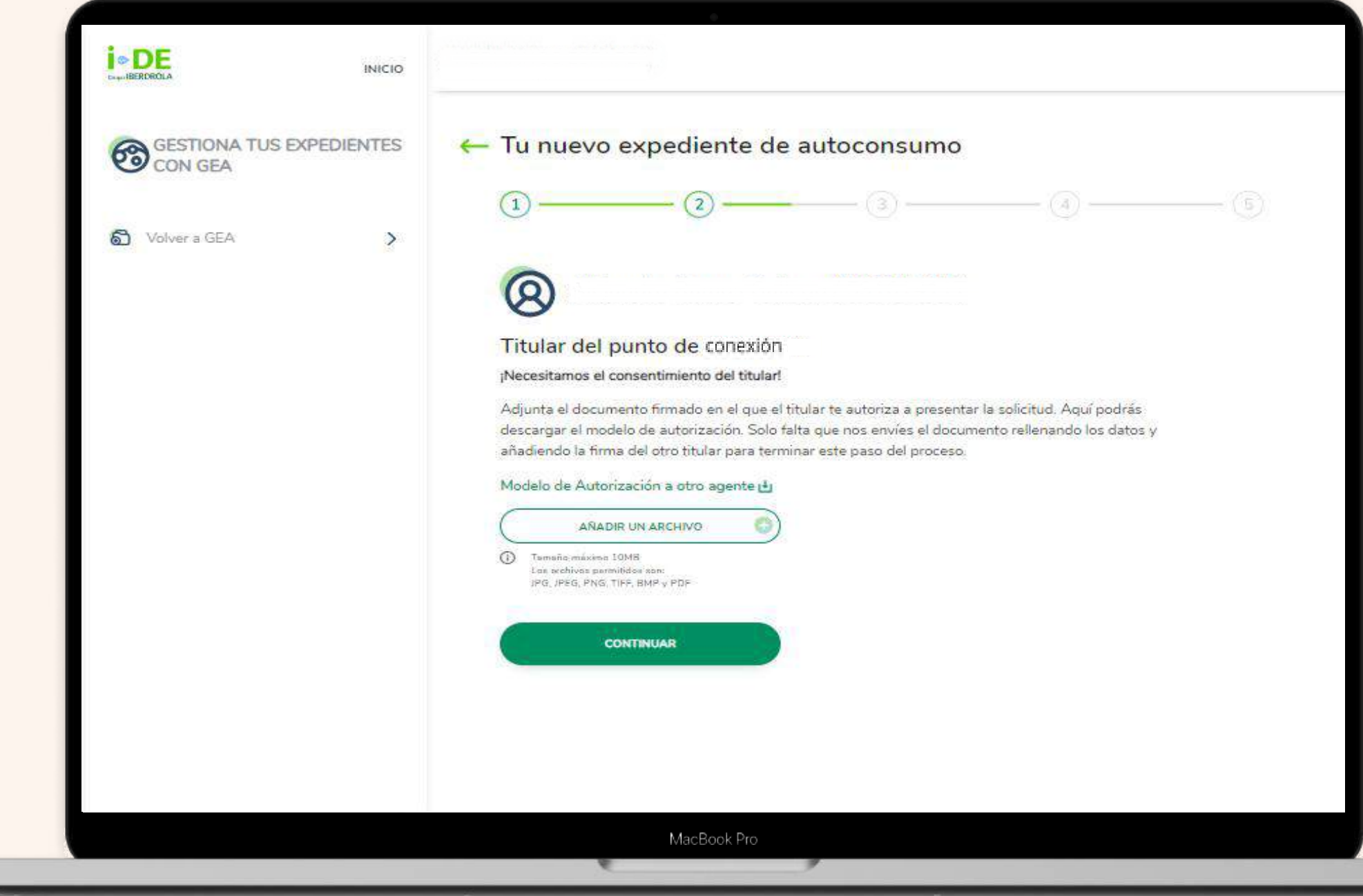

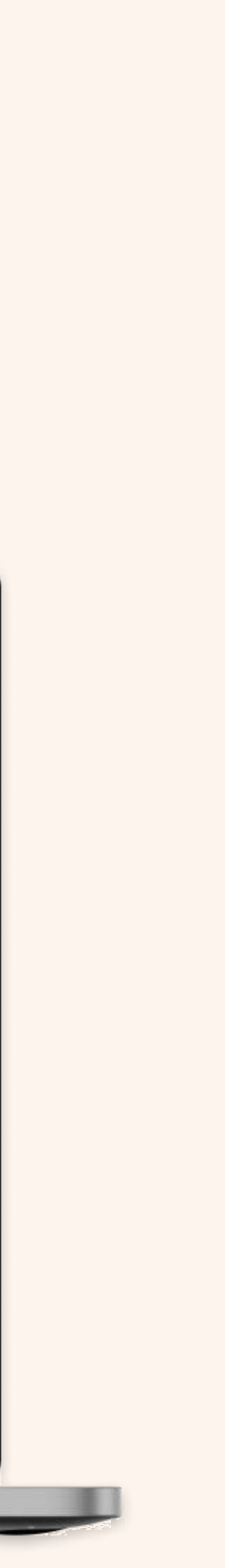

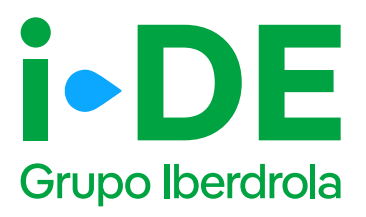

### 3. Localización de la conexión

En el paso número 3 necesitamos localizar la conexión a la que se quiere vincular el expediente. Se puede localizar de tres maneras:

- Por código CUPS. Recuerda que el código empieza por ES 0021 y le siguen 12 números y dos letras al final.
- Por dirección.
- Por aparato de medida. Como por ejemplo el contador.

#### Importante

Para evitar cualquier error que pueda surgir recomendamos hacer la búsqueda mediante el código CUPS si se dispone de él.

| Loc                              |                                                                                                    |
|----------------------------------|----------------------------------------------------------------------------------------------------|
| HOO HOO                          |                                                                                                    |
| CON GEA                          | Tu nuevo expediente de autoconsumo     ①     ①     ②     ③     ③     ③     ③     ③     ③     ③     ③     ③     ③     ③     ③     ③     ③     ④     ④     ④     ④     ④     ④     ④     ④     ④     ④     ④     ④     ④     ④     ④     ④     ④     ④     ④     ④     ④     ④     ④     ④     ④     ④     ④     ④     ④     ④     ④     ④     ④     ④     ④     ④     ④     ④     ④     ④     ④     ④     ④     ④     ④     ④     ④     ④     ④     ④     ④     ④     ④     ④     ④     ④     ④     ④     ④     ④     ④     ④     ④     ④     ④     ④     ④     ④     ④     ④     ④     ④     ④     ④     ④     ④     ④     ④     ④     ④     ④     ④     ④     ④     ④     ④     ④     ④     ④     ④     ④     ④     ④     ④     ④     ④     ④     ④     ④     ④     ④     ④     ④     ④     ④     ④     ④     ⑤     ④     ⑤     ⑤     ⑤     ⑤     ⑤     ⑤     ⑤     ⑤     ⑤     ⑤     ⑤     ⑤     ⑤     ⑤     ⑤     ⑤     ⑤     ⑤     ⑤     ⑤     ⑤     ⑤     ⑤     ⑤     ⑤     ⑤     ⑤     ⑤     ⑤     ⑤     ⑤     ⑤     ⑤     ⑤     ⑤     ⑤     ⑤     ⑤     ⑤     ⑤     ⑤     ⑤     ⑤     ⑤     ⑤     ⑤     ⑤     ⑤     ⑤     ⑤     ⑤     ⑤     ⑤     ⑤     ⑤     ⑤     ⑤     ⑤     ⑤     ⑤     ⑤     ⑤     ⑤     ⑤     ⑤     ⑤     ⑤     ⑤     ⑤     ⑤     ⑤     ⑤     ⑤     ⑤     ⑤     ⑤     ⑤     ⑤     ⑤     ⑤     ⑤     ⑤     ⑤     ⑤     ⑤     ⑤     ⑤     ⑤     ⑤     ⑤     ⑤     ⑤     ⑤     ⑤     ⑤     ⑤     ⑤     ⑤     ⑤     ⑤     ⑤     ⑤     ⑤     ⑤     ⑤     ⑤     ⑤     ⑤     ⑤     ⑤     ⑤     ⑤     ⑤     ⑤     ⑤     ⑤     ⑤     ⑤     ⑤     ⑤     ⑤     ⑤     ⑤     ⑤     ⑤     ⑤     ⑤     ⑤     ⑤     ⑤     ⑤     ⑤     ⑤     ⑤     ⑤     ⑤     ⑤     ⑤     ⑤     ⑤     ⑤     ⑤     ⑤     ⑤     ⑤     ⑤     ⑤     ⑤     ⑤     ⑤     ⑤     ⑤     ⑤     ⑤     ⑤     ⑤     ⑤     ⑤     ⑤     ⑤     ⑤     ⑤     ⑤     ⑤     ⑤     ⑤     ⑤     ⑤     ⑤     ⑤     ⑤     ⑤     ⑤     ⑤     ⑤     ⑤     ⑤     ⑤     ⑤     ⑤     ⑤     ⑤     ⑤     ⑤     ⑤     ⑤     ⑤     ⑤     ⑤     ⑤     ⑤     ⑤     ⑤     ⑤     ⑤     ⑤     ⑤     ⑤     ⑤     ⑤     ⑤     ⑤     ⑤     ⑤     ⑤     ⑤     ⑤     ⑤     |
| S venue a cath (                 | Localización de la conexión<br>presa remetatarias sales task es el partis de salevables a sale queres orisidas este<br>expediente. Para este, asteo asiaciónes y reletas relativado arte de artes opiciones peta que<br>proteces insidendo                                                                                                    |
|                                  | Q) Para vi-tar possibiles avvises de localización las inconventations las estas estas para conventations para conventation de localización de localización |
|                                  | - CLP3                                                                                                    |
|                                  | Directedri     Appropriate discretedria                                                                                                    |
|                                  |                                                                                                    |
|                                  |                                                                                                    |
| <u>i-DE</u> and                  |                                                                                                    |
| CON GEA                          | Tu nuevo expediente de autoconsumo                                                                                                    |
| C Annual State                   | La constituiención de la comexión<br>Managementation active sultan al accessión de accessión al accessione resulte este logisticaria.<br>Plus des adecessions y administrativo de actes accession actives contrato contrato de la contrato de la contrat                                                                                                    |
|                                  | Ø Fem enter poplias entres de continuite de se enteriende have uns determinada por OJPS                                                                                                    |
|                                  | CLPS                                                                                                    |
|                                  |                                                                                                    |
|                                  |                                                                                                    |
|                                  |                                                                                                    |
| LOS                              |                                                                                                    |
| CON GESTIONA, TUE ISAPECIASHIPES | - Tu nuevo expediente de autoconsumo                                                                                                    |
| S merida 5                       | Localización de la conexión Neura destructura e la conexión Neura destructura y referera una e de colar spontente ana que en escularem hesteraria.                                                                                                    |
|                                  | O Provide and the entries of contraction on reconnectations rules on the foreign of OPS                                                                                                    |
|                                  | C CUPS<br>Descripte<br>Connected in resultation                                                                                                    |
|                                  | interference <sup>4</sup>                                                                                                    |
|                                  |                                                                                                    |
|                                  |                                                                                                    |

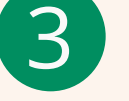

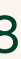

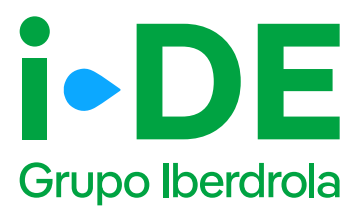

### 3.1 Confirmación de la localización.

Una vez introduces la dirección **aparece un mapa con vista aérea para confirmar lo más preciso posible la localización del punto de conexión.** 

- Si la dirección no es correcta, puedes recorrer el mapa o introducir de nuevo la dirección para encontrar el punto exacto.
- Si la dirección es correcta debes pulsar el botón "Confirmar"

|               | 0-0-0                                                                                                    |
|---------------|----------------------------------------------------------------------------------------------------|
| C Value a CEA |                                                                                                    |
|               | Localización de la conexión                                                                                                    |
|               | Ahora necesitamos saber cual es el punto de suministro al que queres vincular este<br>expediente. Para ello, debez teleccionar y rellemar sólo una de estas opciones para que<br>podamos localizario. |
|               | Para evitar posibles errores de localización se recomienda hacer uso de la básqueda por CUPS.                                                                                                    |
|               | CUPS                                                                                                    |
|               | C Directión                                                                                                    |
|               | Aparato de meidida                                                                                                    |
|               | BUSEAR                                                                                                    |
|               | (Es esta la silvección)                                                                                                    |
|               |                                                                                                    |
|               |                                                                                                    |
|               |                                                                                                    |
|               | MacBook Pro                                                                                                    |
|               |                                                                                                    |

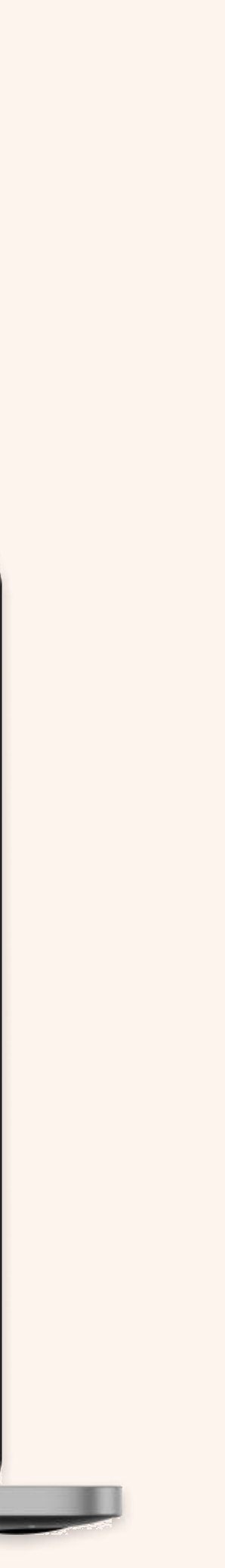

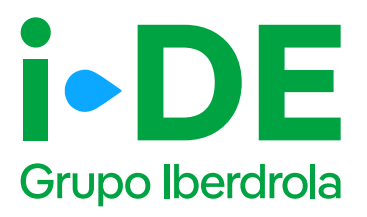

## 3.2 Confirmación de dirección fiscal y/ o de correspondencia.

Una vez localizado el punto de suministro, necesitamos saber si la dirección aportada es la dirección fiscal, o de correspondencia o son las mismas.

- Si la dirección aportada es la dirección tanto fiscal como de correspondencia, ambos apartados se mantienen en la opción "Sí" y se debe pulsar el botón "Continuar"
- Si la dirección aportada es diferente a la dirección fiscal, y/o a la dirección de correspondencia se debe pulsar la opción
   "Personalizar dirección" e introducir la que sea correcta.

#### () Importante

La dirección fiscal únicamente se solicitará en los casos en los que el titular sea un nuevo cliente.

| INICIO INICIO                       |                                                                                                    |
|-------------------------------------|----------------------------------------------------------------------------------------------------|
| GESTIONA TUS EXPEDIENTES<br>CON GEA | ← Tu nuevo expediente de autoconsumo                                                                                                    |
| WOLKER SEA                          | Identifica la dirección del punto de suministro Dirección aportada: ALDEA CORRAL DO MEDIO. PORTAL 11. 4 A. 28922. ALCORCON - MADRD-ESPANA Si tu dirección facal y tu dirección de conespondencia son diferentes, desmance la dirección que queeres cambiar e introduce la dirección correcta "Si son las memas puedes dejarlo as" La dirección aportada es tu dirección físcal? Si Fersonalizar dirección |
|                                     | MIRLACON *                                                                                                    |
|                                     | macing."                                                                                                    |
|                                     | Bencose *                                                                                                    |
|                                     | MacBook Pro                                                                                                    |

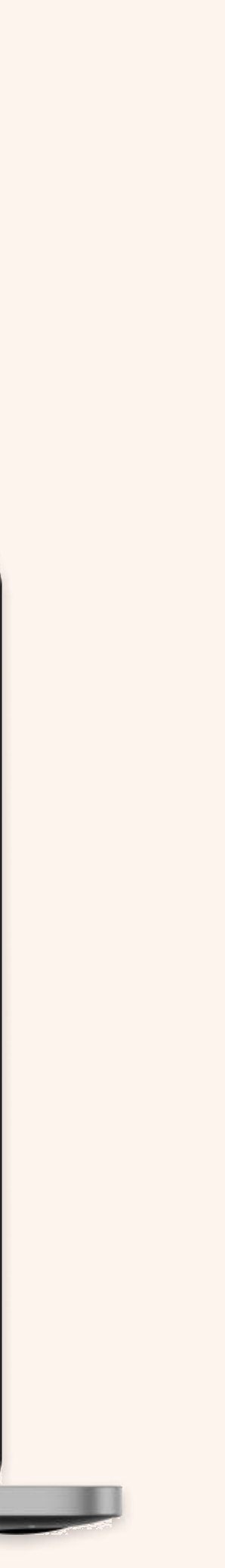

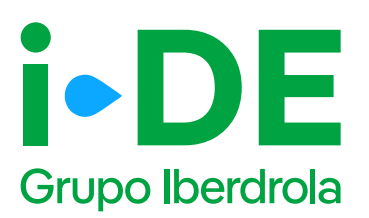

### 3.3 Modificación de una instalación de generación existente.

Si en la localización del punto de conexión **existe ya una instalación de** generación aparece una ventana emergente informando de que se trata de una solicitud de modificación detallando las instrucciones a seguir.

#### Importante

Si lo que quieres solicitar es un cambio de modalidad de autoconsumo sobre esa instalación, tienes que hacer lo siguiente:

Enviar un correo electrónico indicando el CUPs (Código universal de punto de suministro) y cuál es la nueva modalidad de autoconsumo a la que quiere cambiar, a una de las siguientes direcciones:

- productores@i-de.es para instalaciones **mayores** a 100 kW
- autoconsumo@i-de.es para instalaciones **menores** o iguales a 100 kW

Una vez analizada esta solicitud, te confirmaremos por este mismo canal:

- Si la instalación requiere de un nuevo punto de suministro, le indicaremos el nuevo CUPS sobre el cual deberá abrir el expediente de modificación desde la sección de Gestión de Expedientes.
- Si la instalación no requiere de un nuevo punto de suministro, deberá abrir desde la sección de Gestión de Expedientes la solicitud sobre el mismo CUPS o dirección de suministro (postal) de la instalación de generación (la dirección debe coincidir con la registrada por i-DE)
- Si la instalación no requiere de un nuevo punto de suministro, deberá abrir desde la sección de Gestión de Expedientes la solicitud sobre el mismo CUPS o dirección de suministro (postal) de la instalación de generación (la dirección debe coincidir con la registrada por i-DE)

\*Los cambios de modalidad de autoconsumo que requieran de obtención de los permisos de acceso y conexión, deberán aportar la documentación adicional que aplique antes del envío de la solicitud.

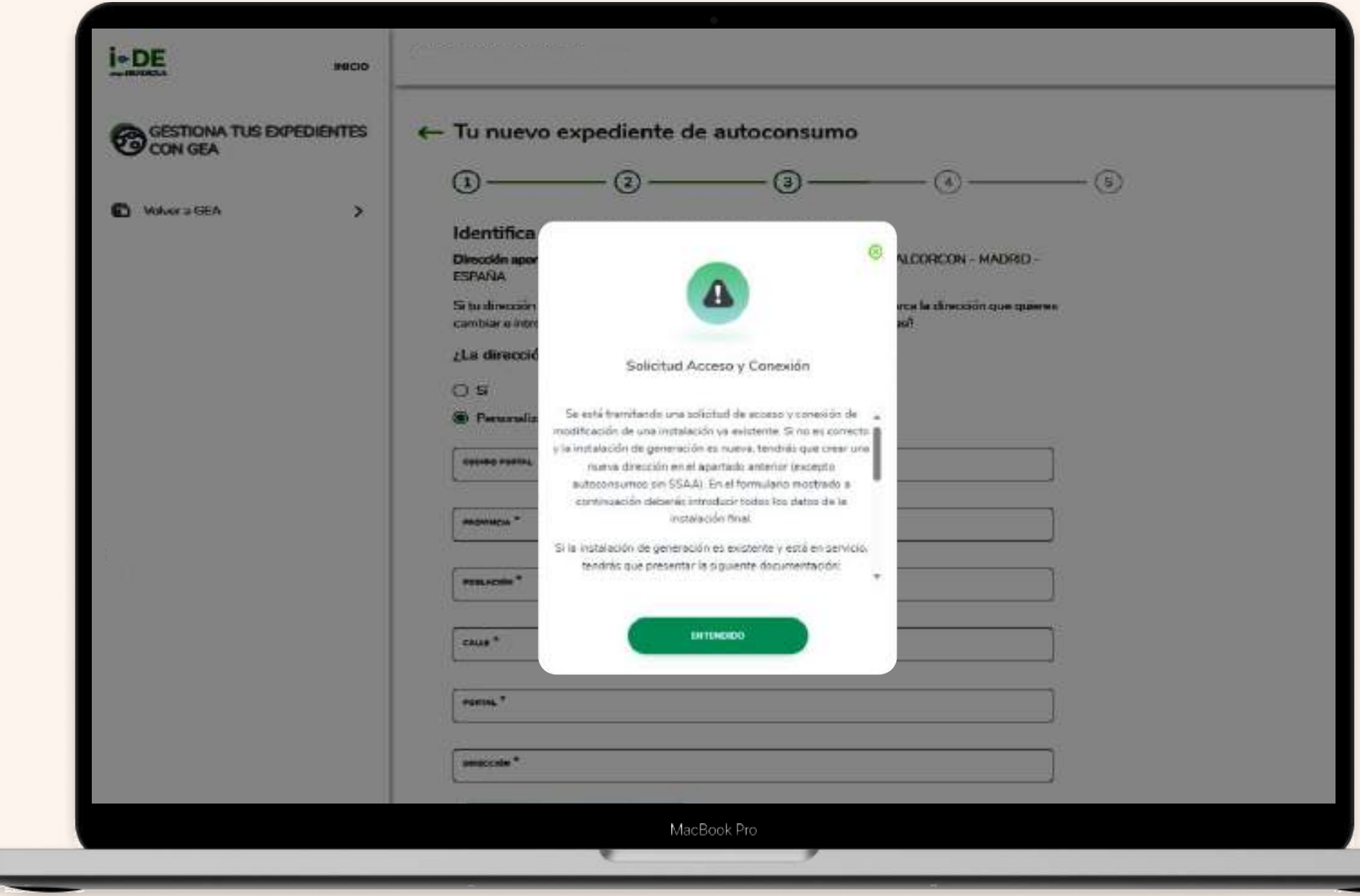

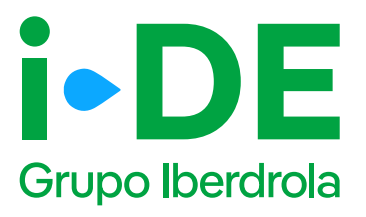

# 3.4 Existe una instalación de generación en la localización del punto de conexión.

Si en la localización del punto de conexión existe ya una instalación de generación, te informaremos mediante una ventana emergente de que se trata de una solicitud de modificación de una instalación existente detallando las instrucciones para realizar esta modificación:

#### Importante

Si lo que quieres solicitar es un cambio de las características de una instalación previamente registrada (ampliación, reducción, sustitución de equipo, etc.):

Debes abrir la solicitud sobre el mismo CUPS o dirección de suministro.

Es recomendable que una vez abierta la solicitud, informes, por el módulo de conversaciones, la acción a realizar y el tratamiento de los CIL's (Código de identificación de liquidación) asociados a la generación.

En caso de ampliación de potencia instalada, la potencia del nuevo grupo debe coincidir con la de la ampliación.

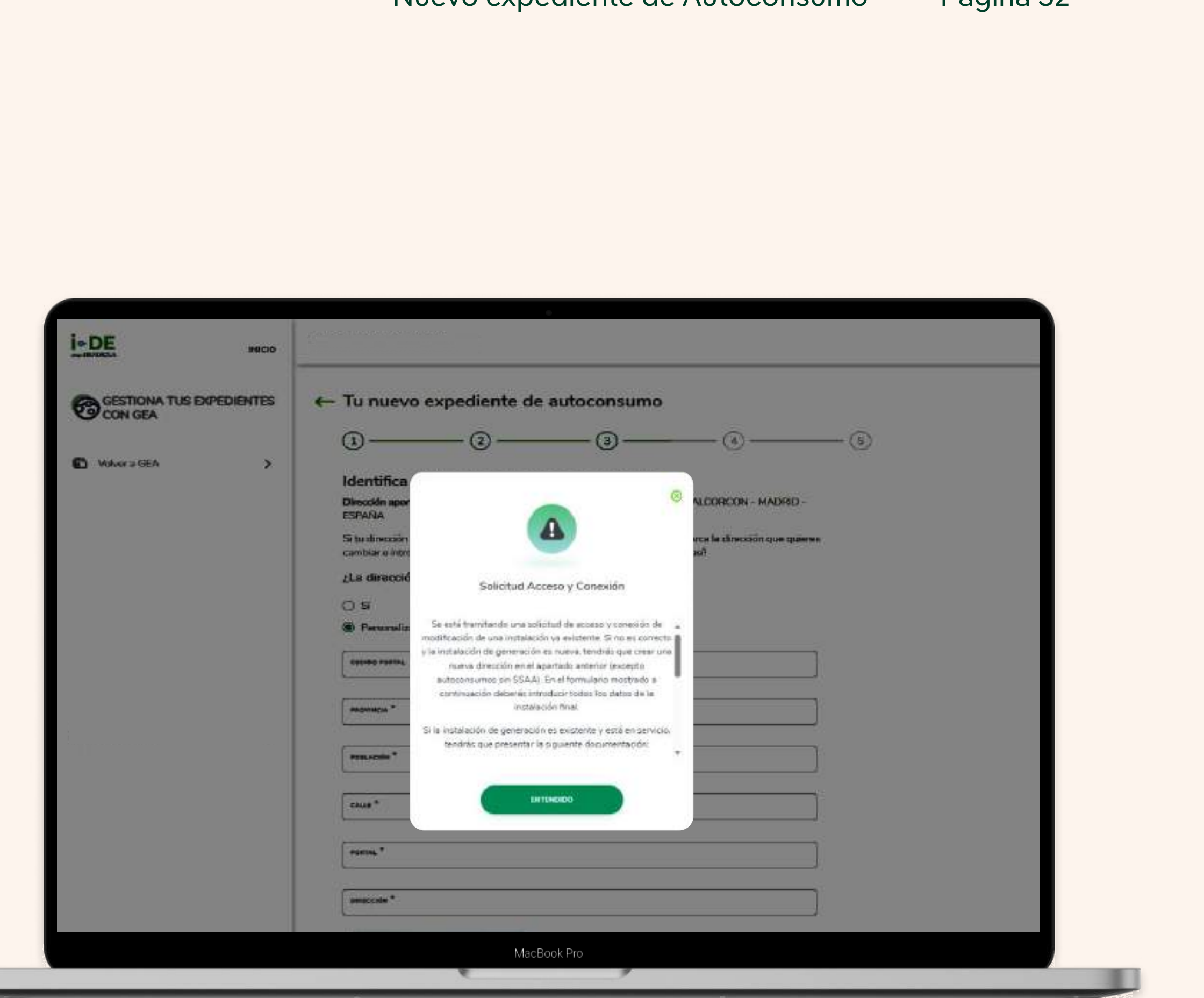

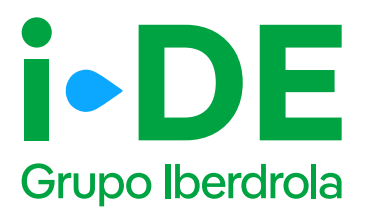

#### 4. Instalaciones

El paso número 4 se centra en los datos técnicos de la instalación.

En primer lugar, debes introducir la tensión propuesta del nudo de conexión y la capacidad de acceso solicitada como productor o como almacenamiento, además de seleccionar si se trata de una instalación de almacenamiento.

El segundo punto de esta pantalla aborda la información sobre el nudo de conexión de la instalación:

- Si necesitas que i-DE determine el nudo de conexión debes marcar la opción "i-DE determina nudo"
- Si por el contrario, sabes el nudo de conexión concreto al que se conectará la instalación, la información de este se encuentra

pinchando en <u>"mapa de capacidad"</u>

#### 1 Importante

Si se marca la opción **"Conexión sobre la red asociada al nudo solicitado"** el análisis de conexión en primer lugar se realizará sobre la red de distribución asociada al nudo indicado y que esté más próxima a la planta. En caso de que esta conexión no sea viable sobre la red existente, se analizará la conexión directamente sobre el nudo solicitado.

|                            |           | Instalaciones                                                                                |                                                                                        |        |
|----------------------------|-----------|----------------------------------------------------------------------------------------------|----------------------------------------------------------------------------------------|--------|
| GESTIONA TUS EX<br>CON GEA | PEDIENTES | Ahora necesitamos los datos de la instalaci<br>pueden ser variables según el tipo de instal  | ión que vas a dar de alta. Ten en cuenta que<br>lación que sea. ¡Empezamos!            |        |
| S Volvera GEA              | >         | TENSION PROPRESTA DEL NUED DE CONEXIÓN (V) *                                                 |                                                                                        | u      |
|                            |           | CAPACIDAD DE ACCEDO DOLICITADA COMO DEDERADOR                                                | (M) *                                                                                  | ø      |
|                            |           | instalación de Almacenamiento                                                                |                                                                                        |        |
|                            |           | Información del Nudo de Co                                                                   | nexión                                                                                 |        |
|                            |           | ¿Sabes el nudo de conexión concreto al que                                                   | e quieres solicitar conectarte? Entonces debr                                          | HS     |
|                            |           | se encargue de determinar el nudo de cone                                                    | econtrato galeres que<br>ecón márcalo más abajo.                                       |        |
|                            |           | El punto de conexión tendrá que obten el punto más próximo a la ubicac<br>acceso disponible. | tenerlo del mapa de capacidad seleccionado<br>ión de la instalación y con capacidad de |        |
|                            |           | NUDO O PODICIÓN CARCEA *                                                                     | DESCRIPCIÓN NUDO O PODICIÓN EX                                                         | ACTA * |
|                            |           | I-DE Determina Nudo                                                                          |                                                                                        |        |
|                            |           | Conexión sobre red asociada al Nudo s                                                        | solicitédo 😰                                                                           |        |
|                            |           |                                                                                              |                                                                                        |        |
|                            |           | Commune                                                                                      |                                                                                        |        |

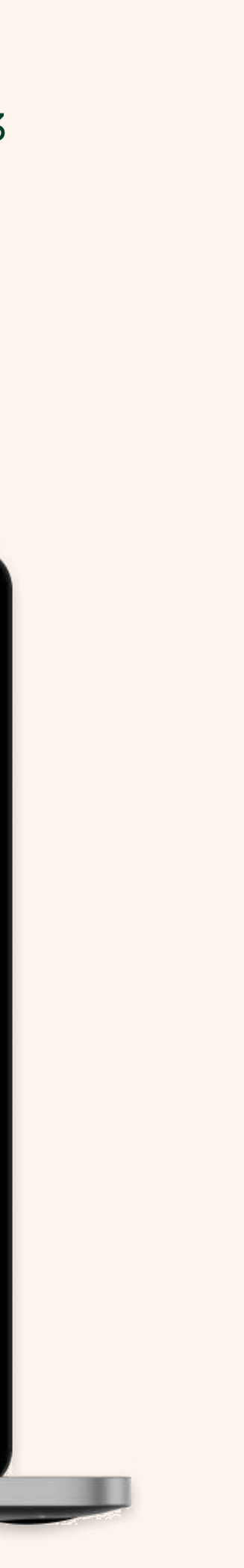

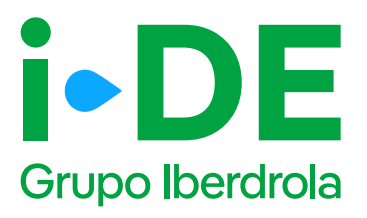

## 4.1 Instalaciones. Datos de la instalación

En la siguiente pantalla debes introducir los siguientes datos:

- Nombre de la instalación. Un alias para que se reconozca fácilmente.
- Uso de la energía.
- Previsión de venta anual. En KWH.
- Referencia catastral.
- **Teléfono y email de contacto.** De la persona a la que se le contactará en caso de avances en el expediente.
- **Contacto administrativo.** En caso de grandes instalaciones suele haber personal administrativo encargados de las gestión.
- **Contacto técnico.** En caso de grandes instalaciones hay técnicos encargados de la instalación.

| Comp. IBERDRICLA                 |                                                                             |                                                                                                    |       |
|----------------------------------|-----------------------------------------------------------------------------|----------------------------------------------------------------------------------------------------|-------|
| GESTIONA TUS EXPEDIER<br>CON GEA | Tu nuevo expedien                                                           | te de autoconsumo                                                                                                    |       |
| 8                                | 1 2 -                                                                       | (3) (4)                                                                                                    | - (5) |
| Volver a GEA                     | ><br>Datos de la Instalación                                                | ŕ                                                                                                    |       |
|                                  | ;Más datos de la Instalación! Los co<br>ser una instalación grande por lo g | ontactos que te pedimos son los de la propia instalación. En el caso de<br>reneral el contacto administrativo es diferente al técnico. |       |
|                                  | NOMBRE DE LA INSTALACIÓN *                                                  | USO DE ENERCIA *                                                                                                    |       |
|                                  | PREVISION DE VENTA ANUAL (KWH)                                              | REFERENCIA CATASTRAL *                                                                                                    |       |
|                                  | TELÉPONG DE CONTACTO                                                        | EMAIL DE CONTACTO                                                                                                    |       |
|                                  | CONTACTO ADMINISTRATIVO *                                                   | CONTACTO TÉCNICO *                                                                                                    |       |
|                                  | CONTINUAR                                                                   |                                                                                                    |       |
|                                  |                                                                             |                                                                                                    |       |

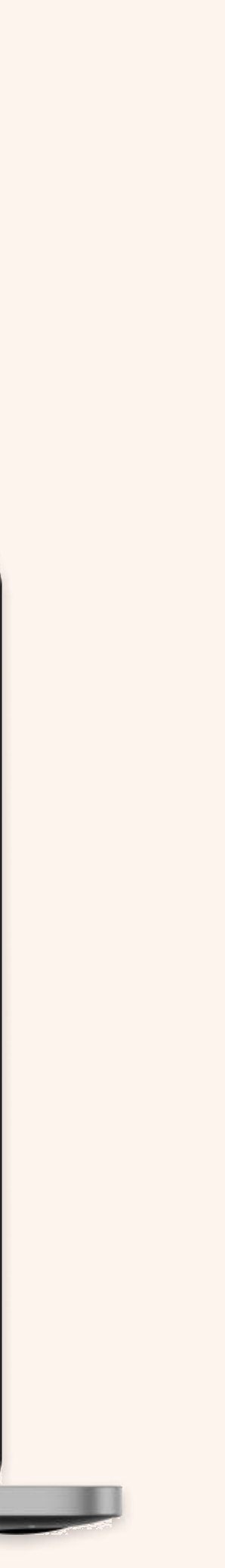

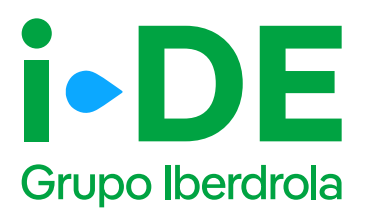

### 4.2 Instalaciones. Alta de grupos.

El siguiente punto trata sobre el "Alta de Grupos" y se debes indicar si aplica:

- Tipo de operación. Para expedientes de modificación de una instalación existente. Para cada uno los grupos existentes en la instalación se debe indicar si es necesario borrarlo o modificarlo. Además, también se debe indicar si será necesario crear un nuevo grupo.
- Tipo de instalación
- Tipo de combustible
- Co-generación
- Híbrida: para indicar si se trata de un grupo que hibrida a otro

Si se trata de una **instalación fotovoltaica**, también debes indicar:

• Instalación ubicada en cubierta, suelo industrial o estructuras artificiales. Estos casos son

para los que la distancia entre consumidores y generación puede ser de hasta 2000m

- Número de módulos
- Potencia de los módulos
- Número de inversores
- Potencia de los inversores. Las potencias pico, máxima e instalada serán calculadas con los

datos introducidos en los módulos e inversores.

#### Importante

Para continuar con la solicitud es necesario **introducir al menos un grup**o en la instalación y la capacidad de acceso solicitada no puede ser mayor que la potencia de la instalación.

Si se seleccionan las opciones de almacenamiento y cogeneración es obligatorio añadir alguna instalación de este tipo.

|              | NICO                                                               |                                                | Añadir grupo                    |
|--------------|--------------------------------------------------------------------|------------------------------------------------|---------------------------------|
| CON GEA      | ENTES                                                              | diente de autoconsumo                          | Modificar grupo<br>Borrar grupo |
| Voluer + GEA | > Alta de Grupos<br>Para continuaciente la solicit<br>manaciamicas | tud debes de incorporar al menos un grupo a tu | nutelación                      |
|              | and the second                                                     |                                                | ×.                              |
|              | Fotosofiaca                                                        | EDTON                                          | votráca 😜                       |
|              | HOMERO DE INTOLICIO *                                              | - Andrews                                      | Sk wDould nw *                  |
|              | Particular Participant                                             |                                                |                                 |
|              | NUMBER OF CONTRACTOR A                                             | Apress                                         | la mutate (a) *                 |
|              | PUTERLIA MARINA INVESTIGATI                                        | wi                                             |                                 |
|              |                                                                    |                                                |                                 |
|              | formale estimate (e)                                               |                                                |                                 |
|              | PETTICH DETERMINE (M)                                              |                                                | .0                              |

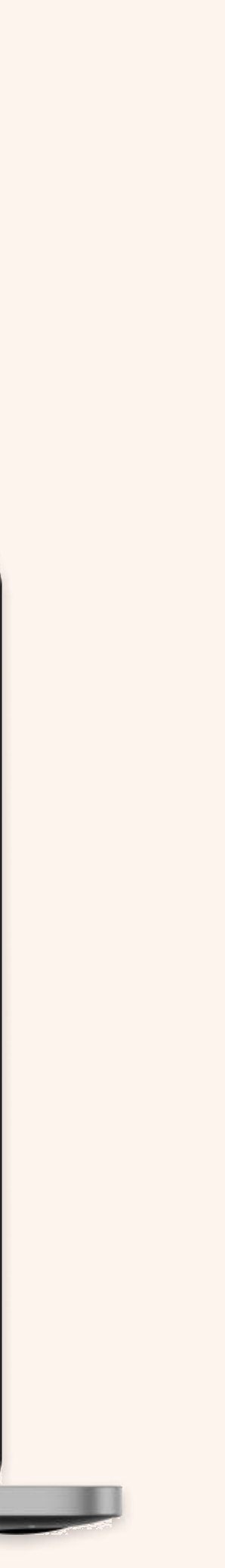

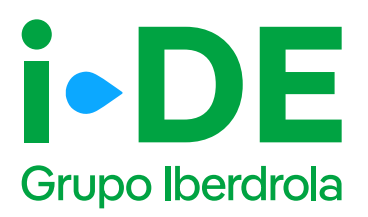

#### 4.2 Instalaciones. Otros datos.

Por último, necesitamos los siguientes datos:

- Potencia prevista a contratar para los SSAA de la planta (W)
- Máxima corriente de pico de cortocircuito(kA)
- Margen de control de potencia inductivo (cos fi)
- Margen de control de potencia capacitivo (cos fi)
- Presupuesto total estimado
- Tensión de red interior a la que se conecta (V)
- **Trámites de Impacto ambiental.** Para instalaciones que superen una superficie de 10 hectáreas.
- Garantía económica. Introducir el importe y la fecha.

#### Clase MGE:

- Módulo de generación de electricidad síncrono (MGES)
- **Módulo de parque eléctrico (MPE).** (Parques de generación eólica y fotovoltaica).

**Ajuste al margen disponible:** Deberás seleccionar una de estas tres opciones:

- El solicitante no acepta ningún tipo de ajuste de reducción de potencia.
- Ajuste a la capacidad disponible, siempre que supere un umbral mínimo de potencia. Incluir Umbral mínimo.
- Ajuste a la capacidad disponible, independientemente del umbral mínimo.

| GESTIONA TUS EX | PEDIENTES | - Tu nuevo expediente de autocons                   | um | 10                                                            |   |
|-----------------|-----------|-----------------------------------------------------|----|---------------------------------------------------------------|---|
| CON GEA         |           | 0                                                   | -  | 0                                                             |   |
| 6               |           |                                                     | 3  | 0                                                             |   |
| E) VINE 2 GEA   | ,         | Otros datos técnicos<br>(Ya casrestanos)            |    |                                                               |   |
|                 |           | and there we have the set of the set of $\mu$       | •  | which is considered as real in the<br>products $ \phi ^{\pm}$ |   |
|                 |           | Agrupar margen de control de potencia               |    |                                                               |   |
|                 |           | minution group 6                                    | 0  |                                                               | 0 |
|                 |           | Physicillulate tutas attivated (a tim only          | •  | which we execute this clearly a                               | v |
|                 |           | Teneriles de suis referires a boa su construir de T |    | TEAST HER 7                                                   | ~ |
|                 |           |                                                     |    |                                                               |   |
|                 |           | IMPONTE DE LA GAMMETTA REDINDRICA (R). <sup>®</sup> |    | иесна немаюн арнинтталор закалта сонон 🛐                      | 0 |
|                 |           | Solicitud Determinación Alcance ElA Ordinana        |    |                                                               |   |
|                 |           | Solicitud Inicio ElA, Sergifficada                  |    |                                                               |   |
|                 |           | CONTINUAL                                           |    |                                                               |   |

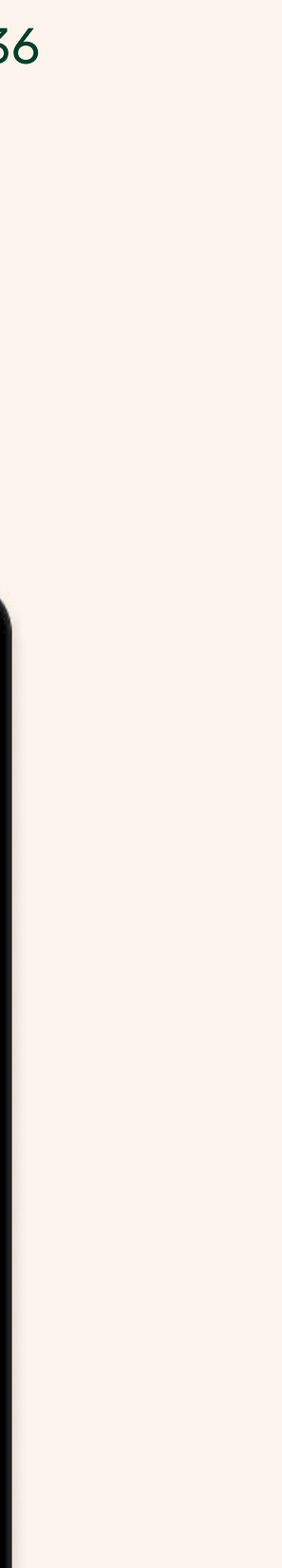

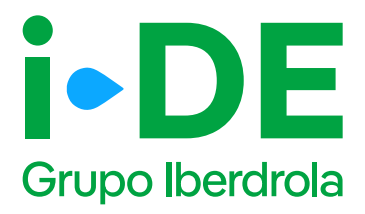

### 5. Información adicional

En este paso, podrás **aportar los datos adicionales** que se consideren relevantes sobre la instalación y los expedientes relacionados para que se tengan en cuenta.

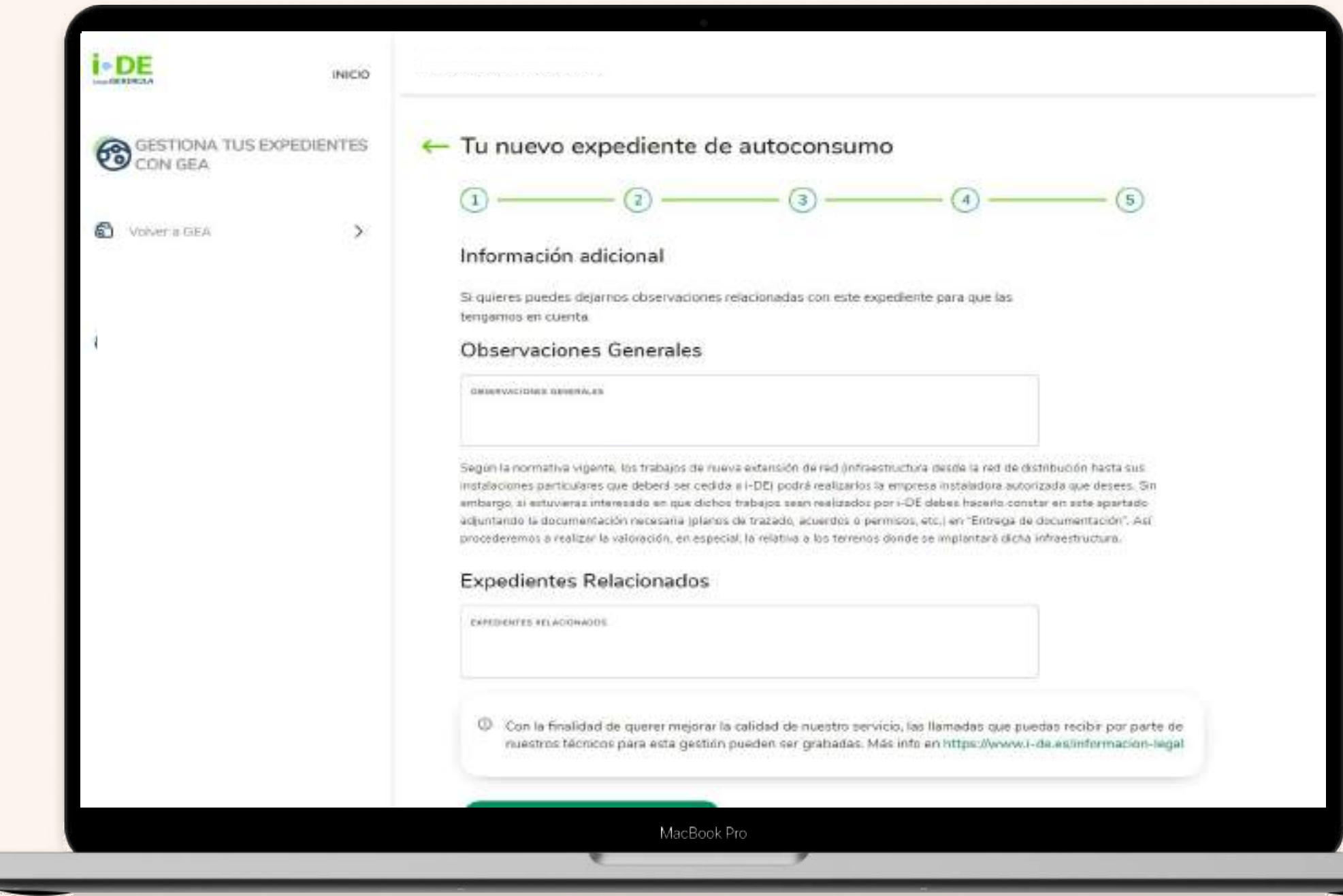

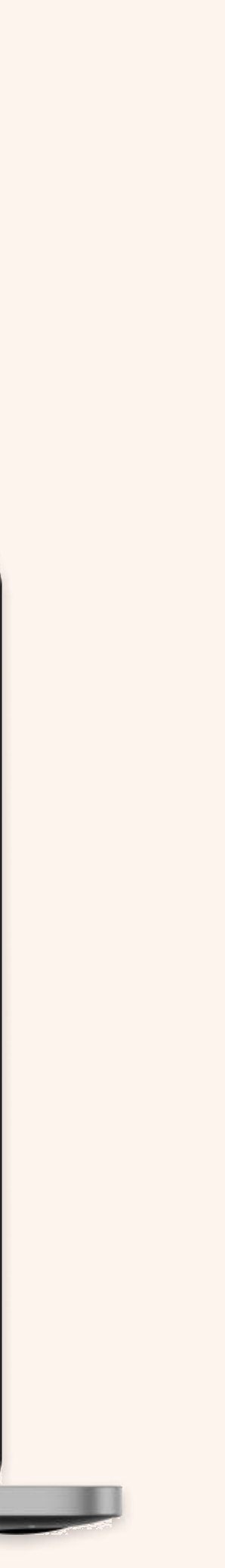

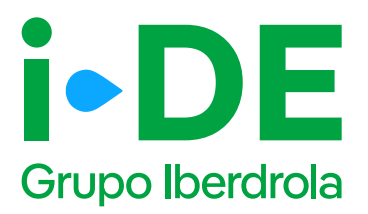

#### 5.1 Información adicional.

En este penúltimo paso puedes aportar de forma voluntaria la documentación relativa a la instalación particular de cliente.

Los autoconsumos se conectan en un punto de conexión existente, por lo que conocer en la apertura del expediente su tipología, **implica mayor agilidad y precisión en las próximas fases del expediente.** 

#### Importante

Aunque no es obligatorio, **es recomendable aportar dicha documentación** ya que será de ayuda para valorar la solución técnica y adelantarnos en la entrega.

 Fotografías - Fachada o Ubicación de la CGP: fotografía en la que se observe la ubicación de la Caja General de Protección o Caja de Protección y Medida.

• Fotografías - Interior de CGP/CPM: fotografía del interior de la Caja General de Protección o Caja de Protección y Medida.

• Fotografías – Centralizaciones: fotografía en la que conste el correcto montaje de la centralización de contadores, así como el uso de material normalizado de i-DE.

• Fotografías – Vista general del local/cuarto de contadores: fotografía donde se observe de forma general el local o cuarto donde se ubican los contadores.

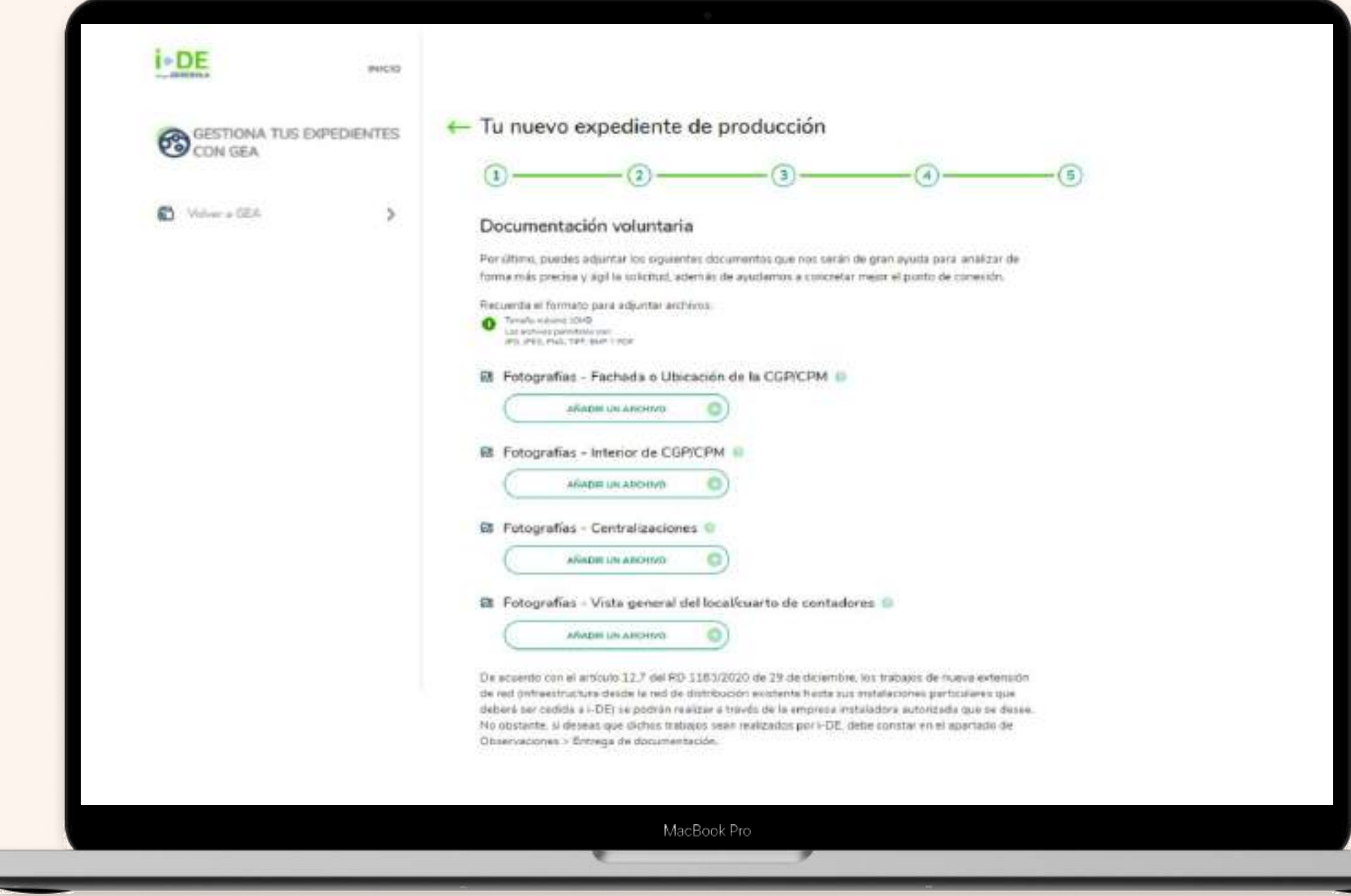

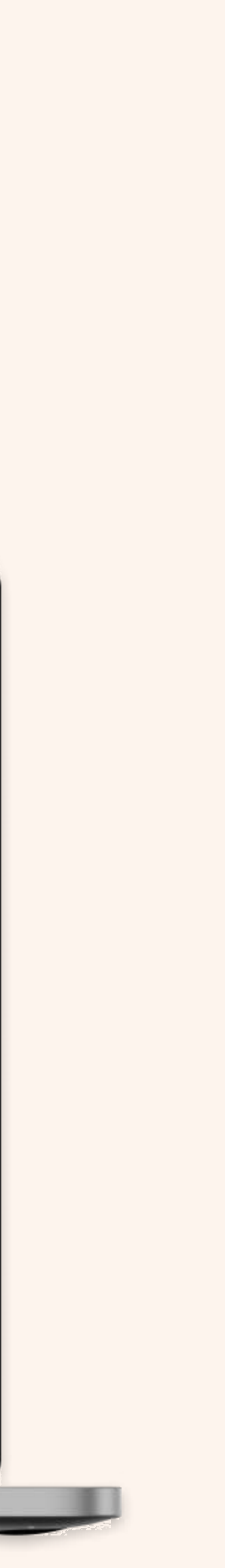

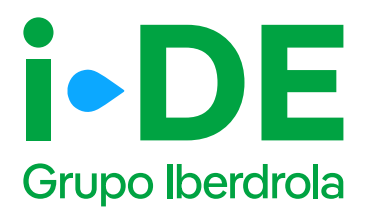

#### 6. Resumen de la solicitud

Una vez finalizado el proceso aparecerá una pantalla resumen que te mostrará los datos recopilados de la solicitud **para que puedas** revisarlos y modificarlos en caso necesario. Posteriormente podrás guardar el borrador de la solicitud.

#### 1 Importante

Antes de continuar, deben aceptarse las opciones de calidad de onda y de veracidad de la información.

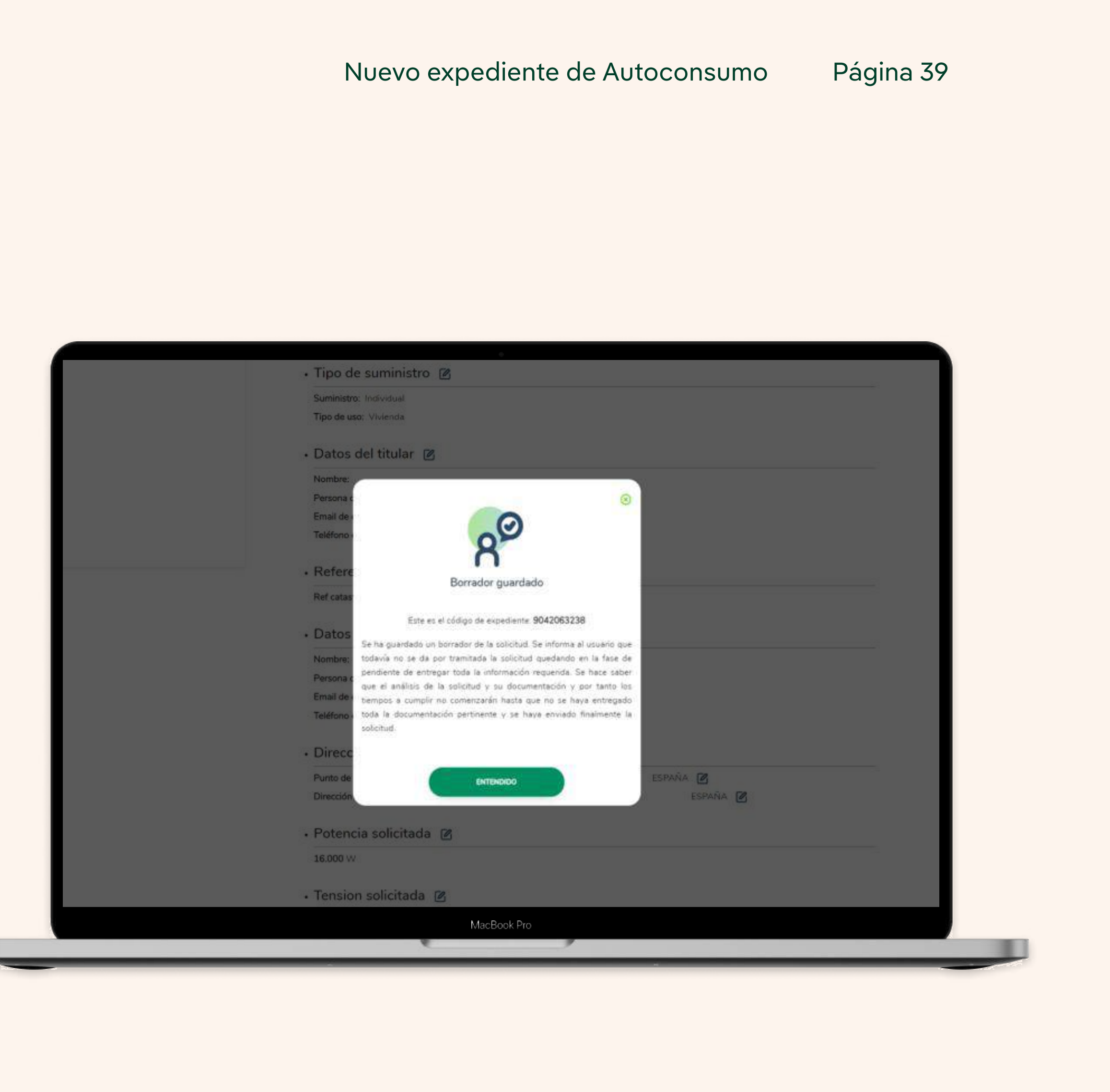

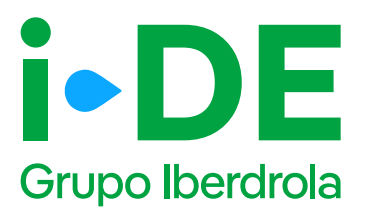

#### Autoconsumo

Selección de las características asociadas a la modalidad de autoconsumo que se desea conectar:

- Individual o colectivo.
- Sin o con excedentes.
- Acogido o no a compensación simplificada.
- Tipo de conexión de la instalación de generación a la red de distribución.
- Con o sin servicios auxiliares.
- Con o sin consumidores asociados a través de la red de distribución.
- Esquema de medida seleccionado.

#### Página 40

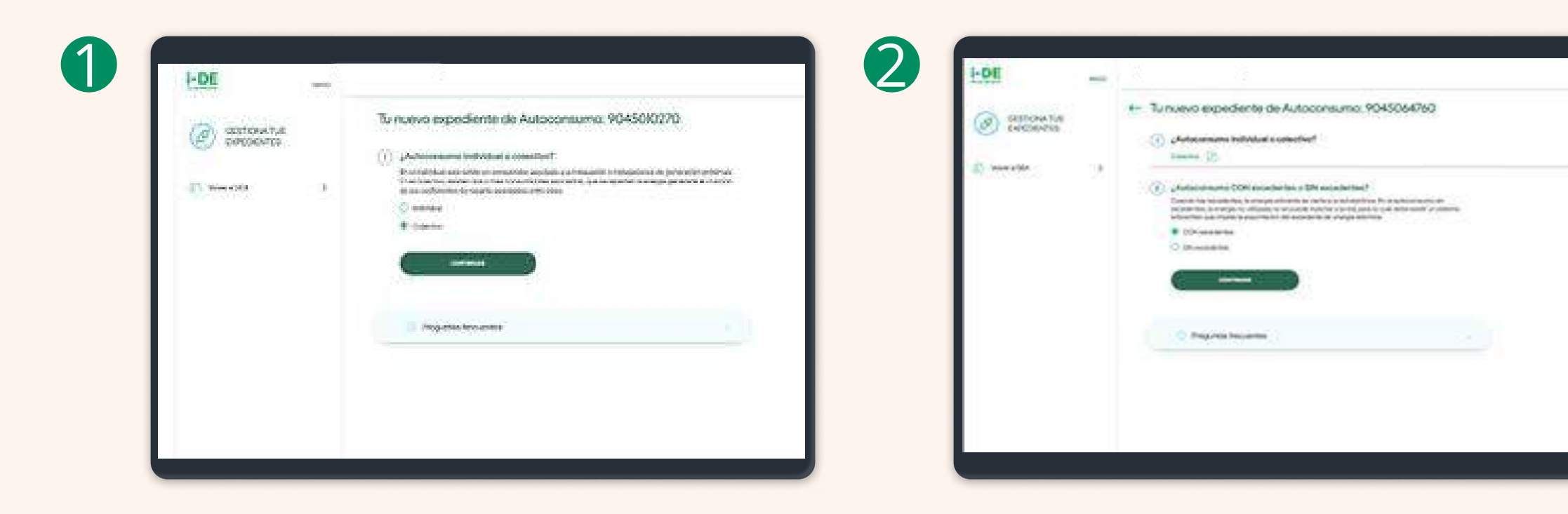

| C market | 2 | Turner of expectements the Autoinformation (SARSBOORDED)      Provide the Autoinformation (SARSBOORDED)      Provide the Autoinformation (SARSBOORDED)      Provi | Control of the second second s | Turnee a supporter to de Autóparasuna POASOATON     Junear Statement Republica a concesso     Junear Statement Republica a concesso     Junear Statement Republica a concesso     Junear Statement Republica a concesso a concesso |
|----------|---|----------------------------------------------------------------------------------------------------|----------------------------------------------------------------------------------------------------|----------------------------------------------------------------------------------------------------|
|          |   | C Progenite Instantion                                                                                                    |                                                                                                    | C fragmente baltanines                                                                                                    |

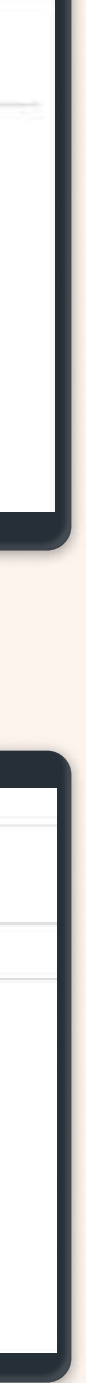

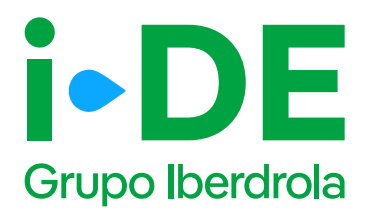

Después de seleccionar las características principales que definen la modalidad de autoconsumo que se quiere conectar, aparecerá un resumen de la modalidad seleccionada y un esquema tipo.

#### Nuevo expediente de Autoconsumo

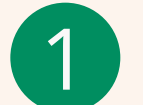

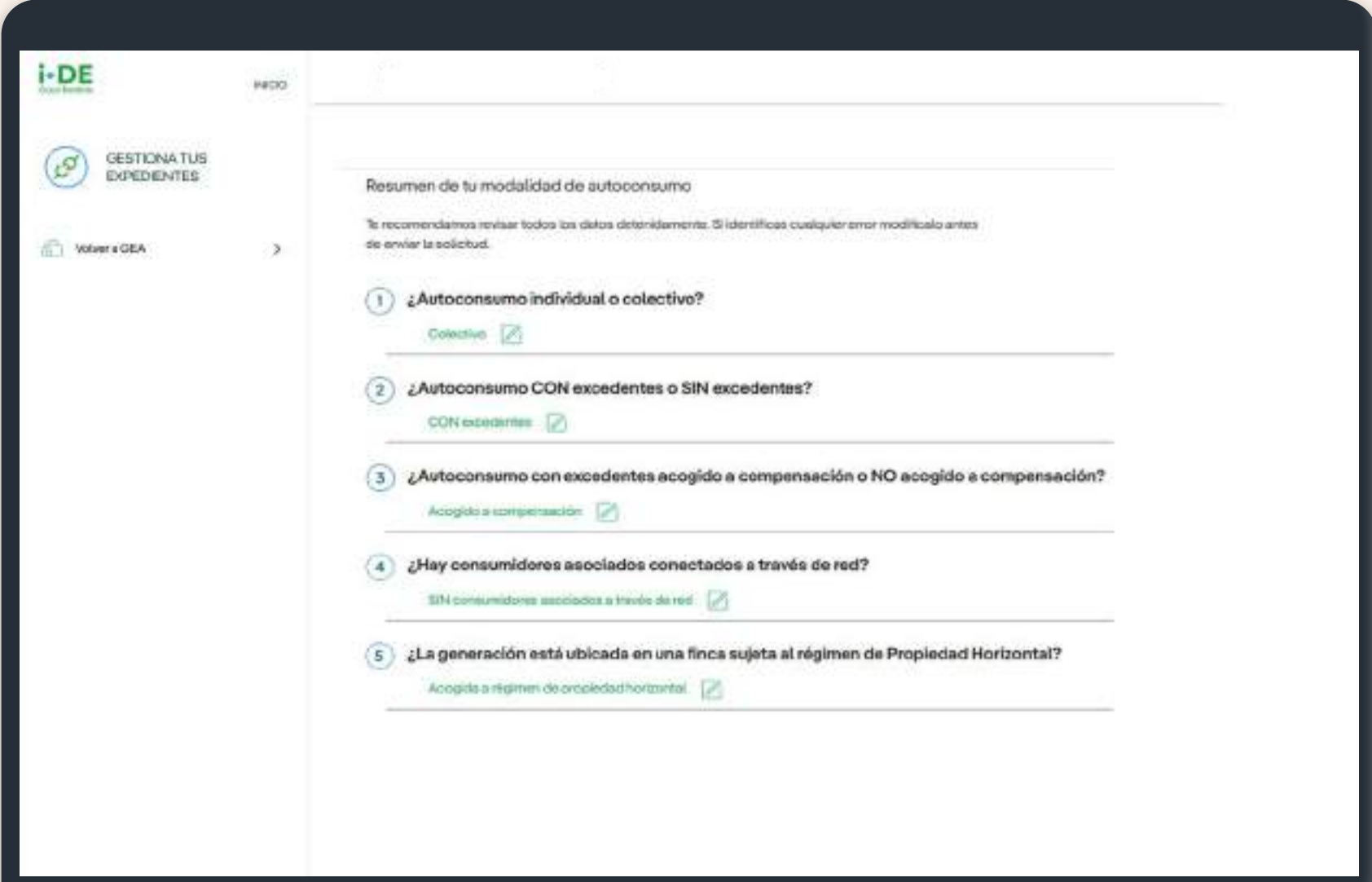

2

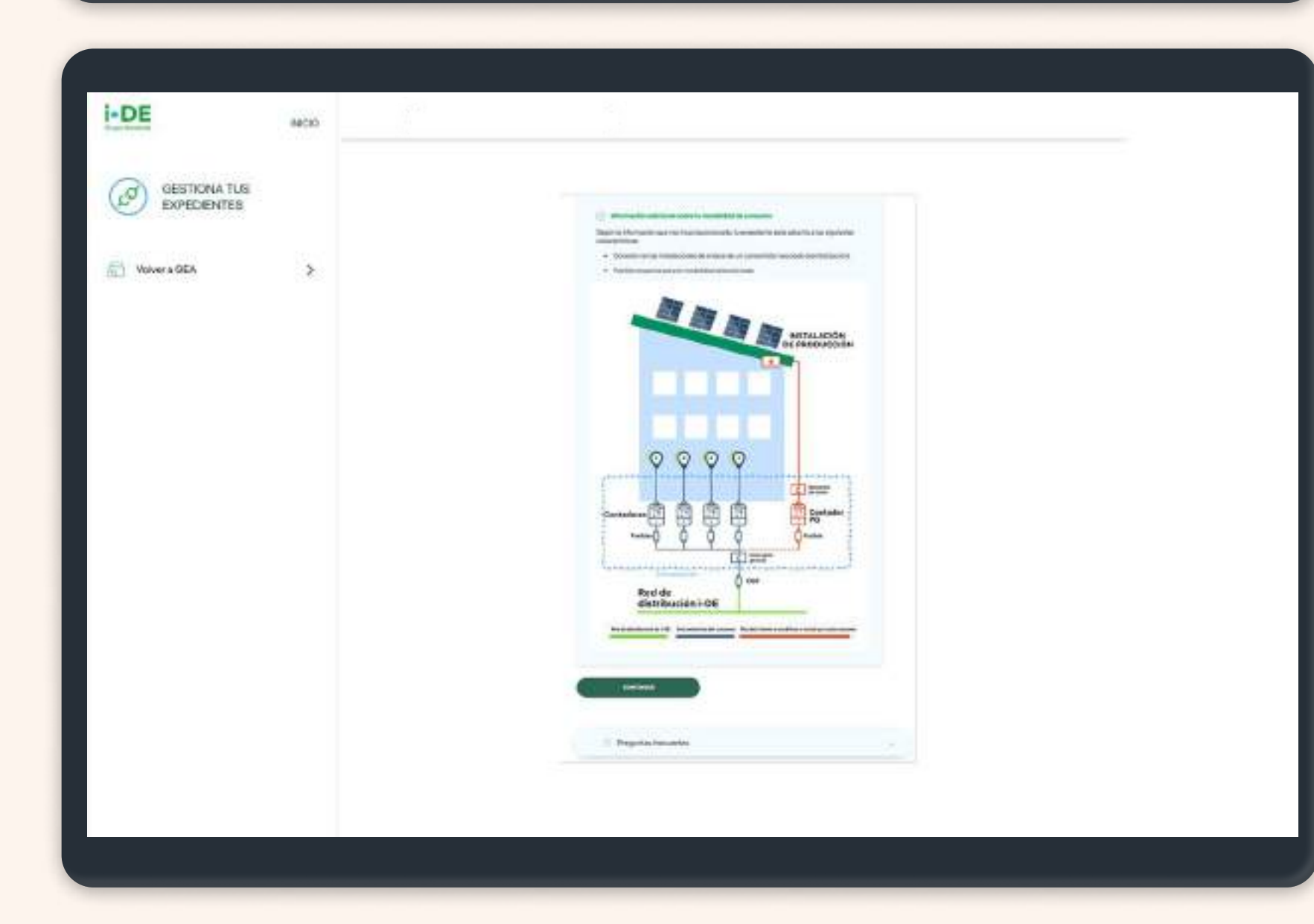

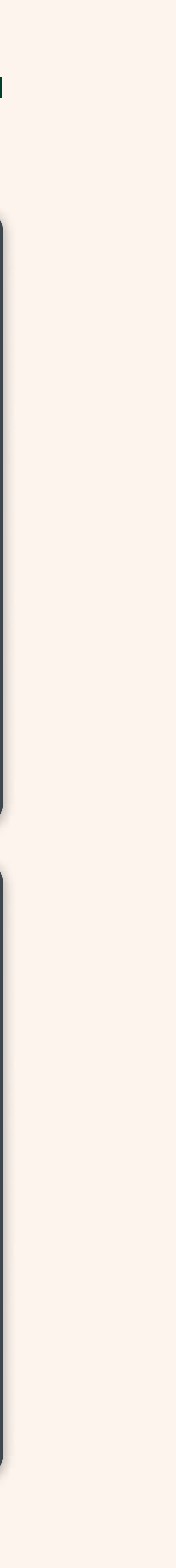

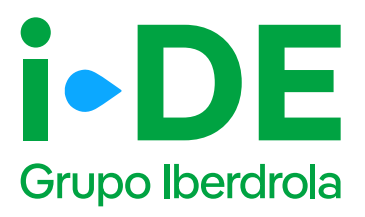

Para finalizar el expediente de autoconsumo, se tendrá que indicar el CUPS sobre el que se quiere obtener el **CAU del expediente de autoconsumo.** 

Para ello se consulta si el autoconsumo es nuevo o se quiere añadir una instalación de generación a un autoconsumo existente.

| EXPEDIENTES    | 5 |                                                                                                    | _ |
|----------------|---|----------------------------------------------------------------------------------------------------|---|
| 6 Volver & GEA | > | En este expediente, ¿se va a generar un autoconsumo nuevo o se va a adherir una instalación a un<br>autoconsumo existente?                                                                                                    |   |
|                |   | Si se trata de un nuevo autoconsumo deberás ingresar el CUPS del participante con el que quieras generar el<br>CAU. Como sugerencia, en un autoconsumo conectado a red interior sería el CUPS del consumidor donde se<br>encuentra la generación. En caso de que quieras añadir una instalación de generación a un autoconsumo<br>existente, deberás ingresar el CAU asociado a la misma. |   |
|                |   | O Autoconsumo nuevo                                                                                                    |   |
|                |   | Autoconsumo existente                                                                                                    |   |
|                |   | CONTINUAR                                                                                                    |   |
|                |   | <ol> <li>Preguntas frecuentes</li> </ol>                                                                                                    |   |
|                |   |                                                                                                    |   |

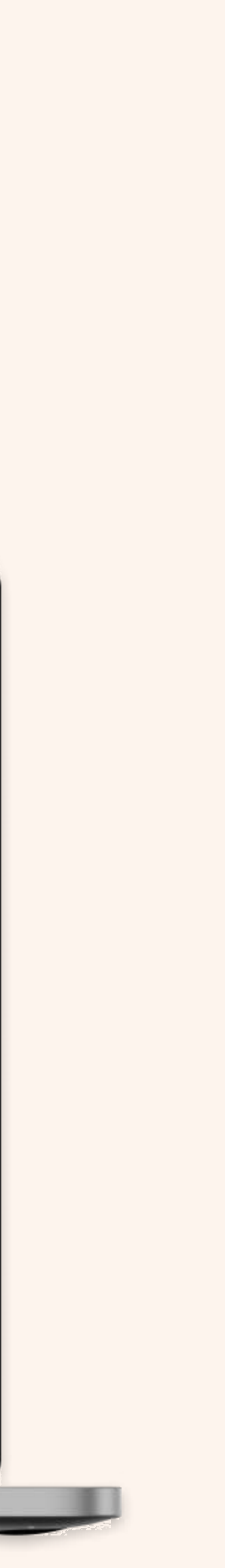

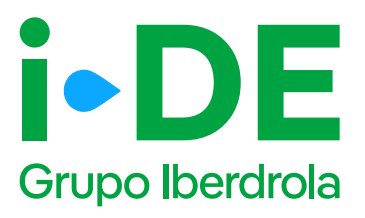

#### Autoconsumo nuevo:

En caso de seleccionar manualmente a través de la plataforma:

- 1. Se insertará primero el CUPS a partir del cual se quiere generar el CAU.
- 2. Se seleccionará como se quieren incluir el resto de los participantes del autoconsumo colectivo: Excel o manualmente en el portal.
- 3. Se indicará el CUPS de cada participante y su tipo de conexión.

Esta información se puede consultar y modificar antes del envío definitivo de la solicitud y es posible añadir participantes durante las fases posteriores del expediente.

| GESTIONA TUS<br>EXPEDIENTES                                                                                                    | Hatter<br>A | <ul> <li>Autocorraumo nuevo</li> <li>Por feros, introduce el código CUPS de algono de los perticipantes con el que quieres generar el.<br/>CAU.</li> <li>Código CUPS * *</li> </ul>                                                                                                    |
|----------------------------------------------------------------------------------------------------|-------------|----------------------------------------------------------------------------------------------------|
|                                                                                                    |             | Aform debese aporter ni llando de CUPS y sus tipos de conseilon de los consultifiones modulados e este<br>navo argentieras.<br>«Cimo quienes telleme la información atora los consumitiones escalados"<br>Radose surte articularización por dos vien susaraindos resusamente este el injuente paro o adduntendo<br>ser faces surte facesará facesal que pretirio este assargir pre o susassimiteres este apositir y telas a destribuis.<br>Adveste facesará telemente susar<br>Adveste facesará baces dos dos mantes susa:                                                                                                    |
|                                                                                                    |             |                                                                                                    |
|                                                                                                    |             |                                                                                                    |
| GESTIONA TUS<br>EXPEDIENTES                                                                                                    | NC0         |                                                                                                    |
| GESTIONA TUS<br>EXPEDIENTES                                                                                                    | NON         | Introduce Los dates setire cada uno da los participantes asociados  Arsededri los participantes intelese da los da los participantes asociados  Arsededri los participantes intelese da los da los participantes asociados  Arsededri los participantes intelese da los da los participantes asociados  Arsededri los participantes intelese da los da los participantes asociados  Arsededri los participantes intelese da los da los participantes asociados  Arsededri los participantes intelese da los da los participantes asociados  Arsededri los participantes intelese da los da los participantes asociados  Arsededri los participantes intelese da los da los participantes asociados  Arsededri los participantes intelese da los da los participantes asociados  Arsededri los participantes inteleses  Arsededri los participantes asociados  Arsededri los participantes asociados  Arsededri los participantes asociados  Arsededri los participantes asociados  Arsededri los participantes asociados  Arsededri los participantes asociados  Arsededri los participantes asociados  Arsededri los participantes asociados  Arsededri los participantes asociados  Arsededri los participantes asociados  Arsededri los participantes  Arsededri los participantes  Arsededri los particip |
| CONTRACTOR<br>CONTRACTOR<br>CONTRACTOR | buod<br>C   |                                                                                                    |

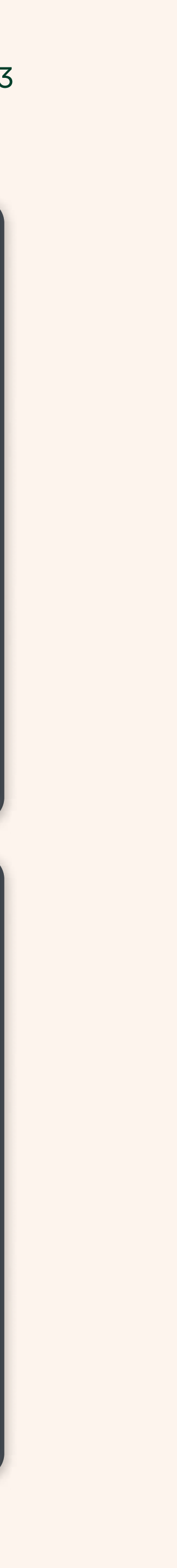

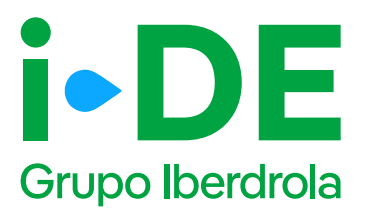

#### Autoconsumo Existente:

- 1. Se insertará el CAU asociado al autoconsumo al que se quiere unir.
- 2. Se seleccionará como se quieren incluir el resto de los participantes del autoconsumo colectivo: Excel o manualmente en el portal.
- 3. Se indicará el CUPS de cada participante y su tipo de conexión.

Para poder adherir una instalación a un autoconsumo existente la modalidad de autoconsumo escogida en el expediente debe ser compatible con la del CAU proporcionado.

Esta información se puede consultar y modificar antes del envío definitivo de la solicitud y es posible añadir participantes durante las fases posteriores del expediente.

| Páq  | ina  | 44 |
|------|------|----|
| i ug | inia |    |

| I-DE<br>C Contraction<br>C Marked MA                                                                                                    | ł | In solar separation is, you as a generative and increase on our or a solar integrate is an and increase and and in the solar integrate is and integrate is an and increase in the solar integrate is and integrate is and integrate is an |
|----------------------------------------------------------------------------------------------------|---|----------------------------------------------------------------------------------------------------|
| EDE<br>Carrona N.C.<br>Carrona A.C.                                                                                                    | 9 |                                                                                                    |
| Controls the control of the control of the control |   |                                                                                                    |
|                                                                                                    |   |                                                                                                    |

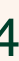

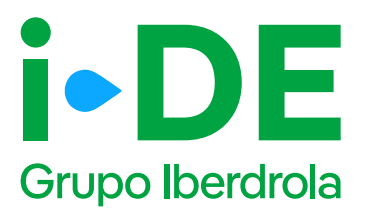

Tipos de conexión de los participantes de un autoconsumo:

- 1. Red interior. La instalación de generación se encuentra en el CUPS de este consumidor.
- 2. Red interior en instalaciones de enlace. La instalación de generación se encuentra en la Red interior de varios consumidores.
- 3. Próxima a través de red de la instalación de generación.

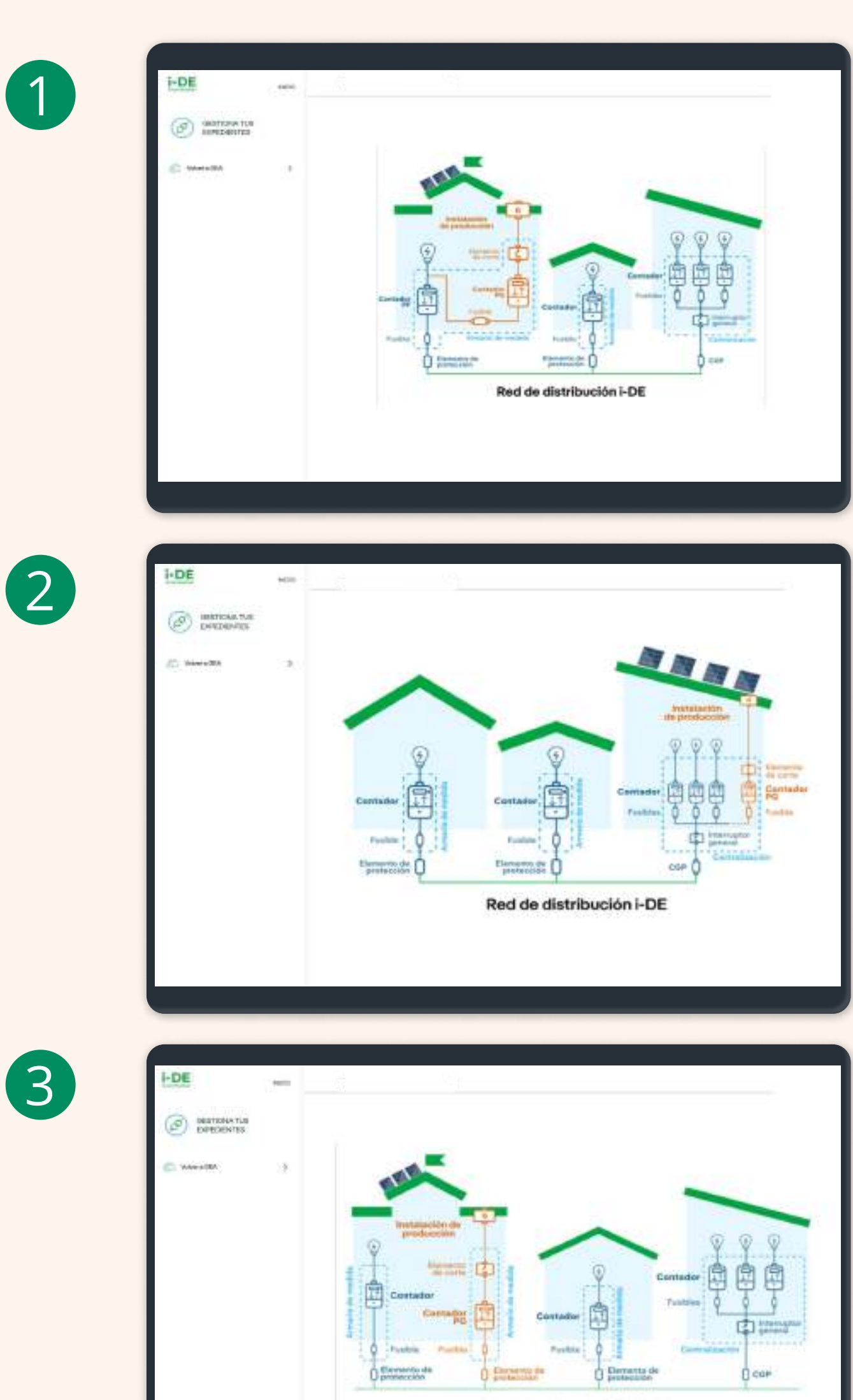

Red de distribución i-DE

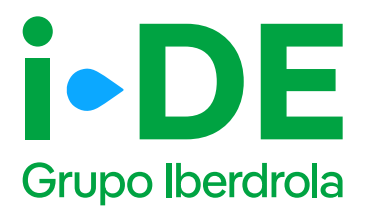

## Información pendiente para el envío de la solicitud.

Para poder realizar el envío de la solicitud definitiva, es necesario aportar la documentación obligatoria e **informar la modalidad de autoconsumo.** 

Puedes acceder a estos módulos en el **detalle del expediente y puedes** presionar los botones "Documentación" y/o "Autoconsumo"

|          | Localización:          |                                               |                            |  |
|----------|------------------------|-----------------------------------------------|----------------------------|--|
|          | Régimen Regulatorio: A | utoconsumo                                    |                            |  |
| <b>A</b> | 0                      | 0                                             | 0                          |  |
|          | laciendo clic sobr     | e el número de cada fase se podrá consultar   | r los estados de la misma. |  |
|          |                        |                                               |                            |  |
|          | inclining circ soor    | e er nomer o de cuda juse se pour a consultar |                            |  |

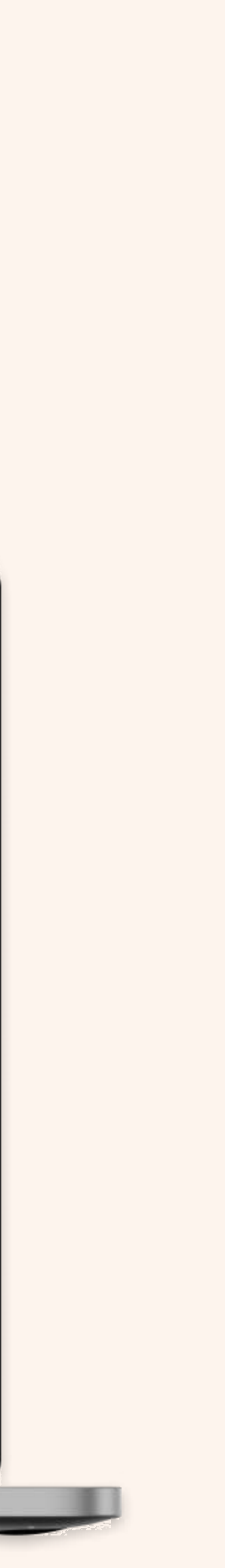

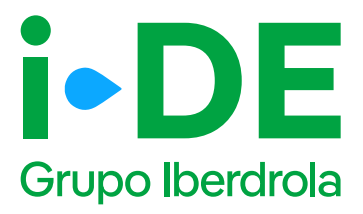

## Información pendiente para el envío de la solicitud. Documentación.

**Pinchando en el botón de "Documentación"** accedes a la documentación que todavía está pendiente de entregar.

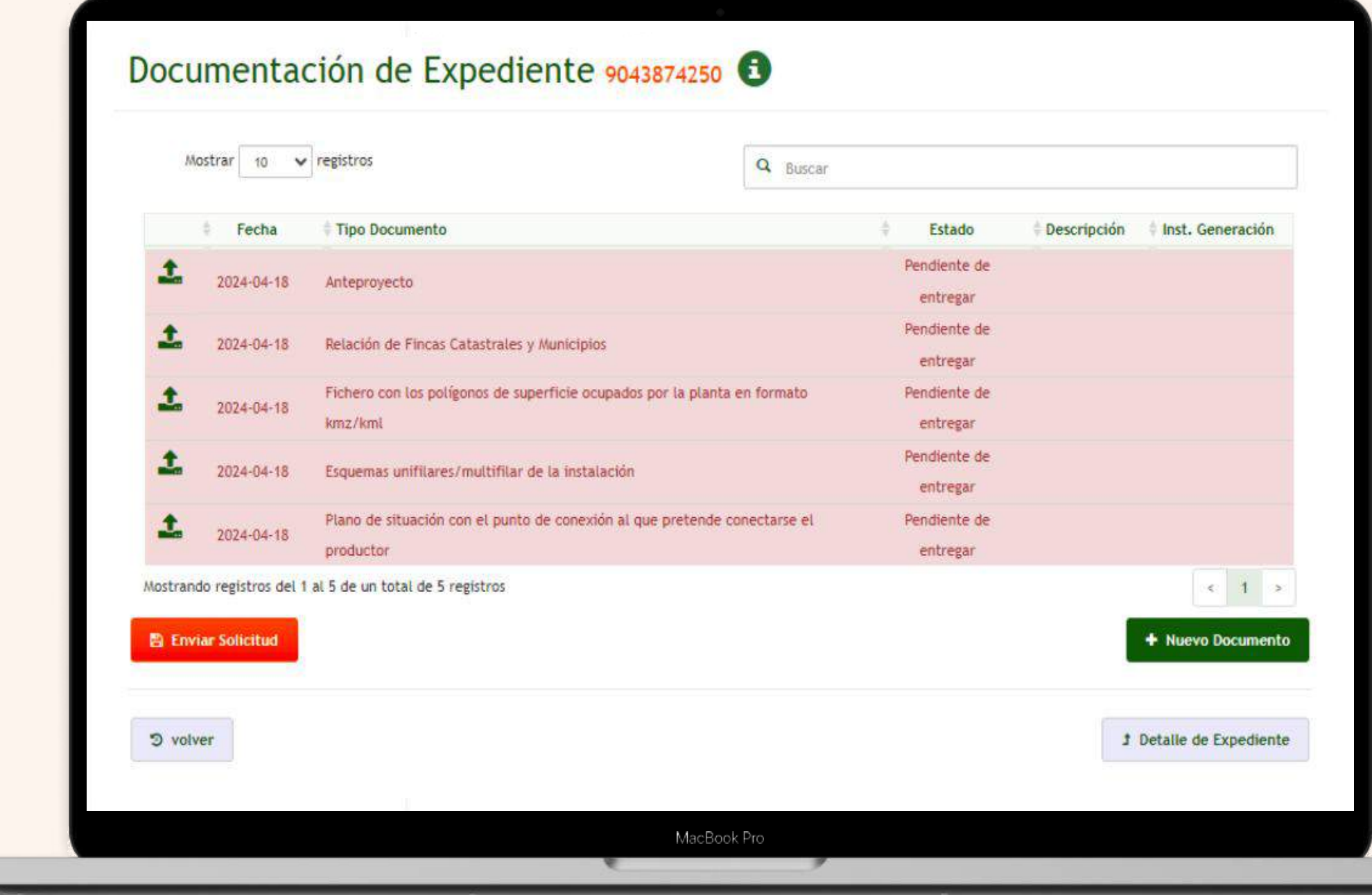

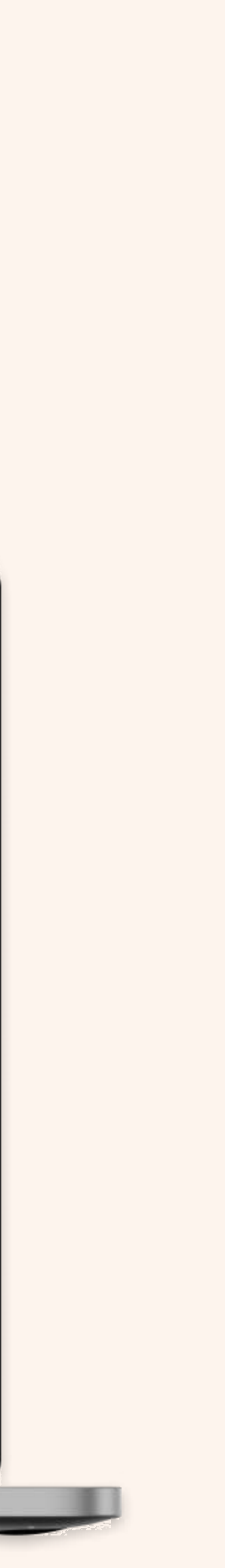

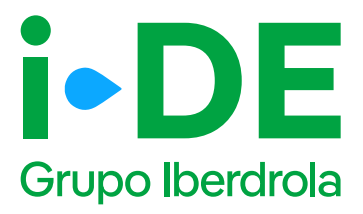

### 8. Envío de la solicitud

En el momento en el que todos los datos pendientes estén rellenados y los documentos estén adjuntos, podrás realizar el envío de la solicitud definitiva pulsando el botón "Enviar solicitud".

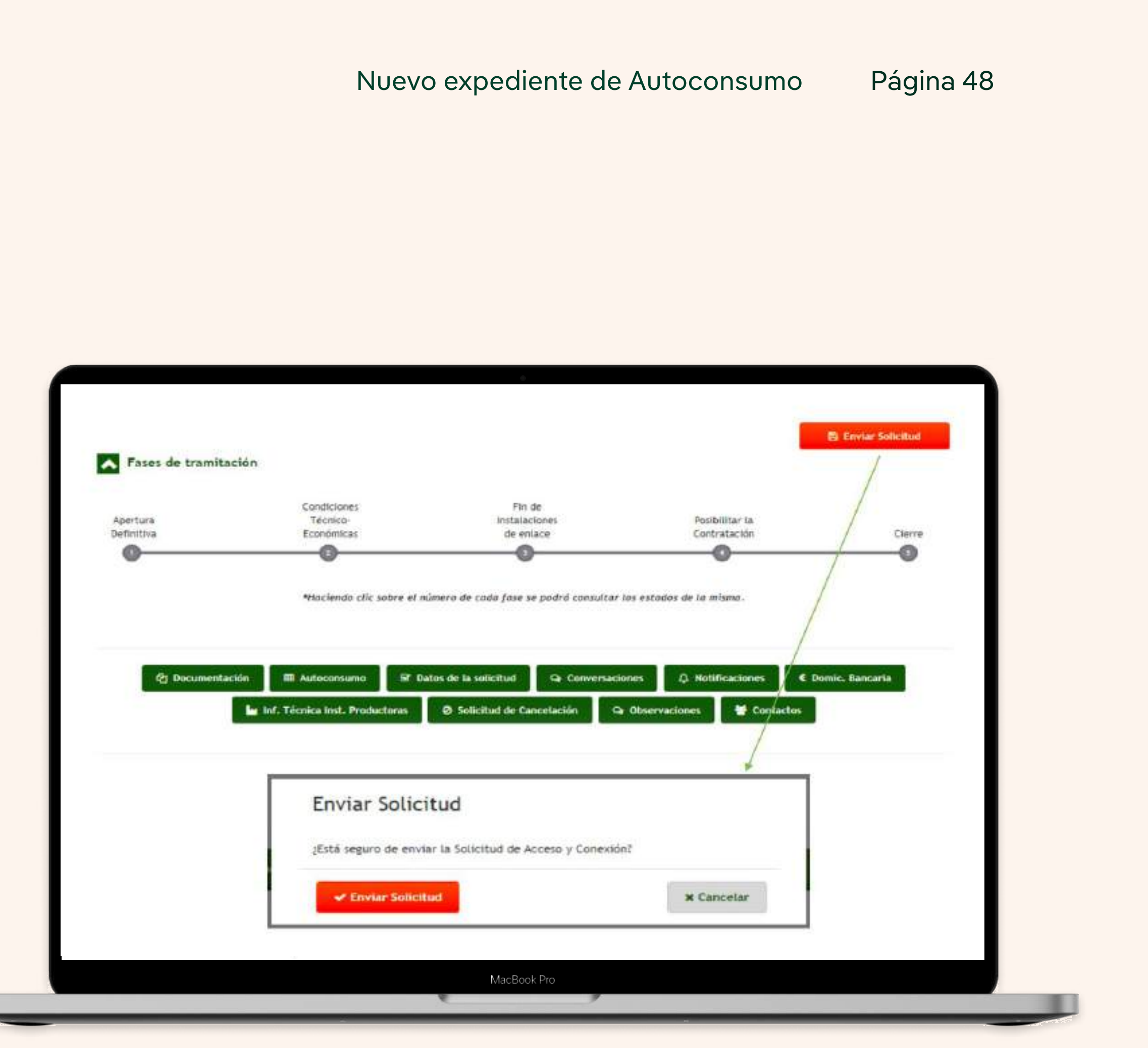

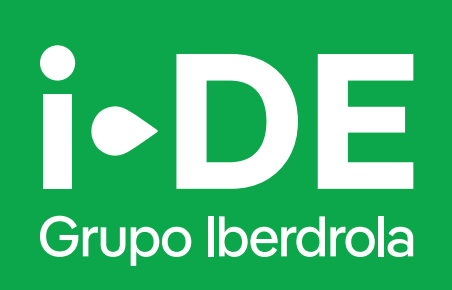

## Manual

Solicitud Nuevo Expediente de Generación.

www.i-de.com